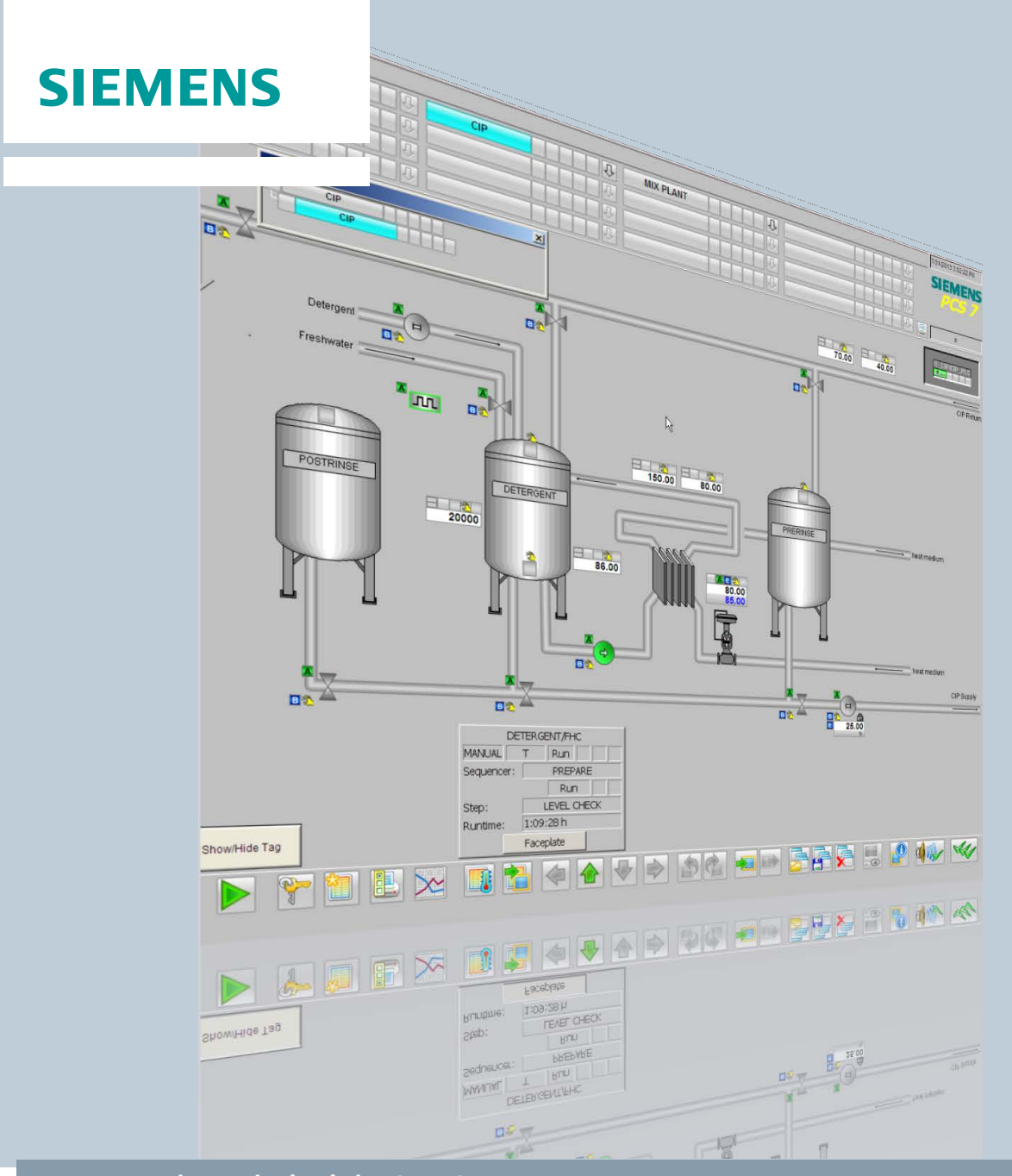

### Anwendungsbeispiel • 02/2015

# PCS 7 Unit Template "CIP – Cleaning in Place"

SIMATIC PCS 7 V8.1

http://support.automation.siemens.com/WW/view/de/78463886

# Gewährleistung und Haftung

#### Hinweis

Die Anwendungsbeispiele sind unverbindlich und erheben keinen Anspruch auf Vollständigkeit hinsichtlich Konfiguration und Ausstattung sowie jeglicher Eventualitäten. Die Anwendungsbeispiele stellen keine kundenspezifischen Lösungen dar, sondern sollen lediglich Hilfestellung bieten bei typischen Aufgabenstellungen. Sie sind für den sachgemäßen Betrieb der beschriebenen Produkte selbst verantwortlich. Diese Anwendungsbeispiele entheben Sie nicht der Verpflichtung zu sicherem Umgang bei Anwendung, Installation, Betrieb und Wartung. Durch Nutzung dieser Anwendungsbeispiele erkennen Sie an, dass wir über die beschriebene Haftungsregelung hinaus nicht für etwaige Schäden haftbar gemacht werden können. Wir behalten uns das Recht vor, Änderungen an diesen Anwendungsbeispiele jederzeit ohne Ankündigung durchzuführen. Bei Abweichungen zwischen den Vorschlägen in diesem Anwendungsbeispiel und anderen Siemens Publikationen, wie z. B. Katalogen, hat der Inhalt der anderen Dokumentation Vorrang.

Für die in diesem Dokument enthaltenen Informationen übernehmen wir keine Gewähr.

Unsere Haftung, gleich aus welchem Rechtsgrund, für durch die Verwendung der in diesem Applikationsbeispiel beschriebenen Beispiele, Hinweise, Programme, Projektierungs- und Leistungsdaten usw. verursachte Schäden ist ausgeschlossen, soweit nicht z. B. nach dem Produkthaftungsgesetz in Fällen des Vorsatzes, der groben Fahrlässigkeit, wegen der Verletzung des Lebens, des Körpers oder der Gesundheit, wegen einer Übernahme der Garantie für die Beschaffenheit einer Sache, wegen des arglistigen Verschweigens eines Mangels oder wegen Verletzung wesentlicher Vertragspflichten zwingend gehaftet wird. Der Schadensersatz wegen Verletzung wesentlicher Vertragspflichten ist jedoch auf den vertragstypischen, vorhersehbaren Schaden begrenzt, soweit nicht Vorsatz oder grobe Fahrlässigkeit vorliegt oder wegen der Verletzung des Lebens, des Körpers oder der Gesundheit zwingend gehaftet wird. Eine Änderung der Beweislast zu Ihrem Nachteil ist hiermit nicht verbunden.

Weitergabe oder Vervielfältigung dieser Anwendungsbeispiele oder Auszüge daraus sind nicht gestattet, soweit nicht ausdrücklich von der Siemens AG zugestanden.

Securityhinweise Siemens bietet Produkte und Lösungen mit Industrial Security-Funktionen an, die den sicheren Betrieb von Anlagen, Lösungen, Maschinen, Geräten und/oder Netzwerken unterstützen. Sie sind wichtige Komponenten in einem ganzheitlichen Industrial Security-Konzept. Die Produkte und Lösungen von Siemens werden unter diesem Gesichtspunkt ständig weiterentwickelt. Siemens empfiehlt, sich unbedingt regelmäßig über Produkt-Updates zu informieren.

> Für den sicheren Betrieb von Produkten und Lösungen von Siemens ist es erforderlich, geeignete Schutzmaßnahmen (z. B. Zellenschutzkonzept) zu ergreifen und jede Komponente in ein ganzheitliches Industrial Security-Konzept zu integrieren, das dem aktuellen Stand der Technik entspricht. Dabei sind auch eingesetzte Produkte von anderen Herstellern zu berücksichtigen. Weitergehende Informationen über Industrial Security finden Sie unter http://www.siemens.com/industrialsecurity.

Um stets über Produkt-Updates informiert zu sein, melden Sie sich für unseren produktspezifischen Newsletter an. Weitere Informationen hierzu finden Sie unter <u>http://support.automation.siemens.com</u>.

# Inhaltsverzeichnis

| Gew | vährleistu                                                                                                    | ing und Haftung                                                                                                    | 2                                                                                                    |  |
|-----|----------------------------------------------------------------------------------------------------|----------------------------------------------------------------------------------------------------|----------------------------------------------------------------------------------------------------|--|
| 1   | Automa                                                                                                    | atisierungsaufgabe                                                                                                    | 4                                                                                                    |  |
| 2   | Automatisierungslösung                                                                                                    |                                                                                                    |                                                                                                    |  |
|     | 2.1<br>2.2<br>2.2.1<br>2.2.2<br>2.3                                                                                                    | Übersicht über die Gesamtlösung<br>Kernfunktionalität<br>Beschreibung der einzelnen Funktionen<br>RI-Fließbild<br>Verwendete Hardware- und Software-Komponenten                                                                                                    | 5<br>7<br>8<br>10<br>11                                                                                                    |  |
| 3   | Grundl                                                                                                    | agen                                                                                                    | 12                                                                                                    |  |
|     | 3.1<br>3.2                                                                                                    | Verfahrenstechnik<br>Automatisierungstechnik                                                                                                    | 12<br>12                                                                                                    |  |
| 4   | Aufbau                                                                                                    | ı und Funktionsweise                                                                                                    | 14                                                                                                    |  |
|     | $\begin{array}{c} 4.1\\ 4.1.1\\ 4.1.2\\ 4.2\\ 4.2.1\\ 4.2.2\\ 4.2.3\\ 4.2.4\\ 4.2.5\\ 4.2.6\\ 4.2.7\\ 4.2.8\\ 4.3\\ 4.3.1\\ 4.3.2\\ 4.3.3\\ 4.3.4\\ 4.3.5\\ 4.3.4\\ 4.3.5\\ 4.4\\ 4.4.1\\ 4.4.2\end{array}$ | Projektstruktur<br>Namenskonvention der CFC-Pläne<br>Technologische Sicht<br>Technische Funktionen und Messstellen<br>Vorlauf (CIP SUPPLY)<br>Rücklauf (CIP RETURN)<br>Waschmitteltank (DETERGENT TANK)<br>Waschmitteltank (DETERGENT TANK)<br>Vorspültank (PRE RINSE TANK)<br>Mixer<br>Zulauf Mixer (TANK_IN)<br>Ablauf Mixer (TANK_OUT)<br>Schrittketten (SFC-Typ-Instanzen)<br>CIP RETURN<br>CIP SUPPLY<br>FILL_HEAT_CONC<br>TANK_IN<br>TANK_OUT<br>SIMATIC BATCH<br>Reinigungsrezepte<br>Reinigungschargen | 14<br>14<br>15<br>17<br>26<br>33<br>41<br>42<br>43<br>44<br>43<br>44<br>48<br>51<br>51<br>57<br>63<br>71<br>75<br>80<br>80<br>82 |  |
| 5   | Starten                                                                                                    | des Applikationsbeispiels                                                                                                    | 83                                                                                                    |  |
|     | 5.1<br>5.2<br>5.3                                                                                                    | Vorbereitung<br>Arbeiten am Multiprojekt<br>Inbetriebnahme                                                                                                    | 83<br>86<br>91                                                                                                    |  |
| 6   | Bedien                                                                                                    | ung der Applikation                                                                                                    | 94                                                                                                    |  |
|     | 6.1<br>6.2<br>6.3<br>6.4                                                                                                    | Übersicht<br>Szenario A<br>Szenario B<br>Szenario C                                                                                                    | 94<br>94<br>101<br>103                                                                                                    |  |
| 7   | Literatu                                                                                                    | urhinweise                                                                                                    | 105                                                                                                    |  |
|     | 7.1<br>7.2                                                                                                    | Literaturangaben<br>Internet-Link-Angaben                                                                                                    | 105<br>105                                                                                                    |  |
| 8   | Histori                                                                                                    | e                                                                                                    | 106                                                                                                    |  |

# 1 Automatisierungsaufgabe

#### Einleitung

Betrachten wir eine Anlage zur Produktion von Lebensmitteln oder pharmazeutischen Produkten und deren verfahrenstechnischen Prozesse, so stellen wir fest, dass sich bestimmte Prozessschritte, Abläufe und Apparate in gleicher oder ähnlicher Form wiederholen.

Ein wichtiger Prozess in diesem Zusammenhang ist die automatisierte Reinigung der Apparaturen und Anlagenteile.

Dieser Prozess wird mit zunehmender Anlagengröße immer wichtiger, da eine manuelle Reinigung nicht mehr möglich ist. Ein effizientes Verfahren ist das "Cleaning in Place" Verfahren, kurz CIP-Verfahren.

Das CIP-Verfahren ermöglicht die Reinigung von Apparaturen und Anlagenteilen vor Ort. Eine Demontage ist nicht erforderlich. Durch diese Art der automatisierten Reinigung wird zugleich wertvolle Arbeitszeit eingespart.

#### Überblick über die Automatisierungsaufgabe

Die CIP-Anlage dient zur Reinigung der anderen Anlageteile und Armaturen. Die Ansteuerung der einzelnen Armaturen erfolgt über das Automatisierungsprogramm.

#### Beschreibung der Automatisierungsaufgabe

In der CIP-Anlage werden die für die Reinigung benötigten Flüssigkeiten aufbereitet und vorgehalten. Für die verschiedenen Reinigungsphasen gibt es verschiedene Flüssigkeiten, die immer in ausreichender Menge vorhanden sein müssen. Dafür müssen die Füllstände in den Vorhaltetanks kontinuierlich überwacht werden. Sind diese zu gering, muss Flüssigkeit in die Tanks zugeführt werden.

Neben dem Füllstand ist auch die Qualität der Flüssigkeit von Bedeutung. Dafür werden die Flüssigkeiten in den Tanks auf eine festgelegte Temperatur und Konzentration an Waschmittel geregelt. Daher werden auch Temperatur und Konzentration kontinuierlich überwacht und gegebenenfalls angepasst.

Eine weitere Aufgabe ist es, die Reinigungsflüssigkeit nach dem Gebrauch soweit wie möglich wiederzuverwenden. Dafür wird die Qualität im Rücklauf erneut geprüft. Entspricht die Qualität den Vorgaben, wird sie automatisch in die Tanks zurück geleitet, solange diese nicht voll sind. Wenn die Qualität nicht ausreichend ist oder die Tanks voll sind, wird die Flüssigkeit entsorgt.

# 2 Automatisierungslösung

## 2.1 Übersicht über die Gesamtlösung

Die folgende Abbildung zeigt schematisch den Aufbau der Lösung:

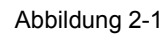

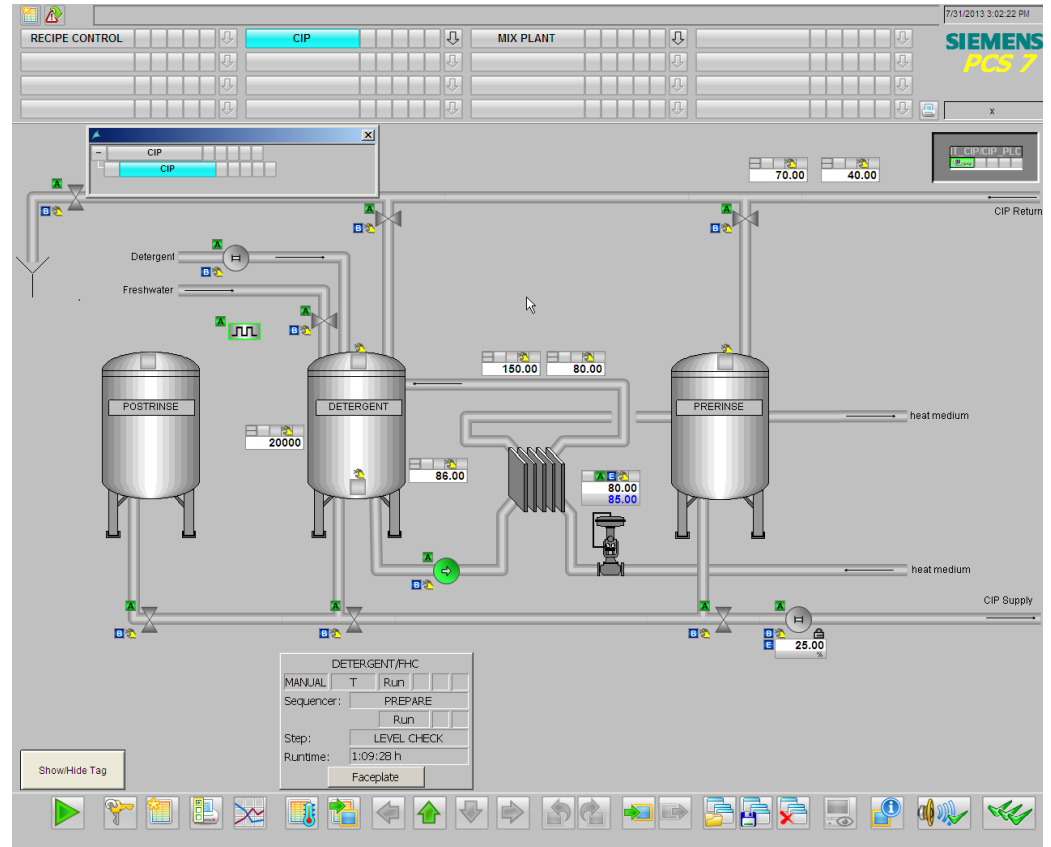

Das Applikationsbeispiel "CIP" ist als SIMATIC PCS 7-Multiprojekt nach ISA S88.01 realisiert.

Das Multiprojekt besteht aus einem AS-Projekt (Anwenderprogramm), einem OS-Projekt (Visualisierung mit Prozessbildern), sowie einer SIMATIC BATCH Anlage (Produktions- und Reinigungsrezepte).

Das AS-Projekt wurde mit der APL-Bibliothek (<u>A</u>dvanced <u>P</u>rocess <u>L</u>ibrary), der BRAUMAT Library - und SIMATIC BATCH-Bausteinen erstellt.

#### Vorteile

Die vorliegende Applikation bietet Ihnen folgende Vorteile:

- Realisierung einer CIP-Anlage nach ISA S88.01
- Beschreibung der wichtigsten Automatisierungsfunktionen für eine CIP-Anlage

#### Abgrenzung

Folgende Sonderfälle werden vom Applikationsbeispiel "CIP" nicht abgedeckt:

- Simultane Reinigung von Anlagenteilen
- Simulation des verfahrenstechnischen Prozesses

#### Vorausgesetzte Kenntnisse

Grundlegende Kenntnisse der folgenden Fachgebiete werden vorausgesetzt:

- Projektierung mit SIMATIC PCS 7, SIMATIC BATCH und der APL-Bibliothek
- Kenntnisse der Regelungstechnik
- Grundkenntnisse der Verfahrenstechnik

### 2.2 Kernfunktionalität

Das Applikationsbeispiel "CIP" enthält das Anwenderprogramm mit typischen Messstellen einer CIP-Anlage.

Die Technologische Hierarchie (TH) ist nach der ISA S88.01 aufgebaut. Die für die CIP-Anlage notwendigen Technischen Einrichtungen sind definiert. Für die Bedienung sind ein Anlagenübersichtsbild und ein Übersichtsbild mit BATCH OCXn enthalten.

Die folgende Abbildung zeigt das BATCH OCX Übersichtsbild:

Abbildung 2-2

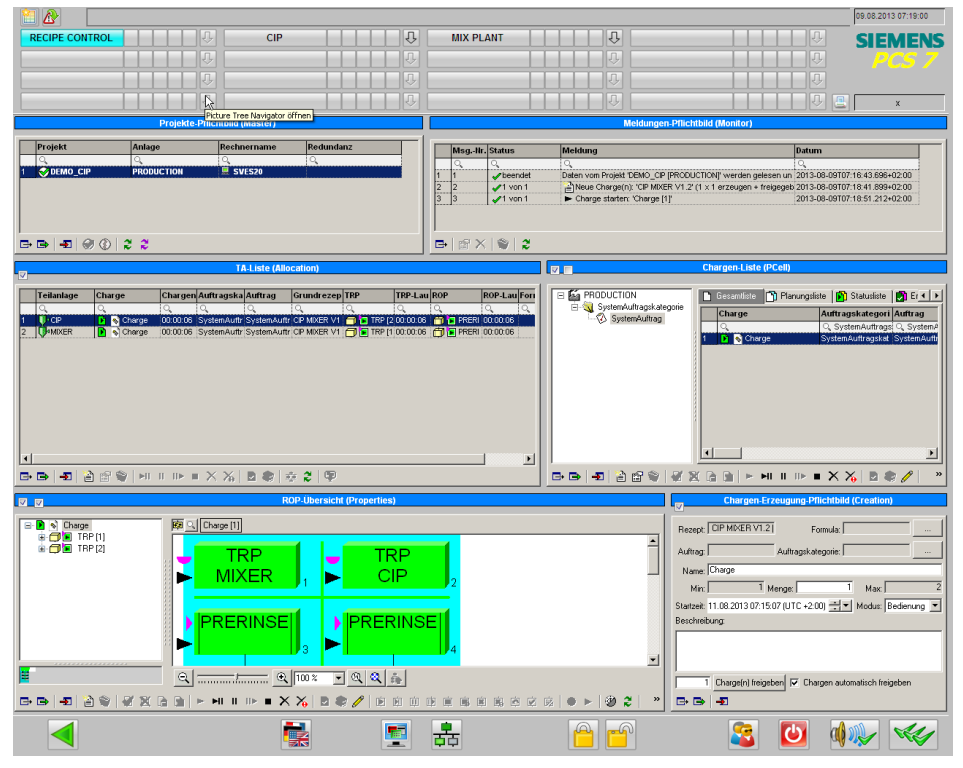

Für die Erstellung von Reinigungschargen ist ein SIMATIC BATCH Backup mit einem Beispielrezept enthalten.

Das Applikationsbeispiel enthält keine Simulation. Aus diesem Grund müssen die Änderungen an Prozesswerten manuell durchgeführt werden, damit sich Änderungen im Programmablauf ergeben. Die Sollwerte in den Rezepten sind frei gewählt und können anlagenspezifisch abweichen. Die Technischen Einrichtungen und Messstellen dienen als beispielhafte Vorlage und können mit anlagenspezifischen Anpassungen auf eine reale Produktionsanlage angewendet werden.

Die Reinigungsrezepte sind für die zu reinigenden Anlagenteile in Abhängigkeit von Aufbau und Produkt zu erstellen. Das Beispielrezept beschreibt lediglich den grundlegenden Aufbau.

#### 2.2.1 Beschreibung der einzelnen Funktionen

Nachfolgend sind die einzelnen Bestandteile einer CIP-Anlage beschrieben. Der Einstieg erfolgt über das Prozessbild der Visualisierungsoberfläche. Abbildung 2-3

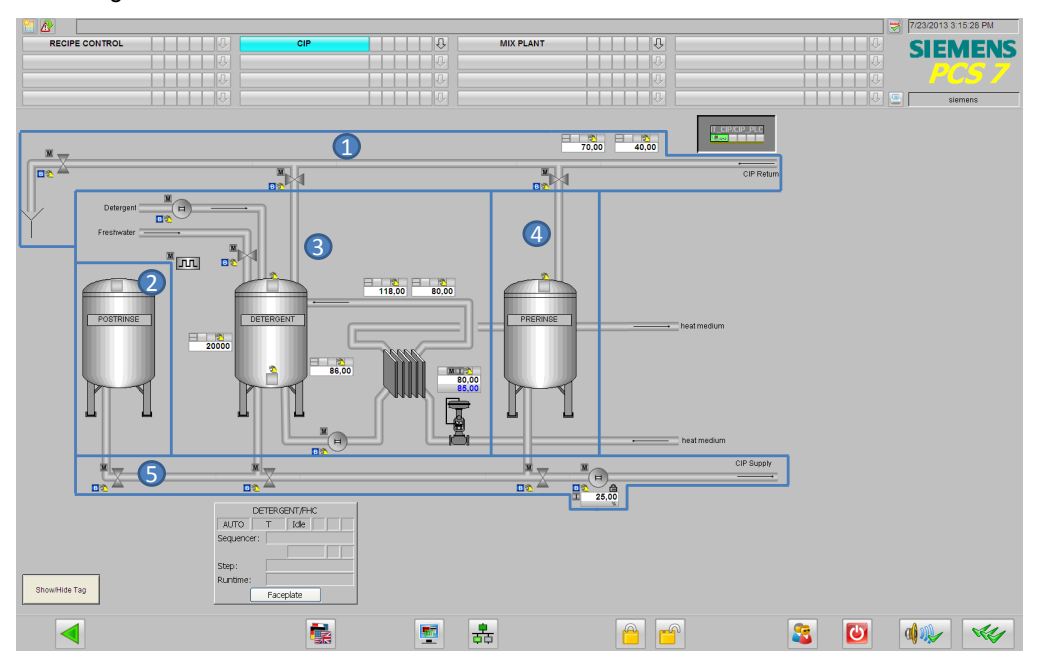

Das Prozessbild der CIP-Anlage besteht aus folgenden Hauptbestandteilen:

- 1. Rücklauf (CIP Return Modules)
- 2. Nachspültank (Post-rinse tank)
- 3. Waschmitteltank (Detergent tank)
- 4. Vorspültank (Pre-rinse tank)
- 5. Vorlauf (CIP Supply Modules)

#### 1. Rücklauf

Der Rücklauf dient zur Wiedergewinnung der verwendeten CIP-Flüssigkeiten. Abhängig von den Füllständen in den Tanks, der Qualität (Temperatur und Waschmittelkonzentration) sowie der aktuellen Reinigungsphase wird die Flüssigkeit in die entsprechenden Tanks oder den Kanal geleitet. Dies geschieht mit Hilfe der Sensoren und Ventilen.

#### 2. Nachspültank

Im Nachspültank wird die Reinigungsflüssigkeit (z. B. Wasser) für die finale Reinigungsphase gespeichert. Entnommen werden kann die Flüssigkeit solange der Mindestfüllstand nicht unterschritten wird.

#### 3. Waschmitteltank

Der Waschmitteltank enthält die Reinigungsflüssigkeit für die zweite Reinigungsphase. Im Tank wird die Flüssigkeit auf die vorgeschriebene Temperatur erhitzt und die nötige Waschmittelkonzentration hergestellt. Die Flüssigkeit wird permanent durch einen Heizkreislauf gepumpt, damit diese immer die vorgegebene Temperatur hat. In Abhängigkeit der Temperatur wird die Waschmittelkonzentration (über den Leitwert) gemessen. Ist diese zu gering, wird Waschmittel nachdosiert.

Der Waschmitteltank kann auch mit Frischwasser gefüllt werden. Dies ist möglich, wenn keine CIP-Phase aktiv ist, da die Konzentration und die Temperatur wieder eingeregelt werden müssen.

Hinweis Der Waschmitteltank steht exemplarisch für einen Säure- oder Laugentank.

#### 4. Vorspültank

Der Vorspültank enthält die Reinigungsflüssigkeit für die erste Reinigungsphase. Die Flüssigkeit entfernt Verschmutzungen und Produktreste aus den Rohren und Apparaturen.

Gefüllt wird der Tank mit Frischwasser oder CIP-Flüssigkeit aus den anderen Reinigungsphasen.

Der Tank kann gefüllt werden, solange der Höchstfüllstand nicht erreicht ist.

Ist aus verfahrenstechnischen Gründen für die Flüssigkeit eine bestimmte Temperatur und/oder eine bestimmte Konzentration an Waschmittel notwendig, kann die Flüssigkeit analog der Beschreibung des Waschmitteltanks aufbereitet werden.

#### 5. Vorlauf

Über den Vorlauf werden die CIP-Flüssigkeiten von den CIP-Tanks in die zu reinigenden Anlagenteile geleitet. Der Zufluss aus den Tanks in den Vorlauf wird über Ventile gesteuert. Abhängig davon, welche Reinigungsphase aktiv ist, wird das entsprechende Ventil geöffnet. Die Durchflussmenge wird über eine Pumpe geregelt.

Bevor die Flüssigkeit entnommen wird, erfolgt die Prüfung, ob die Qualitätsanforderungen der Flüssigkeit erfüllt sind bzw. ob genügend Flüssigkeit vorhanden ist.

#### Weitere Funktionen

Neben der CIP-Anlage "CIP" enthält das Beispielprojekt noch den Anlagenteil "MIX PLANT". Dieser dient zur Veranschaulichung der Reinigung mit einer CIP-Anlage. Der Anlagenteil besteht aus dem zu reinigenden Mixer sowie den technischen Einrichtungen "TANK\_IN" (Tankzulauf) und "TANK\_OUT" (Tankablauf).

#### Vorteile dieser Lösung

- Reduzierung des erforderlichen Know-how zur Applikationsentwicklung
- Reduzierung des Projektierungsaufwandes
- Flexibler Aufbau und Anpassung durch technische Funktionen
- Einheitliche Strukturen

#### 2.2.2 RI-Fließbild

Die folgende Abbildung zeigt das RI-Fließschema der CIP-Anlage. Es sind die Messstellen eingetragen, die im Projekt enthalten sind.

Abbildung 2-4

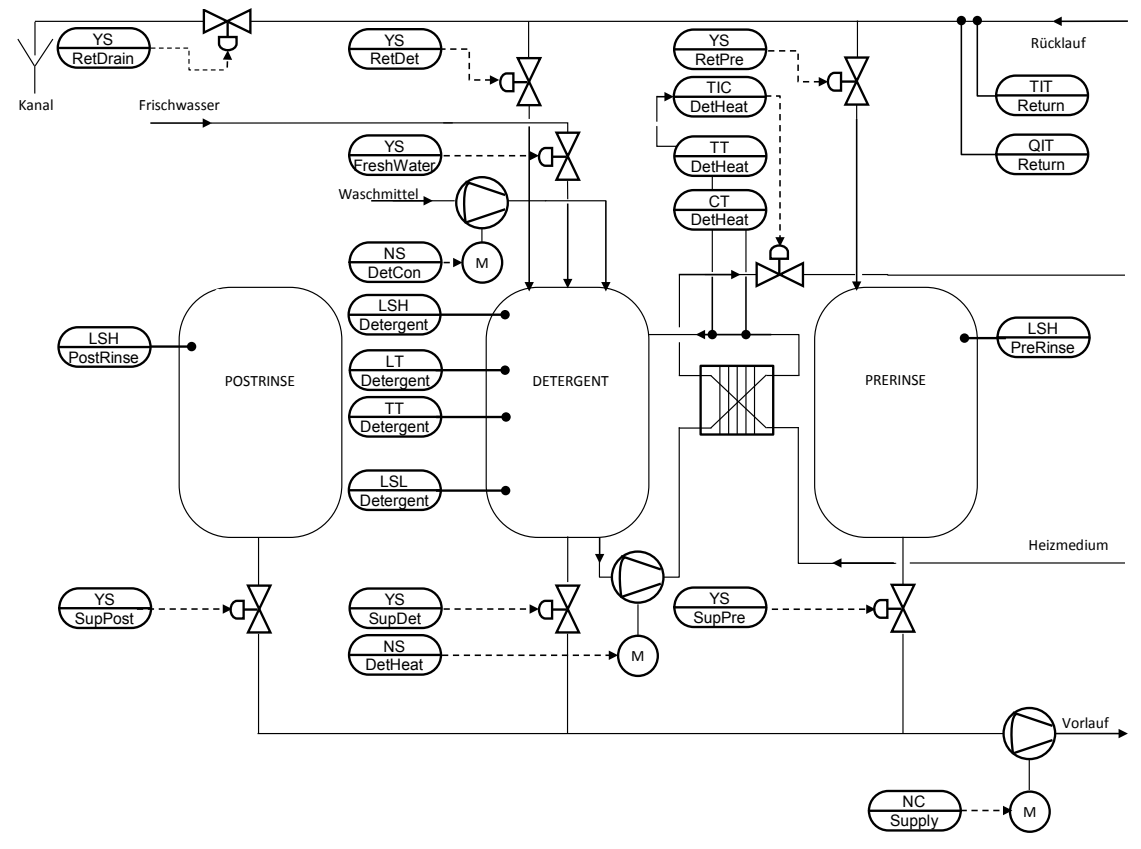

### 2.3 Verwendete Hardware- und Software-Komponenten

Das Applikationsbeispiel wurde mit den folgenden Komponenten erstellt:

#### Hardware-Komponenten

Tabelle 2-1

| Komponente                     | Hinweis                            |
|--------------------------------|------------------------------------|
| SIMATIC PCS 7 ES/OS IPC847D W7 | Für das PCS 7 V8.1 Beispielprojekt |

**Hinweis** Beachten Sie bei abweichender Hardware die Mindestanforderungen zur Installation der Software-Komponenten. Die Mindestanforderungen finden Sie in der Liesmich-Datei von PCS 7.

#### Standard Software-Komponenten

Tabelle 2-2

| Komponente           | Hinweis                                                                        |
|----------------------|--------------------------------------------------------------------------------|
| SIMATIC PCS 7 V8.1   | Bestandteil von SIMATIC PCS 7 ES/OS IPC847D W7                                 |
| S7-PLCSIM            | Kein Bestandteil von SIMATIC PCS 7, entsprechende<br>Lizenzen werden benötigt. |
| APL-Bibliothek V8.1  | Bestandteil von SIMATIC PCS 7 V8.1                                             |
| SIMATIC BATCH V8.1   | Kein Bestanteil von PCS 7, entsprechende Lizenzen werden benötigt.             |
| BRAUMAT Library V7.1 | Kein Bestandteil von PCS 7, entsprechende Lizenzen werden benötigt.            |

#### Beispieldateien und Projekte

Die folgende Liste enthält alle Dateien und Projekte, die in diesem Beispiel verwendet werden.

Tabelle 2-3

| Komponente               | Hinweis                   |
|--------------------------|---------------------------|
| 78463886_CIP_PCS7V81.zip | PCS 7 V8.1Beispielprojekt |
| 78463886_CIP_de.pdf      | Dieses Dokument           |

# 3 Grundlagen

### 3.1 Verfahrenstechnik

#### Cleaning in Place (CIP)

Der Begriff "Cleaning in Place", kurz CIP, beschreibt ein Verfahren, das in der Prozessindustrie zur Reinigung der Anlagenteile eingesetzt wird. Der Vorteil des Verfahrens liegt darin, dass die Reinigung direkt im Anlagenteil vor Ort erfolgt, ohne dass dieser demontiert werden muss.

Für das CIP-Verfahren wird ein separater Anlagenteil in die Anlage eingefügt. In diesem wird die Reinigungsflüssigkeit aufbereitet und gespeichert. Die zu reinigenden Anlagenteile sind so konzipiert, dass Sie an den CIP-Anlagenteil angeschlossen werden können. Der CIP-Anlagenteil wird so positioniert, dass die Wege zu den zu reinigenden Anlagenteilen möglichst kurz sind.

### 3.2 Automatisierungstechnik

#### **Das Unit-Konzept**

Der Anlagenteil "CIP" kann in diesem Applikationsbeispiel als Unit angesehen werden.

Der Begriff "Unit" steht für eine Einheit in verfahrenstechnischen Anlagen (Anlagenteil, Apparat, Maschinen) einschließlich der Sensorik, Aktorik und der zugeordneten Automatisierungssoftware, die in dieser Zusammenstellung der Komponenten häufig benötigt wird. Die Unit als "Typ" dient als Vorlage zur Erzeugung vieler, unterschiedlich parametrierbarer Instanzen.

#### **ISA-88**

Das Applikationsbeispiel ist nach dem ISA-S88 Standard projektiert. Der Standard beschreibt einen Prozess in Bezug auf die vorhandene Ausrüstung (Physisches Modell), den definierten verfahrenstechnischen Prozess (Prozessmodell) und die Ausrüstung, die für die Produktion einer Charge genutzt wird (Modell des Steuerungsablaufs). Die folgende Abbildung beschreibt den Aufbau des ISA-S88 Standards.

Abbildung 3-1

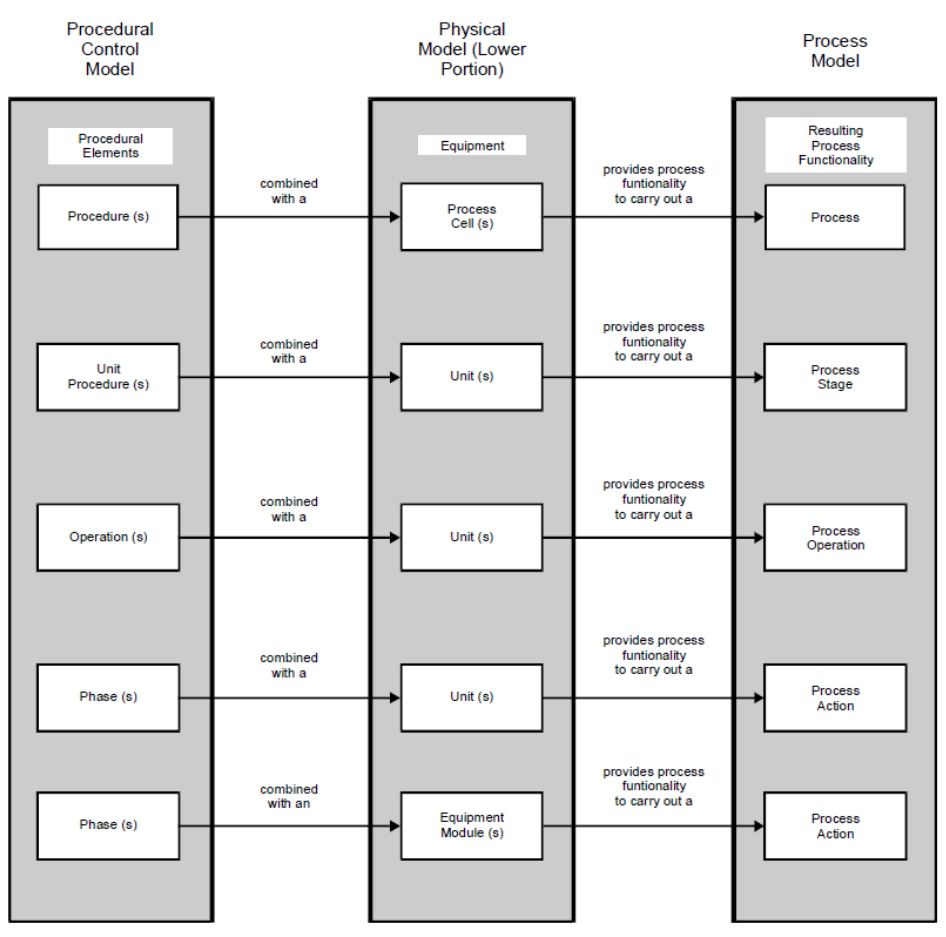

**Hinweis** Ausführliche Informationen zu ISA-S88.01 finden Sie im Handbuch "Prozessleitsystem PCS 7 SIMATIC BATCH V8.1" im Kapitel "Technologische Grundlagen nach ISA-88.01". Dieses Handbuch finden Sie unter folgendem Link: http://support.automation.siemens.com/WW/view/de/103173731

# 4 Aufbau und Funktionsweise

### 4.1 Projektstruktur

#### 4.1.1 Namenskonvention der CFC-Pläne

Für die Bezeichnung der Messstellen wurde eine einheitliche Namenskonvention verwendet, die Funktion wird nach der Europäische Norm EN 62424 bezeichnet. Die folgende Abbildung zeigt, wie eine Messstellenbezeichnung zusammengesetzt ist:

Abbildung 4-1

TIC\_Detergent Funktion Bezeichnung T = Temperatur(Erstbuchstabe) I = Anzeige (Folgebuchstabe)

C = Regelung (Folgebuchstabe)

Die folgende Tabelle enthält die in der Applikation verwendeten Buchstaben und deren Bedeutung:

#### Tabelle 4-1

| Erstbuchstabe | Bedeutung                                     |  |  |
|---------------|-----------------------------------------------|--|--|
| F             | Durchfluss ("Flow")                           |  |  |
| L             | Füllstand ("Level")                           |  |  |
| Ν             | Motor                                         |  |  |
| Р             | Druck ("Pressure")                            |  |  |
| Q             | Leitwert                                      |  |  |
| S             | Geschwindigkeit, Drehzahl, Frequenz ("Speed") |  |  |
| Т             | Temperatur ("Temperature")                    |  |  |
| Х             | Frei wählbarer Erstbuchstabe                  |  |  |
| Y             | Stellventil                                   |  |  |

#### Tabelle 4-2

| Folgebuchstabe | Bedeutung                                                                               |  |  |
|----------------|-----------------------------------------------------------------------------------------|--|--|
| С              | Regelung, Steuerung ("Control")                                                         |  |  |
| F              | Verhältnis ("Fraction")                                                                 |  |  |
| I              | Anzeige ("Indication")                                                                  |  |  |
| S              | Binäre Steuerungsfunktion oder Schaltfunktion (nicht sicherheitsrelevant) ("Switching") |  |  |
| Т              | Transmitter, Analogwertverarbeitung (Monitoring)                                        |  |  |
| Н              | Oben (High)                                                                             |  |  |
| L              | Unten (Low)                                                                             |  |  |

#### 4.1.2 Technologische Sicht

Die Technologische Hierarchie des Applikationsbeispiels "CIP" ist nach ISA S88.01 projektiert.

#### **AS-Projekt**

Im AS-Projekt "CIP\_AS" ist die erste Technologische Hierarchieebene "PRODUCTION" als Anlage definiert und enthält die neutralen Hierarchieordner.

- "CIP", enthalt den als Teilanlage definierten Hierarchieordner "CIP"
- "MIXER PLANT" enthält den als Teilanlage definierten Hierarchieordner "MIXER"
- "RECIPE CONTROL" enthält keine weiteren Objekte

Die Teilanlage "CIP" enthält den CFC-Plan "UNIT\_CIP" mit dem "UNIT\_PLC" Baustein, die Hierarchieordner für die Technischen Einrichtungen "CIP\_SUPPLY" und "CIP\_RETURN" und die neutralen Hierarchieordner für die Tanks der CIP-Anlage. In diesen Ordnern befinden sich die notwendigen Messstellen.

Die Teilanlage "MIXER" enthält den CFC-Plan "UNIT\_MIXER" mit dem "UNIT\_PLC"-Baustein "UNIT\_MIXER" und die Hierarchieordner für die Technischen Einrichtungen "TANK\_IN" und "TANK\_OUT". In diesen Ordnern befinden sich die notwendigen Messstellen.

Die folgenden Abbildungen zeigen den Aufbau des AS-Projekts:

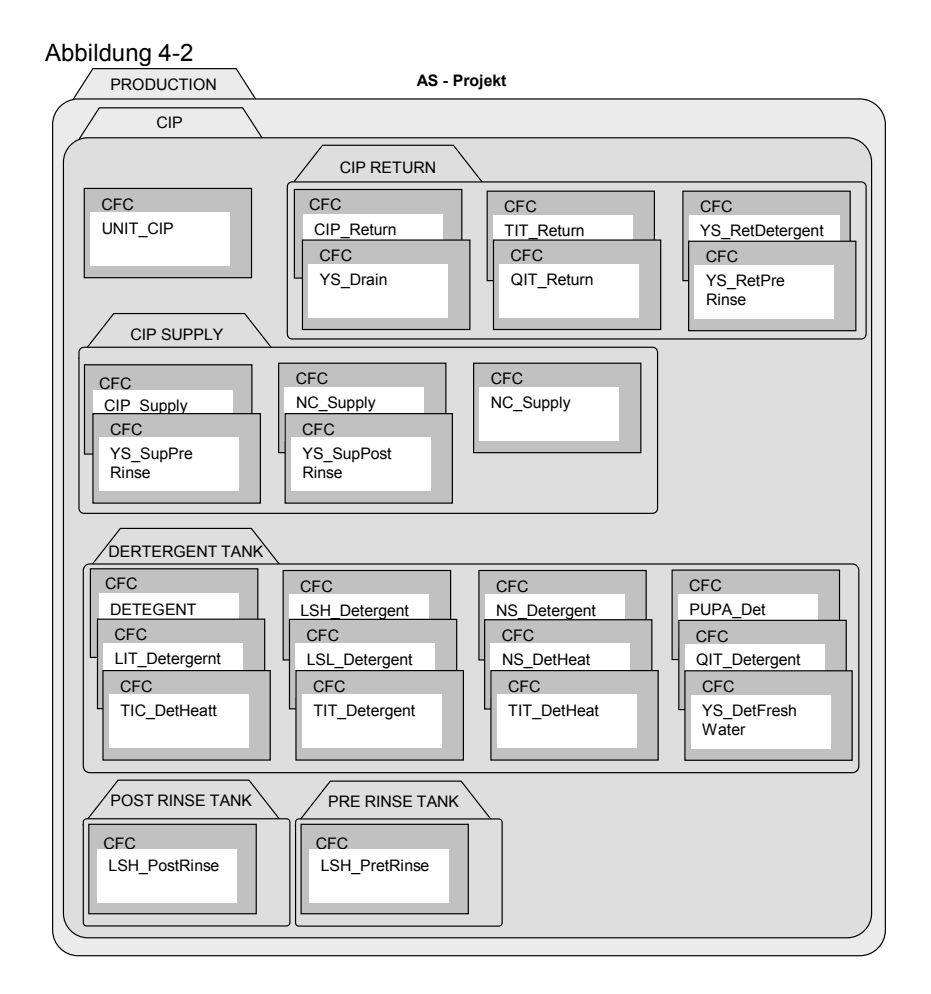

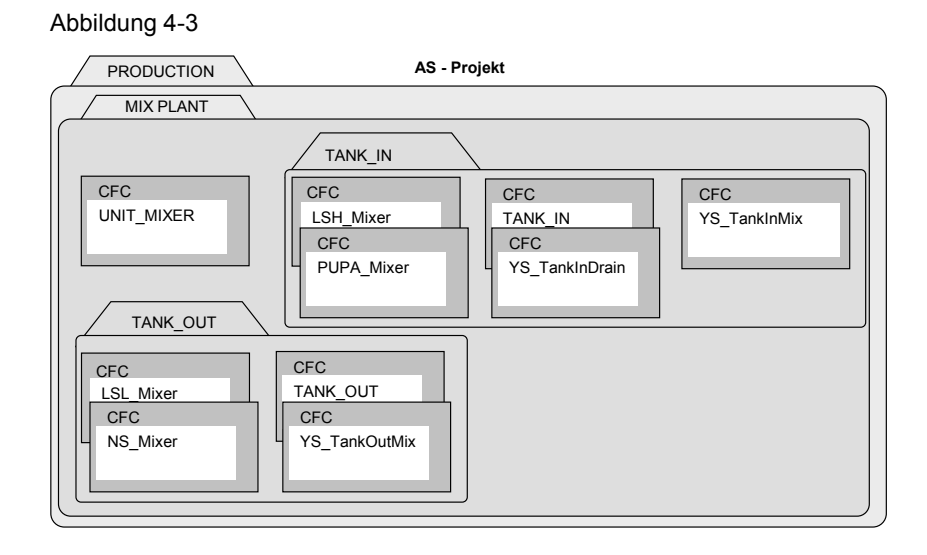

#### **OS-Projekt**

Die Technologische Hierarchie im OS-Projekt ist von der Technologischen Hierarchie des AS-Projekts abgeleitet. Die neutralen Hierarchieordner "CIP", "MIX PLANT" und "RECIPE CONTROL" enthalten die Übersichtsbilder "OVERVIEW\_CIP.pdl" "OVERVIEW\_MIXPLANT.pdl" und "SIMATIC\_BATCHOS.pdl". Die als Teilanlage definierten Hierarchieordner "CIP" und "MIX PLANT" enthalten die Bilder "CIP.pdl" und "MIXER.pdl".

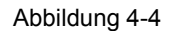

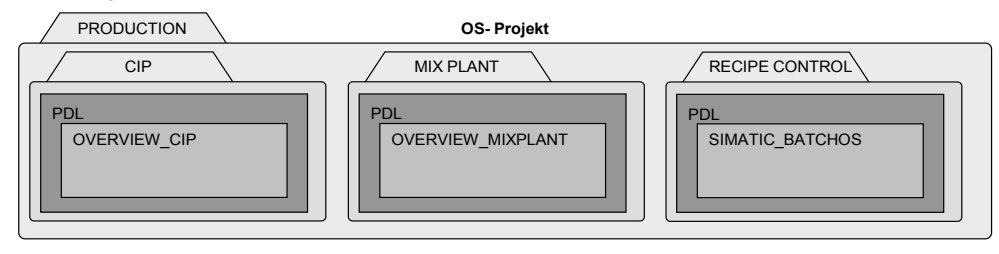

### 4.2 Technische Funktionen und Messstellen

Das Applikationsbeispiel "CIP" setzt sich aus verschiedenen technischen Funktionen und Messstellen zusammen. Im PCS 7-Projekt basieren alle Messstellen, auch die Messstellen der technischen Funktionen auf Messstellentypen der Stammdatenbibliothek. Die im Projekt verwendeten Messstellentypen stammen aus der APL-Bibliothek. Für die Beschreibung der technischen Funktionen werden SFC-Typen verwendet, die ebenfalls in der Stammdatenbibliothek enthalten sind.

In den folgenden Kapiteln finden Sie Informationen zum Aufbau der einzelnen technischen Funktionen. Zusätzlich finden Sie auch die Beschreibung der verwendeten SFCs.

#### 4.2.1 Vorlauf (CIP SUPPLY)

Über den Vorlauf wird das Reinigungsmittel von den Tanks zu den einzelnen Teilanlagen der Anlage geleitet. Welches Reinigungsmittel entnommen wird, ist über eine SFC-Typ-Instanz realisiert. Je nachdem welche Fahrweise ausgewählt ist, wird die Flüssigkeit aus dem entsprechenden Tank entnommen. Die entnommen Mengen werden über Reinigungsrezepte in SIMATIC BATCH definiert. Die Reinigung erfolgt mit Hilfe von Reinigungschargen und wird somit auch protokolliert.

#### Aufbau

Die folgende Abbildung zeigt den Aufbau der Vorlauf-Einrichtung: Abbildung 4-5

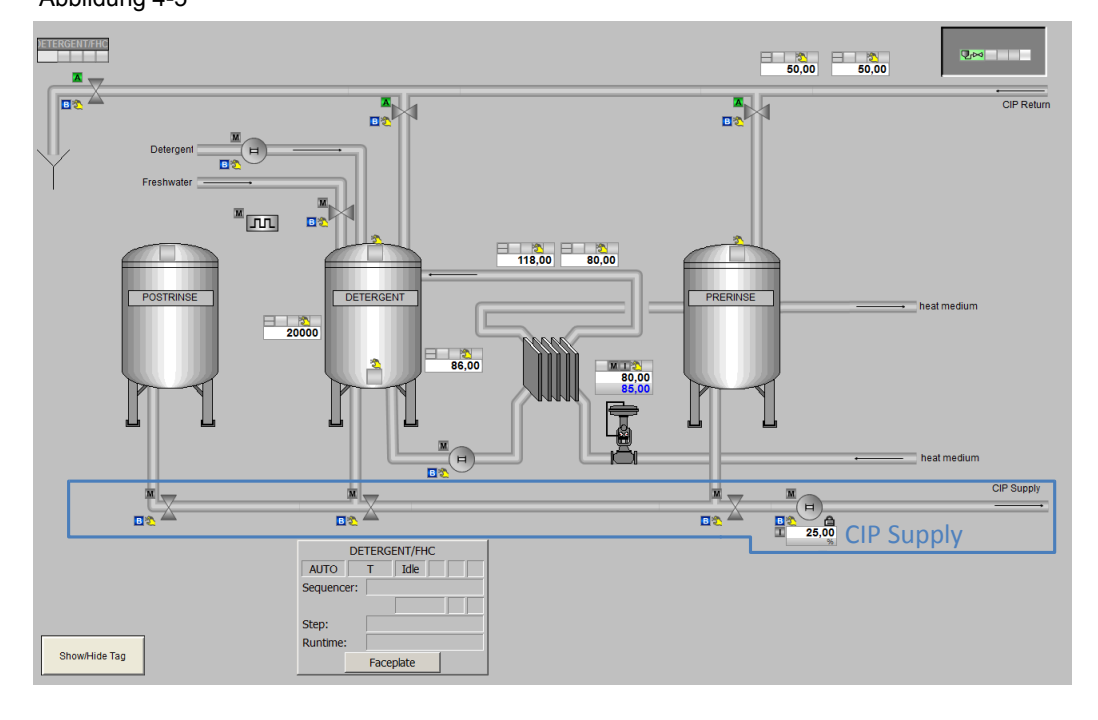

Das Öffnen und Schließen der Vorlaufventile der Tanks erfolgt über eine Instanz des SFC-Typs "CIP SUPPLY.

In der folgenden Tabelle erhalten Sie eine Übersicht der Bestandteile und der verwendeten Messstellentypen.

Tabelle 4-3

| Bezeichnung     | Messstellentyp         | Beschreibung                                                                                                    |
|-----------------|------------------------|----------------------------------------------------------------------------------------------------|
| CIP_Supply      | SFC-TYP "CIP SUPPLY    | <ul> <li>Öffnen und Schließen der Ventile in Abhängigkeit<br/>von der vorgegebenen Fahrweise</li> <li>Starten und Stoppen der Pumpe</li> </ul> |
| NC_Supply       | "MotorSpeedControlled" | Motor zum Antrieb der Pumpe                                                                                                    |
| YS_SupDetergent | "ValveLean"            | Messstelle "Waschmitteltankventil"                                                                                                    |
| YS_SupPostRinse | "ValveLean"            | Messstelle "Frischwassertankventil"                                                                                                    |
| YS_SupPreRinse  | "ValveLean"            | Messstelle "Vorspültankventil"                                                                                                    |

#### Verschaltung der Messstellen

In folgender Abbildung ist die Vorlauf-Einrichtung einschließlich der CFC-Plan übergreifenden Verschaltungen bzw. SFC-Zugriffe schematisch dargestellt. Abbildung 4-6

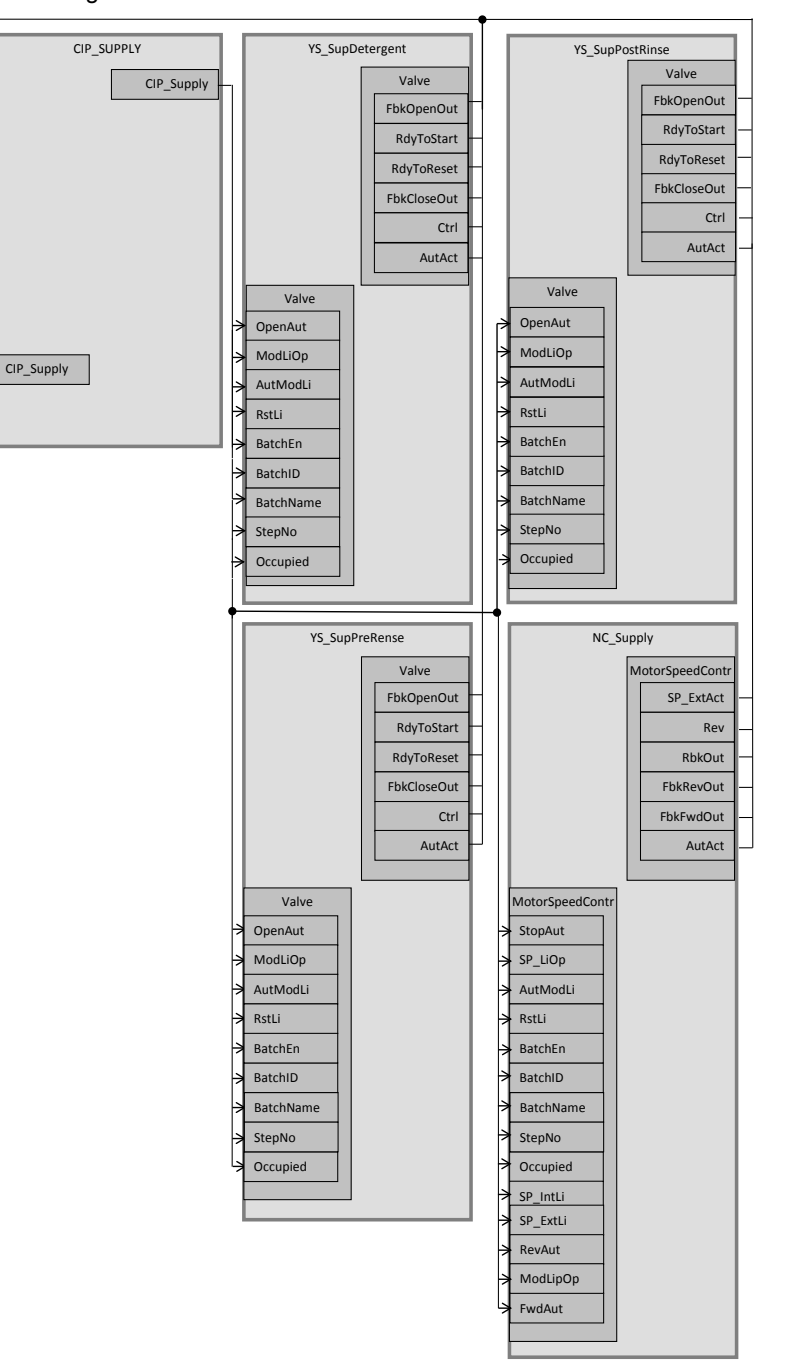

#### Parametrierung

Im Folgenden wird die Parametrierung der einzelnen Messstellen beschrieben. Eine detaillierte Beschreibung des SFC-Typs befindet sich im Kapitel "4.3.1 Schrittketten".

#### NC\_Supply

In der Messstelle "NC\_Supply" wird die Durchflussmenge der Reinigungsflüssigkeit geregelt. Die Sollwertvorgabe erfolgt über die SFC-Typ-Instanz "CIP SUPPLY". Die Messstelle "NC\_Supply" ist eine Instanz aus dem Messstellentyp "MotorSpeedControlled".

Die folgende Tabelle zeigt die Projektierung der Instanz aus "MotorSpeedControlled".

| Baustein        | Anschluss | Wert | Verwendung                                                                                           |
|-----------------|-----------|------|----------------------------------------------------------------------------------------------------|
| FbkFwd          | SimPV_In  | 1    | Simulierter Prozesswert                                                                              |
| RbkSpeed        | PV_InUnit | 1342 | Maßeinheit des Eingang Signals,<br>Prozent %                                                         |
| RbkSpeed        | SimOn     | 1    | Simulation eingeschaltet                                                                             |
| RbkSpeed        | SimPV_In  | 28,0 | Simulierter Prozesswert                                                                              |
| Interlock       | -         | -    | Entfernt                                                                                             |
| Intlk04         | -         | -    | Eingefügt als IntlkMot                                                                               |
| IntlkMot        | In01      | -    | Verschaltung mit<br>YS_SupPostRinse\Valce.FbkOpenOut)                                                |
| IntlkMot        | In02      | -    | Verschaltung mit<br>YS_SupDetergent\Valve.FbkOpenOut                                                 |
| IntlkMot        | In03      | -    | Verschaltung mit<br>YS_SupPreRinse\Valve.FbkOpenOut                                                  |
| IntlkMot        | Out       | -    | Ergebnis der Logik Verschaltet mit<br>NC_Supply\ MotorSpeedContr.Intlock                             |
| Protect         | In01      | 1    | Verschaltung entfernt, Wert "1"                                                                      |
| OR_OOS          | In7       | -    | Sichtbare Verschaltung mit<br>NC_Supply\2.OosAct                                                     |
| MotorSpeedContr | FwdAut    | -    | Einschalten vorwärts im<br>Automatikbetrieb<br>(CIP_Supply\CIP<br>SUPPLY.M1_FwdAut)                  |
| MotorSpeedContr | StopAut   | -    | Stoppen des Motors im<br>Automatikbetrieb (CIP_Supply\CIP<br>SUPPLY.M1_StopAut)                      |
| MotorSpeedContr | RevAut    | -    | Einschalten rückwärts im<br>Automatikbetrieb (CIP_Supply\CIP<br>SUPPLY.M1_StopAut)                   |
| MotorSpeedContr | ModLiOp   | -    | Umschaltung des Betriebes (Bediener<br>oder Veschaltung/SFC<br>(CIP_Supply\CIP<br>SUPPLY.M1_ModLiOp) |
| MotorSpeedContr | SP_ext    | -    | Externer Sollwert (CIP_Supply\CIP<br>SUPPLY.M1_SP_Ext)                                               |
| MotorSpeedContr | SP_HiLim  | 60.0 | Oberer Grenzwert des Sollwertes                                                                      |

Tabelle 4-4

| Baustein        | Anschluss  | Wert | Verwendung                                                                      |
|-----------------|------------|------|---------------------------------------------------------------------------------|
| MotorSpeedContr | SP_LiOp    | -    | Sollwertquelle intern/extern<br>(CIP_Supply\CIP<br>SUPPLY.M1_SP_LiOp)           |
| MotorSpeedContr | SP_ExtLi   | _    | Externer Sollwert über die Verschaltung<br>CIP_Supply\CIP<br>SUPPLY.M1_SP_ExtLi |
| MotorSpeedContr | SP_IntLi   | -    | Interner Sollwert über die Verschaltung<br>CIP_Supply\CIP SUPPLY.M1_SP_IntLi    |
| MotorSpeedContr | Monitor    | 0    | Überwachung der Rückmeldungen<br>deaktiviert                                    |
| MotorSpeedContr | RstLi      | -    | Rücksetzen über die Verschaltung<br>CIP_Supply\CIP SUPPLY.M1_RstLi              |
| MotorSpeedContr | Interlock  | -    | Verriegelung ohne Rücksetzen<br>(CIP_Supply\IntlkMot.out)                       |
| MotorSpeedContr | BatchEN    | -    | Belegungsfreigabe (CIP_Supply\CIP<br>SUPPLY.QBA_EN)                             |
| MotorSpeedContr | BatchID    | -    | Chargennummer (CIP_Supply\CIP<br>SUPPLY.QBA_ID)                                 |
| MotorSpeedContr | BatchName  | -    | Chargenbezeichnung (CIP_Supply\CIP<br>SUPPLY.QBA_NA)                            |
| MotorSpeedContr | StepNo     | -    | Chargen Schrittnummer<br>(CIP_Supply\CIP<br>SUPPLY.QSTEP_NO)                    |
| MotorSpeedContr | Occupied   | -    | Von Charge belegt (CIP_Supply\CIP<br>SUPPLY.QOCCUPIED)                          |
| MotorSpeedContr | AV         | -    | Zusätzlicher Analogwert<br>(NC_Supply\FLOW.AV_Tech)                             |
| MotorSpeedContr | GrpErr     | -    | Sammelfehler (CIP_Supply\CIP<br>SUPPLY.M1_GrpErr)                               |
| MotorSpeedContr | RdyToStart | -    | Einschaltbereitschaft (CIP_Supply\CIP<br>SUPPLY.M1_RdyToStart)                  |
| MotorSpeedContr | RdyToReset | -    | Rücksetzbereitschaft (CIP_Supply\CIP<br>SUPPLY.M1_RdyToReset)                   |
| MotorSpeedContr | Fwd        | -    | Ansteuerung vorwärts (CIP_Supply\CIP<br>SUPPLY.M1_Fwd)                          |
| MotorSpeedContr | Rev        | -    | Ansteuerung rückwärts<br>(CIP_Supply\CIP SUPPLY.M1_Rev)                         |
| MotorSpeedContr | AutAct     | -    | Automatikbetrieb (CIP_Supply\CIP<br>SUPPLY.M1_AutAct)                           |
| MotorSpeedContr | FbkFwdOut  | -    | Rückmeldung "Vorwärtsbetrieb"<br>(CIP_Supply\CIP<br>SUPPLY.M1_FbkFwdOut)        |
| MotorSpeedContr | FbkRevOut  | -    | Rückmeldung "Rückwärtsbetrieb"<br>(CIP_Supply\CIP<br>SUPPLY.M1_FbkRevOut)       |
| MotorSpeedContr | SP_ExtAct  | -    | Externer Sollwert aktiv<br>(CIP_Supply\CIP<br>SUPPLY.M1_SP_ExtAct)              |
| MotorSpeedContr | RbkOut     | -    | Ausgang "Rücklesewert"<br>(CIP_Supply\CIP<br>SUPPLY.M1_RbkOut)                  |
| Error           | In8        | -    | (NC_Supply\ ScalePV.Bad)                                                        |

| Baustein | Anschluss  | Wert  | Verwendung                                                                         |
|----------|------------|-------|------------------------------------------------------------------------------------|
| Pcs7AnIn | -          | -     | Eingfügt als "ScalePV"                                                             |
| ScalePV  | Scale      | 70    | Skalierung des Prozesswerts                                                        |
| ScalePV  | PV_InUnit  | 1349  | Maßeinheit für den Prozesswert in Kubikmeter pro Stunde m³/h                       |
| ScalePV  | SimOn      | 1     | Simulation ein                                                                     |
| ScalePV  | SimPV_In   | 26    | Simulierter Prozesswert                                                            |
| ScalePV  | Mode       | 16#00 | Wertstatus und Messart                                                             |
| ScalePV  | MS_Release | -     | Wartungsfreigabe<br>(NC_Supply\FLOW.MS_Release)                                    |
| AV       | -          | -     | Eingefügt als FLOW für weiteren<br>Analogwert                                      |
| FLOW     | AV         | -     | Zusätzlicher Analogwert (NC_Supply\<br>ScalePV.PV_Out)                             |
| FLOW     | AV_Unit    | -     | Maßeinheit für einen zusätzlichen<br>Analogwert (NC_Supply\<br>ScalePV.PV_OutUnit) |
| FLOW     | AV_OpScale |       | Grenzwert für die Skale der<br>Balkenanzeige (NC_Supply. ScalePV<br>\ScaleOut)     |
| FLOW     | SV_Out     | -     | Ausgang für den Analogwert<br>(CIP_Supply\CIP<br>SUPPLY.RINSE_FLOW_AI)             |

Der Baustein IntlkMot dient zur Verriegelung der des Motors. Damit wird sichergestellt, dass der Motor nur läuft, wenn auch eines der Ventile geöffnet ist. Die folgende Abbildung beschreibt die Verriegelung und wie man diese aufheben kann.

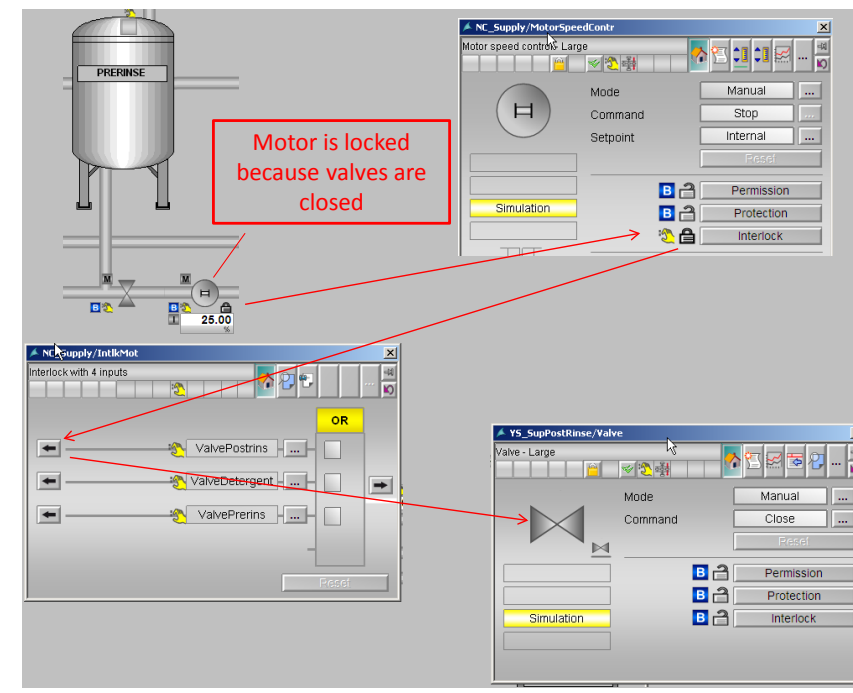

Abbildung 4-7

#### YS\_SupDetergent

Die Ventil-Messstelle "YS\_SupDetergent" steuert den Ablauf des Waschmitteltanks in den Zulauf. Den Befehl zum Öffnen bzw. Schließen erhält der Ventilbaustein von der SFC-Typ-Instanz "CIP SUPPLY". Die Messstelle "YS\_SupDetergent" ist eine Instanz aus dem Messstellentyp "ValveLean".

Die folgende Tabelle zeigt die Projektierung der Instanz aus "ValveLean": Tabelle 4-5

| Baustein  | Anschluss    | Wert | Verwendung                                                                                         |
|-----------|--------------|------|----------------------------------------------------------------------------------------------------|
| FbkOpen   | PV_In        | 0    | Rückmeldung "Ventil offen",<br>Verschaltung entfernt                                               |
| FbkClose  | PV_In        | 0    | Rückmeldung "Ventil geschlossen",<br>Verschaltung entfernt                                         |
| Permit    | In01         | 0    | Freigabe zum Öffnen oder Schließen<br>aus der Ruhelage, Verschaltung<br>entfernt                   |
| Interlock | In01         | 0    | Verriegelung, Verschaltung entfernt                                                                |
| Protect   | In01         | 0    | Schutzverriegelung, Verschaltung entfernt                                                          |
| Valve     | OpenAut      | -    | Ventil öffnen im Automatikbetrieb,<br>(CIP_Supply\CIP<br>SUPPLY.V2_OpenAut)                        |
| Valve     | ModLiOp      | -    | Umschaltung zwischen Betriebsart<br>Bediener/Verschaltung<br>(CIP_Supply\CIP<br>SUPPLY.V2_ModLiOp) |
| Valve     | RstLi        | -    | Rücksetzen über die Verschaltung<br>(CIP_Supply\CIP SUPPLY.V2_RstLi)                               |
| Valve     | BatchEn      | -    | Belegungsfreigabe (CIP_Supply\CIP<br>SUPPLY.QBA_EN)                                                |
| Valve     | BatchID      | -    | Chargennummer (CIP_Supply\CIP<br>SUPPLY.QBA_ID)                                                    |
| Valve     | BatchName    | -    | Chargenbezeichnung (CIP_Supply\CIP<br>SUPPLY.QBA_NA)                                               |
| Valve     | StepNo       | -    | Chargen Schrittnummer<br>(CIP_Supply\CIP<br>SUPPLY.QSTEP_NO)                                       |
| Valve     | Occupied     | -    | Von Charge belegt (CIP_Supply\CIP<br>SUPPLY.QOCCUPIED)                                             |
| Valve     | RdyToStart   | -    | Einschaltbereitschaft (CIP_Supply\CIP<br>SUPPLY.V2_RdyToStart)                                     |
| Valve     | RdyToReset   | -    | Rücksetzbereitschaft (CIP_Supply\CIP<br>SUPPLY.V2_RdyToReset)                                      |
| Valve     | Ctrl         | -    | Steuerausgang (CIP_Supply\CIP<br>SUPPLY.V2_Ctrl)                                                   |
| Valve     | AutAct       | -    | Automatikbetrieb aktiv<br>(CIP_Supply\CIP SUPPLY.V2_AutAct)                                        |
| Valve     | FbkOpenOut   | -    | Ventil offen (CIP_Supply\CIP<br>SUPPLY.V2_FbkOpenOut)                                              |
| Valve     | FbkClosedOut | -    | Ventil geschlossenb (CIP_Supply\CIP<br>SUPPLY.V2_FbkCloseOut)                                      |

#### YS\_SupPostRinse

Die Ventil-Messstelle "YS\_SupPostRinse" steuert den Ablauf des Frischwassertanks in den Zulauf. Den Befehl zum Öffnen bzw. Schließen erhält der Ventilbaustein von der SFC-Typ-Instanz "CIP SUPPLY". Die Messstelle "YS\_SupPostRinse" ist eine Instanz aus dem Messstellentyp "ValveLean".

Die folgende Tabelle zeigt die Projektierung der Instanz aus "ValveLean": Tabelle 4-6

| Baustein  | Anschluss    | Wert | Verwendung                                                                                    |
|-----------|--------------|------|-----------------------------------------------------------------------------------------------|
| FbkOpen   | PV_In        | 0    | Rückmeldung "Ventil offen",<br>Verschaltung entfernt                                          |
| FbkClose  | PV_In        | 0    | Rückmeldung "Ventil geschlossen",<br>Verschaltung entfernt                                    |
| Permit    | In01         | 0    | Freigabe zum Öffnen/Schließen aus der Ruhelage, Verschaltung entfernt                         |
| Interlock | In01         | 0    | Verriegelung, Verschaltung entfernt                                                           |
| Protect   | In01         | 0    | Schutzverriegelung, Verschaltung entfernt                                                     |
| Valve     | OpenAut      | -    | Ventil öffnen im Automatikbetrieb<br>(CIP_Supply\CIP<br>SUPPLY.V3_OpenAut)                    |
| Valve     | ModLiOp      | _    | Umschaltung der Betriebarts<br>Bediener/Verschaltung<br>(CIP_Supply\CIP<br>SUPPLY.V3_ModLiOp) |
| Valve     | RstLi        | -    | Rücksetzen über die Verschaltung<br>(CIP_Supply\CIP SUPPLY.V3_RstLi)                          |
| Valve     | BatchEn      | -    | Belegungsfreigabe (CIP_Supply\CIP<br>SUPPLY.QBA_EN)                                           |
| Valve     | BatchID      | -    | Chargennummer (CIP_Supply\CIP<br>SUPPLY.QBA_ID)                                               |
| Valve     | BatchName    | -    | Chargenbezeichnung (CIP_Supply\CIP<br>SUPPLY.QBA_NA)                                          |
| Valve     | StepNo       | _    | Chargen Schrittnummer<br>(CIP_Supply\CIP<br>SUPPLY.QSTEP_NO)                                  |
| Valve     | Occupied     | -    | Von Charge belegt (CIP_Supply\CIP<br>SUPPLY.QOCCUPIED)                                        |
| Valve     | RdyToStart   | -    | Einschaltbereitschaft (CIP_Supply\CIP<br>SUPPLY.V3_RdyToStart)                                |
| Valve     | RdyToReset   | -    | Rücksetzbereitschaft (CIP_Supply\CIP<br>SUPPLY.V3_RdyToReset)                                 |
| Valve     | Ctrl         | -    | Steuerausgang (CIP_Supply\CIP<br>SUPPLY.V3_Ctrl)                                              |
| Valve     | AutAct       | -    | Automatikbetrieb aktiv<br>(CIP_Supply\CIP SUPPLY.V3_AutAct)                                   |
| Valve     | FbkOpenOut   | -    | Ventil offen (CIP_Supply\CIP<br>SUPPLY.V3_FbkOpenOut)                                         |
| Valve     | FbkClosedOut | -    | Ventil geschlossenb (CIP_Supply\CIP<br>SUPPLY.V3_FbkCloseOut)                                 |

#### YS\_SupPreRinse

Die Ventil-Messstelle "YS\_SupPreRinse" steuert den Ablauf des Frischwassertanks in den Zulauf. Den Befehl zum Öffnen bzw. Schließen erhält der Ventilbaustein von der SFC-Typ-Instanz "CIP SUPPLY". Die Messstelle "YS\_SupPreRinse" ist eine Instanz aus dem Messstellentyp "ValveLean".

Die folgende Tabelle zeigt die Projektierung der Instanz aus "ValveLean": Tabelle 4-7

| Baustein  | Anschluss    | Wert | Verwendung                                                                                    |
|-----------|--------------|------|-----------------------------------------------------------------------------------------------|
| FbkOpen   | PV_In        | 0    | Rückmeldung "Ventil offen",<br>Verschaltung entfernt                                          |
| FbkClose  | PV_In        | 0    | Rückmeldung "Ventil geschlossen",<br>Verschaltung entfernt                                    |
| Permit    | In01         | 0    | Freigabe zum Öffnen/Schließen aus<br>der Ruhelage, Verschaltung entfernt                      |
| Interlock | In01         | 0    | Verriegelung, Verschaltung entfernt                                                           |
| Protect   | In01         | 0    | Schutzverriegelung, Verschaltung entfernt                                                     |
| Valve     | OpenAut      | -    | Ventil öffnen im Automatikbetrieb,<br>(CIP_Supply\CIP<br>SUPPLY.V1_OpenAut)                   |
| Valve     | ModLiOp      | -    | Umschaltung der Betriebarts<br>Bediener/Verschaltung<br>(CIP_Supply\CIP<br>SUPPLY.V1_ModLiOp) |
| Valve     | RstLi        | -    | Rücksetzen über die Verschaltung<br>(CIP_Supply\CIP SUPPLY.V1_RstLi)                          |
| Valve     | BatchEn      | -    | Belegungsfreigabe (CIP_Supply\CIP<br>SUPPLY.QBA_EN)                                           |
| Valve     | BatchID      | -    | Chargennummer (CIP_Supply\CIP<br>SUPPLY.QBA_ID)                                               |
| Valve     | BatchName    | -    | Chargenbezeichnung (CIP_Supply\CIP<br>SUPPLY.QBA_NA)                                          |
| Valve     | StepNo       | -    | Chargen Schrittnummer<br>(CIP_Supply\CIP<br>SUPPLY.QSTEP_NO)                                  |
| Valve     | Occupied     | -    | Von Charge belegt (CIP_Supply\CIP<br>SUPPLY.QOCCUPIED)                                        |
| Valve     | RdyToStart   | -    | Einschaltbereitschaft (CIP_Supply\CIP<br>SUPPLY.V1_RdyToStart)                                |
| Valve     | RdyToReset   | -    | Rücksetzbereitschaft (CIP_Supply\CIP<br>SUPPLY.V1_RdyToReset)                                 |
| Valve     | Ctrl         | -    | Steuerausgang (CIP_Supply\CIP<br>SUPPLY.V1_Ctrl)                                              |
| Valve     | AutAct       | _    | Automatikbetrieb aktiv<br>(CIP_Supply\CIP SUPPLY.V1_AutAct)                                   |
| Valve     | FbkOpenOut   | -    | Ventil offen (CIP_Supply\CIP<br>SUPPLY.V1_FbkOpenOut)                                         |
| Valve     | FbkClosedOut | -    | Ventil geschlossen (CIP_Supply\CIP<br>SUPPLY.V1_FbkCloseOut)                                  |

#### 4.2.2 Rücklauf (CIP RETURN)

Im Rücklauf werden die Temperatur und die Konzentration der Flüssigkeit erfasst und in Abhängigkeit der gemessenen Werte wieder in die CIP-Tanks geleitet. Abhängig davon, wie die Qualität der Flüssigkeit ist, werden die Ventile zu den Tanks geöffnet. Die Flüssigkeit aus der Vorspülphase wird direkt in den Kanal geleitet. Sind die Tanks voll oder die Qualität nicht ausreichend gut, wird die Flüssigkeit ebenfalls in den Kanal abgeführt.

#### Aufbau

Die folgende Abbildung zeigt den Aufbau der Rücklauf-Einrichtung: Abbildung 4-8

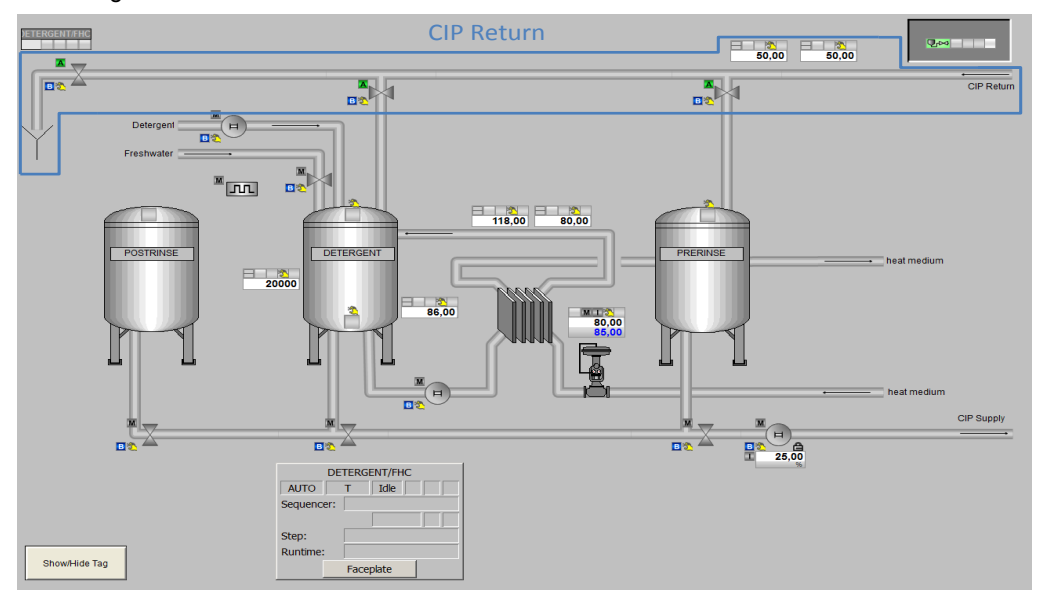

Die Ansteuerung der Ventile erfolgt über eine Instanz des SFC-Typs "CIP RETURN".

In der folgenden Tabelle erhalten Sie eine Übersicht der Bestandteile und der verwendeten Messstellentypen:

Tabelle 4-8

| Bezeichnung     | Messstellentyp     | Beschreibung                                     |
|-----------------|--------------------|--------------------------------------------------|
| QIT_Return      | "AnalogMonitoring" | Erfassung der Laugenkonzentration                |
| TIT_Return      | "AnalogMonitoring" | Erfassung der Flüssigkeitstemperatur             |
| YS_RetDetergent | "ValveLean"        | Ventil für den Rücklauf im Waschmitteltank       |
| YS_RetDrain     | "ValveLean"        | Ventil für den Rücklauf im Kanal                 |
| YS_RetPreRinse  | "ValveLean"        | Ventil für den Rücklauf im Vorspültank           |
| CIP_Return      | SFC-Typ Instanz    | Öffnet und schließt die Ventile                  |
|                 |                    | Schnittstelle für die Anbindung an SIMATIC BATCH |

In der folgenden Abbildung ist die Rücklauf-Einrichtung, einschließlich der CFC-Plan übergreifenden Verschaltungen bzw. SFC-Zugriffe schematisch dargestellt:

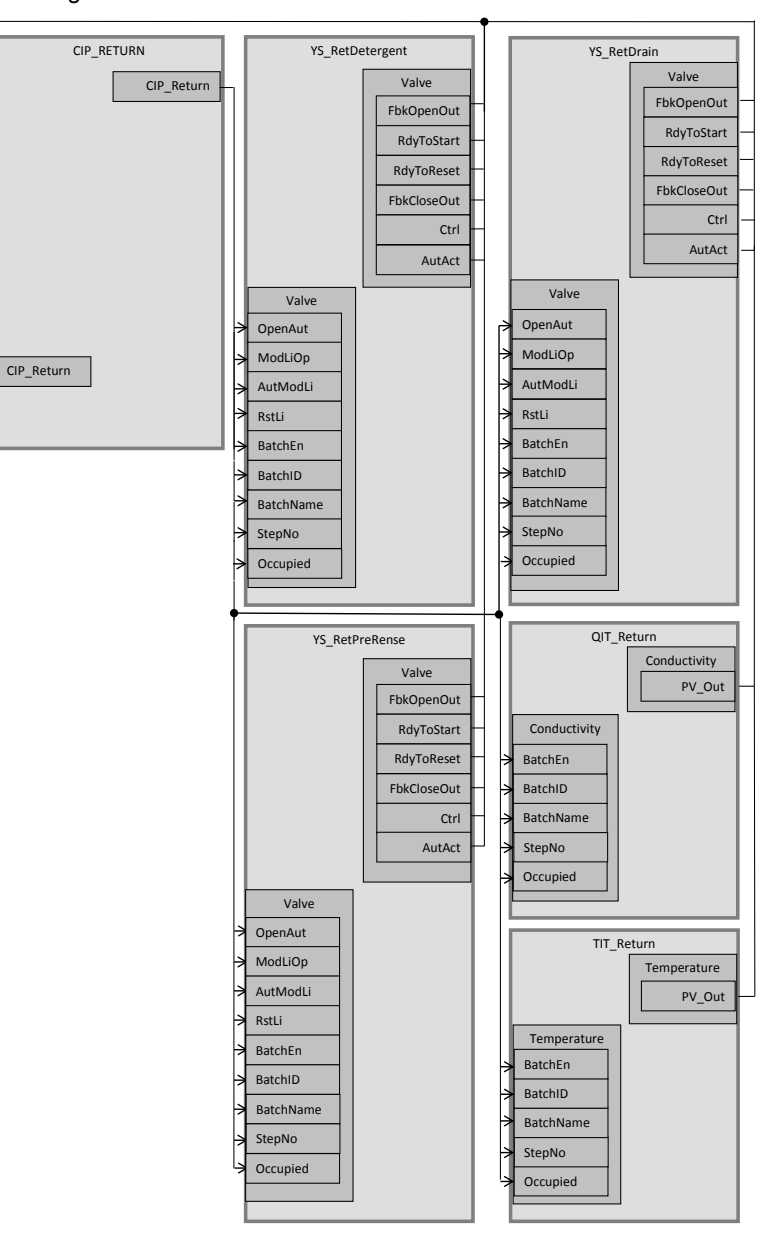

Abbildung 4-9

#### Parametrierung

Im Folgenden wird die Parametrierung der einzelnen Messstellen beschrieben. Eine detaillierte Beschreibung des SFC-Typs befindet sich im Kapitel "4.3.2 Schrittketten".

#### QIT\_Return

In der Messstelle "QIT\_Return" wird die Waschmittelkonzentration der Flüssigkeit im Rücklauf erfasst. Dieser Wert wird an die Instanz des SFC-Typs "CIP RETURN" gegeben. Anhand des gemessenen Wertes wird gesteuert, in welchen Tank die Flüssigkeit geleitet wird. Die Messstelle "QIT\_Return" ist eine Instanz aus dem Messstellentyp "AnalogMonitoring".

Die folgende Tabelle zeigt die Projektierung der Instanz aus "AnalogMonitoring". Tabelle 4-9

| Baustein     | Anschluss | Wert | Verwendung                                                   |
|--------------|-----------|------|--------------------------------------------------------------|
| Input1       | PV_InUnit | 1289 | Maßeinheit der Messgröße,<br>Millisiemens mS                 |
| Conductivity | PV_Hyst   | 3.0  | Hysterese für PV-Alarm                                       |
| Conductivity | MsgLock   | 1    | Prozessmeldungen unterdrücken                                |
| Conductivity | BatchEn   | -    | Belegungsfreigabe (CIP_Return\CIP<br>RETURN.QBA_EN)          |
| Conductivity | BatchID   | -    | Chargennummer (CIP_Return\CIP<br>RETURN.QBA_ID)              |
| Conductivity | BatchName | -    | Chargenbezeichnung (CIP_Return\CIP<br>RETURN.QBA_NA)         |
| Conductivity | StepNo    | -    | Chargen Schrittnummer<br>(CIP_Return\CIP<br>RETURN.QSTEP_NO) |
| Conductivity | Occupied  | -    | Von Charge belegt (CIP_Return\CIP<br>RETURN.QOCCUPIED)       |

#### TIT\_Return

In der Messstelle "TIT\_Return" wird die Temperatur der Flüssigkeit im Rücklauf erfasst. Dieser Wert wird an die Instanz des SFC-Typs "CIP RETURN" gegeben. Anhand des gemessenen Wertes wird gesteuert, in welchen Tank die Flüssigkeit geleitet wird. Die Messstelle "TIT\_Return" ist eine Instanz aus dem Messstellentyp "AnalogMonitoring"

Die folgende Tabelle zeigt die Projektierung der Instanz aus "AnalogMonitoring": Tabelle 4-10

| Baustein    | Anschluss | Wert | Verwendung                                                   |
|-------------|-----------|------|--------------------------------------------------------------|
| Input1      | PV_InUnit | 1001 | Maßeinheit der Messgröße, Grad<br>Celcius °C                 |
| Temperature | BatchEn   | -    | Belegungsfreigabe (CIP_Return\CIP<br>RETURN.QBA_EN)          |
| Temperature | BatchID   | -    | Chargennummer (CIP_Return\CIP<br>RETURN.QBA_ID)              |
| Temperature | BatchName | -    | Chargenbezeichnung (CIP_Return\CIP<br>RETURN.QBA_NA)         |
| Temperature | StepNo    | -    | Chargen Schrittnummer<br>(CIP_Return\CIP<br>RETURN.QSTEP_NO) |
| Temperature | Occupied  | -    | Von Charge belegt (CIP_Return\CIP<br>RETURN.QOCCUPIED)       |

#### YS\_RetDetergent

Die Ventil-Messstelle "YS\_RetDetergent" steuert den Rücklauf zum Waschmitteltank. Die Messstelle erhält den Befehl zum Öffnen oder Schließen des Ventils von der Instanz des SFC-Typs "CIP RETURN". Die Ventil-Messstelle "YS\_RetDetergent" ist eine Instanz aus dem Messstellentyp "ValveLean".

Die folgende Tabelle zeigt die Projektierung der Instanz aus "ValveLean": Tabelle 4-11

| Baustein       | Anschluss | Wert | Verwendung                                                                                            |
|----------------|-----------|------|----------------------------------------------------------------------------------------------------|
| FbkOpen        | PV_In     | 0    | Rückmeldung "Ventil offen",<br>Verschaltung entfernt                                                  |
| FbkClose PV_In |           | 0    | Rückmeldung "Ventil geschlossen",<br>Verschaltung entfernt                                            |
| Permit         | In01      | 0    | Freigabe zum Öffnen oder Schließen<br>aus der Ruhelage, Verschaltung<br>entfernt                      |
| Interlock      | In01      | 0    | Verriegelung, Verschaltung entfernt                                                                   |
| Protect        | In01      | 0    | Schutzverriegelung, Verschaltung entfernt                                                             |
| Valve          | OpenAut   | -    | Ventil öffnen im Automatikbetrieb,<br>(CIP_Return\CIP<br>RETURN.V2_OpenAut)                           |
| Valve          | ModLiOp   | -    | Umschaltung der Betriebart zwischen<br>Bediener/Verschaltung<br>(CIP_Return\CIP<br>RETURN.V2_ModLiOp) |

| Baustein | Anschluss    | Wert | Verwendung                                                         |
|----------|--------------|------|--------------------------------------------------------------------|
| Valve    | RstLi        | -    | Rücksetzen über die Verschaltung<br>CIP_Return\CIP RETURN.V2_RstLi |
| Valve    | BatchEn      | -    | Belegungsfreigabe (CIP_Return\CIP<br>RETURN.QBA_EN)                |
| Valve    | BatchID      | -    | Chargennummer (CIP_Return\CIP<br>RETURN.QBA_ID)                    |
| Valve    | BatchName    | -    | Chargenbezeichnung (CIP_Return\CIP<br>RETURN.QBA_NA)               |
| Valve    | StepNo       | -    | Chargen Schrittnummer<br>(CIP_Return\CIP<br>RETURN.QSTEP_NO)       |
| Valve    | Occupied     | -    | Von Charge belegt (CIP_Return\CIP<br>RETURN.QOCCUPIED)             |
| Valve    | RdyToStart   | -    | Einschaltbereitschaft (CIP_Return\CIP<br>RETURN.V2_RdyToStart)     |
| Valve    | RdyToReset   | -    | Rücksetzbereitschaft (CIP_Return\CIP<br>RETURN.V2_RdyToReset)      |
| Valve    | Ctrl         | -    | Steuerausgang (CIP_Return\CIP<br>RETURN.V2_Ctrl)                   |
| Valve    | AutAct       | -    | Automatikbetrieb aktiv (CIP_Return\CIP<br>RETURN.V2_AutAct)        |
| Valve    | FbkOpenOut   | _    | Ventil offen (CIP_Supply\CIP<br>SUPPLY.V2_FbkOpenOut)              |
| Valve    | FbkClosedOut | -    | Ventil geschlossen (CIP_Return\CIP<br>RETURN.V2_FbkCloseOut)       |

#### YS\_RetDrain

Die Ventil-Messstelle "YS\_RetDrain" steuert den Rücklauf zum Kanal. Die Messstelle erhält den Befehl zum Öffnen oder Schließen des Ventils von der Instanz des SFC-Typs "CIP RETURN". Die Ventil-Messstelle "YS\_RetDrain" ist eine Instanz aus dem Messstellentyp "ValveLean"

Die folgende Tabelle zeigt die Projektierung der Instanz aus "ValveLean": Tabelle 4-12

| Baustein  | Anschluss    | Wert | Verwendung                                                                                             |
|-----------|--------------|------|----------------------------------------------------------------------------------------------------|
| FbkOpen   | PV_In        | 0    | Rückmeldung "Ventil offen",<br>Verschaltung entfernt                                                   |
| FbkClose  | PV_In        | 0    | Rückmeldung "Ventil geschlossen",<br>Verschaltung entfernt                                             |
| Permit    | In01         | 0    | Freigabe zum Öffnen/Schließen aus der Ruhelage, Verschaltung entfernt                                  |
| Interlock | In01         | 0    | Verriegelung, Verschaltung entfernt                                                                    |
| Protect   | In01         | 0    | Schutzverriegelung, Verschaltung entfernt                                                              |
| Valve     | OpenAut      | -    | Ventil öffnen im Automatikbetrieb,<br>(CIP_Return\CIP<br>RETURN.V3_OpenAut)                            |
| Valve     | ModLiOp      | -    | Umschaltung der Betriebsart zwischen<br>Bediener/Verschaltung<br>(CIP_Return\CIP<br>RETURN.V3_ModLiOp) |
| Valve     | RstLi        | -    | Rücksetzen über die Verschaltung<br>(CIP_Return\CIP RETURN.V3_RstLi)                                   |
| Valve     | BatchEn      | -    | Belegungsfreigabe (CIP_Return\CIP<br>RETURN.QBA_EN)                                                    |
| Valve     | BatchID      | -    | Chargennummer (CIP_Return\CIP<br>RETURN.QBA_ID)                                                        |
| Valve     | BatchName    | -    | Chargenbezeichnung (CIP_Return\CIP<br>RETURN.QBA_NA)                                                   |
| Valve     | StepNo       | -    | Chargen Schrittnummer<br>(CIP_Return\CIP<br>RETURN.QSTEP_NO)                                           |
| Valve     | Occupied     | -    | Von Charge belegt (CIP_Return\CIP<br>RETURN.QOCCUPIED)                                                 |
| Valve     | RdyToStart   | -    | Einschaltbereitschaft (CIP_Return\CIP<br>RETURN.V3_RdyToStart)                                         |
| Valve     | RdyToReset   | -    | Rücksetzbereitschaft (CIP_Return\CIP<br>RETURN.V3_RdyToReset)                                          |
| Valve     | Ctrl         | -    | Steuerausgang (CIP_Return\CIP<br>RETURN.V3_Ctrl)                                                       |
| Valve     | AutAct       | -    | Automatikbetrieb aktiv (CIP_Return\CIP<br>RETURN.V3_AutAct)                                            |
| Valve     | FbkOpenOut   | -    | Ventil offen (CIP_Supply\CIP<br>SUPPLY.V3_FbkOpenOut)                                                  |
| Valve     | FbkClosedOut |      | Ventil geschlossen (CIP_Return\CIP<br>RETURN.V3_FbkCloseOut)                                           |

#### YS\_RetPreRinse

Die Ventil-Messstelle "YS\_RetPreRinse" steuert den Rücklauf zum Vorspültank. Die Messstelle erhält den Befehl zum Öffnen oder Schließen des Ventils von der Instanz des SFC-Typs "CIP RETURN". Die Ventil-Messstelle "YS\_PreRinse" ist eine Instanz aus dem Messstellentyp "ValveLean".

Die folgende Tabelle zeigt die Projektierung der Instanz aus "ValveLean": Tabelle 4-13

| Baustein  | Anschluss    | Wert | Verwendung                                                                                             |
|-----------|--------------|------|----------------------------------------------------------------------------------------------------|
| FbkOpen   | PV_In        | 0    | Rückmeldung "Ventil offen",<br>Verschaltung entfernt                                                   |
| FbkClose  | PV_In        | 0    | Rückmeldung "Ventil geschlossen",<br>Verschaltung entfernt                                             |
| Permit    | In01         | 0    | Freigabe zum Öffnen oder Schließen<br>aus der Ruhelage, Verschaltung<br>entfernt                       |
| Interlock | In01         | 0    | Verriegelung, Verschaltung entfernt                                                                    |
| Protect   | In01         | 0    | Schutzverriegelung, Verschaltung entfernt                                                              |
| Valve     | OpenAut      | -    | Ventil öffnen im Automatikbetrieb,<br>(CIP_Return\CIP<br>RETURN.V1_OpenAut)                            |
| Valve     | ModLiOp      | -    | Umschaltung der Betriebsart zwischen<br>Bediener/Verschaltung<br>(CIP_Return\CIP<br>RETURN.V1_ModLiOp) |
| Valve     | RstLi        | -    | Rücksetzen über die Verschaltung<br>CIP_Return\CIP RETURN.V1_RstLi                                     |
| Valve     | BatchEn      | -    | Belegungsfreigabe (CIP_Return\CIP<br>RETURN.QBA_EN)                                                    |
| Valve     | BatchID      | -    | Chargennummer (CIP_Return\CIP<br>RETURN.QBA_ID)                                                        |
| Valve     | BatchName    | -    | Chargenbezeichnung (CIP_Return\CIP<br>RETURN.QBA_NA)                                                   |
| Valve     | StepNo       | -    | Chargen Schrittnummer<br>(CIP_Return\CIP<br>RETURN.QSTEP_NO)                                           |
| Valve     | Occupied     | -    | Von Charge belegt (CIP_Return\CIP<br>RETURN.QOCCUPIED)                                                 |
| Valve     | RdyToStart   | -    | Einschaltbereitschaft (CIP_Return\CIP<br>RETURN.V1_RdyToStart)                                         |
| Valve     | RdyToReset   | -    | Rücksetzbereitschaft (CIP_Return\CIP<br>RETURN.V1_RdyToReset)                                          |
| Valve     | Ctrl         | -    | Steuerausgang (CIP_Return\CIP<br>RETURN.V1_Ctrl)                                                       |
| Valve     | AutAct       | -    | Automatikbetrieb aktiv (CIP_Return\CIP<br>RETURN.V1_AutAct)                                            |
| Valve     | FbkOpenOut   | -    | Ventil offen (CIP_RETURN\CIP<br>RETURN.V1_FbkOpenOut)                                                  |
| Valve     | FbkClosedOut | -    | Ventil geschlossen (CIP_Return\CIP<br>RETURN.V1_FbkCloseOut)                                           |

#### 4.2.3 Waschmitteltank (DETERGENT TANK)

Der Waschmitteltank enthält das Waschmittel für die Reinigung. Es wird im Tank auf die geforderte Temperatur erhitzt. Zusätzlich wird die benötigte Waschmittelkonzentration eingestellt. Der Waschmitteltank wird entweder durch den Rücklauf während der Reinigungsphasen oder durch die Zufuhr von Frischwasser und Lauge kontinuierlich gefüllt. Die Temperatur der Flüssigkeit im Tank wird kontinuierlich auf einen vorgegebenen Wert geregelt.

#### Aufbau

Folgende Abbildung zeigt den Aufbau des Waschmitteltanks: Abbildung 4-10

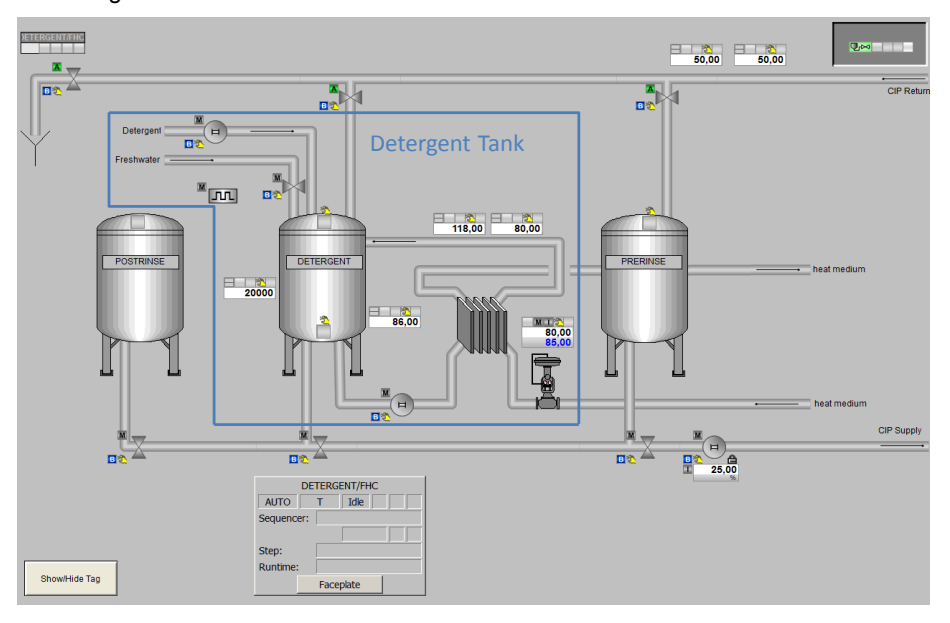

Der Tank enthält zwei Füllstandsensoren, über die der maximale und minimale Füllstand erfasst werden. Über Rohre wird die Flüssigkeit durch einen Wärmetauscher gepumpt, um die Temperatur zur regeln. In den Rohrleitungen wird auch die Konzentration der Lauge gemessen. Die Zirkulation der Flüssigkeit wird über eine Instanz des SFC-Typs DETERGENT gesteuert. Über diese wird auch die Konzentration geregelt und die Sollwerte für den PID-Regler zur Temperaturregelung übergeben. In der folgenden Tabelle erhalten Sie eine Übersicht der Bestandteile und der verwendeten Messstellentypen:

#### Tabelle 4-14

| Bezeichnung      | Messstellentyp      | Beschreibung                                                     |
|------------------|---------------------|------------------------------------------------------------------|
| QIT_Detergent    | "AnalogMonitoring"  | Messstelle für die Laugenkonzentration                           |
| LIT_Detergent    | "AnalogMonitoring"  | Messstelle für den Füllstand                                     |
| TIT_DetHeat      | "AnalogMonitoring"  | Messstelle für die Temperatur der Flüssigkeit im Kreislauf       |
| TIT_Detergent    | "AnalogMonitoring"  | Messstelle für die Temperatur der Flüssigkeit im Tank            |
| LSH_Detergent    | "DigitalMonitoring" | Messstelle für den max. Füllstand erreicht                       |
| LSL_Detergent    | "DigitalMonitoring" | Messstelle für den min. Füllstand erreicht                       |
| NS_DetCon        | "MotorLean"         | Messstelle für Ansteuerung der Pumpe für Waschmittelzugabe       |
| NS_DetHeat       | "MotorLean"         | Messstelle für Ansteuerung der Pumpe für Heizkreislauf           |
| YS_DetFreshWater | "ValveLean"         | Messstelle für Ansteuerung des Ventils für<br>Frischwasserzugabe |
| TIC_DetHeat      | "PIDControlLean"    | Messstelle für Regelung der Flüssigkeitstemperatur               |
| PUPA_Det         |                     | Messstelle für Dosierung der Waschmittelzugabe                   |
| DETERGENT        |                     | Instanz des SFC-Typs "DETERGENT"                                 |

#### Parametrierung

Im Folgenden wird die Parametrierung der einzelnen Messstellen beschrieben. Eine detaillierte Beschreibung des SFC-Typs befindet sich im Kapitel "4.3.3 Schrittketten".

#### QIT\_Detergent

In der Messstelle "QIT\_Detergent" wird die Waschmittelkonzentration der Flüssigkeit im Heizkreislauf erfasst. Dieser Wert wird an die Instanz des SFC-Typs "FILL\_HEAT\_CONC" gegeben. Anhand des gemessenen Wertes wird die Zufuhr an Waschmittel in den Tank gesteuert. Die Messstelle "QIT\_Detergent" ist eine Instanz des Messstellentyps "AnalogMonitoring"

Die folgende Tabelle zeigt die Projektierung der Instanz aus "AnalogMonitoring": Tabelle 4-15

| Baustein     | Anschluss | Wert | Verwendung                                         |
|--------------|-----------|------|----------------------------------------------------|
| Input1       | Scale     | 200  | Skalierung des Prozesswertes                       |
| Input1       | PV_InUnit | 1289 | Maßeinheit für Prozesswert,<br>Millisiemens mS     |
| Conductivity | PV_Out    |      | Ausgang den Prozesswert<br>(DETERGENT\FHC.CONC_AI) |

#### LIT\_Detergent

In der Messstelle "LIT\_Detergent" wird der aktuelle Füllstand des Waschmitteltanks gemessen. Der Wert wird an die Instanz des SFC-Typs "FILL\_HEAT\_CONC" weitergeben. Anhand dieses Wertes wird der Füllstand des Waschmitteltanks eingestellt. Die Messstelle "LIT\_Detergent" ist eine Instanz des Messstellentyps "AnalogMonitoring".

Die folgende Tabelle zeigt die Projektierung der Instanz aus "AnalogMonitoring": Tabelle 4-16

| Baustein | Anschluss | Wert  | Verwendung                                                                 |
|----------|-----------|-------|----------------------------------------------------------------------------|
| Input1   | Scale     | 25000 | Skalierung des Prozesswertes                                               |
| Input1   | PV_InUnit | 1038  | Maßeinheit für Prozesswert, Liter L                                        |
| Level    | -         | -     | MonAnL ersetzt durch MonAnS                                                |
| Level    | PV_Out    | -     | Ausgang Prozesswert<br>(DETERGENT\FHC.LEVEL_AI,<br>DETERGENT\FHC.L_HYS_AI) |

#### TIT\_DetHeat

In der Messstelle "TIT\_DetHeat" wird die aktuelle Temperatur der Flüssigkeit im Heizkreislauf des Waschmitteltanks gemessen. Der Wert wird an die Instanz des SFC-Typs "FILL\_HEAT\_CONC" weitergeben. Anhand dieses Wertes wird die Temperatur der Flüssigkeit im Waschmitteltank geregelt. Die Messstelle "TIT DetHeat" ist eine Instanz des Messstellentyps "AnalogMonitoring".

Die folgende Tabelle zeigt die Projektierung der Instanz aus "AnalogMonitoring": Tabelle 4-17

| Baustein    | Anschluss | Wert | Verwendung                                       |
|-------------|-----------|------|--------------------------------------------------|
| Temperature | PV Out    | -    | Ausgang Prozesswert<br>(TIC DetHeat\PV.SimPV IN) |

#### TIT\_Detergent

In der Messstelle "TIT\_Detergent" wird die aktuelle Temperatur der Flüssigkeit im Waschmitteltank gemessen. Der Wert wird an die Instanz des SFC-Typs "FILL\_HEAT\_CONC" weitergeben. Anhand dieses Wertes wird die Temperatur der Flüssigkeit im Waschmitteltank geregelt. Die Messstelle "TIT\_Detergent" ist eine Instanz des Messstellentyps "AnalogMonitoring".

Die folgende Tabelle zeigt die Projektierung der Instanz aus "AnalogMonitoring": Tabelle 4-18

| Baustein    | Anschluss | Wert | Verwendung                                     |
|-------------|-----------|------|------------------------------------------------|
| Temperature | PV_Out    | -    | Ausgang Prozesswert<br>(DETERGENT\FHC.TEMP_AI) |

#### LSH\_Detergent

In der Messstelle "LSH\_Detergent" wird die obere Füllstandsgrenze des Waschmitteltanks überwacht. Der Wert wird an die Instanz des SFC-Typs "FILL\_HEAT\_CONC" weitergeben. Dieser dient zur Regulierung des Füllstandes im Waschmitteltank. Die Messstelle "LSH\_Detergent" ist eine Instanz des Messstellentyps "DigitalMonitoring".

Die folgende Tabelle zeigt die Projektierung der Instanz aus "DigitalMonitoring": Tabelle 4-19

| Baustein   | Anschluss | Wert | Verwendung                                               |
|------------|-----------|------|----------------------------------------------------------|
| MonDigital | In        | -    | Digitaler Eingangswert<br>(DETERGENT\FHC.LS1_ln)         |
| MonDigital | Out       | -    | Digitaler Ausgangswert<br>(YS_DetFreshWater\Permit.In02) |

#### LSL\_Detergent

In der Messstelle "LSL\_Detergent" wird die untere Füllstandsgrenze des Waschmitteltanks überwacht. Der Wert wird an die Instanz des SFC-Typs "FILL\_HEAT\_CONC" weitergeben. Dieser dient zur Regulierung des Füllstandes im Waschmitteltank. Die Messstelle "LSL\_Detergent" ist eine Instanz des Messstellentyps "DigitalMonitoring".

Die folgende Tabelle zeigt die Projektierung der Instanz aus "DigitalMonitoring": Tabelle 4-20

| Baustein   | Anschluss | Wert | Verwendung                                          |
|------------|-----------|------|-----------------------------------------------------|
| MonDigital | In        | -    | Digitaler Eingangswert<br>(DETERGENT\FHC.LS2_In)    |
| MonDigital | Out       | -    | Digitaler Ausgangswert<br>(NS_DetHeat\Protect.In01) |
# YS\_DetFreshWater

Die Ventil-Messstelle "YS\_DetFreshWater" steuert den Zulauf des Frischwassers in Waschmitteltank. Die Messstelle erhält den Befehl zum Öffnen oder Schließen des Ventils von der Instanz des SFC-Typs "FILL\_HEAT\_CONC". Die Ventil-Messstelle "YS\_DetFreshWater" ist eine Instanz des Messstellentyps "ValveLean".

Die folgende Tabelle zeigt die Projektierung der Instanz aus "ValveLean": Tabelle 4-21

| Baustein | Anschluss   | Wert | Verwendung                                                                  |
|----------|-------------|------|-----------------------------------------------------------------------------|
| Valve    | OpenAut     | -    | Ventil offen im Automatikbetrieb<br>(DETERGENT\FHC.V1_OpenAut)              |
| Valve    | CloseAut    | -    | Ventil geschlossen im Automatikbetrieb<br>(DETERGENT\FHC.V1_CloseOut)       |
| Valve    | ModLiOp     | -    | Umschaltung zwischen<br>Bediener/Verschaltung<br>(DETERGENT\FHC.V1_ModLiOP) |
| Valve    | AutModLi    | -    | Automatikbetrieb über Verschaltung<br>(DETERGENT\FHC.V1AutModLi)            |
| Valve    | ManModLi    | -    | Handbetrieb über Verschaltung,<br>invertiert<br>(DETERGENT\FHC.V1_AutModLi) |
| Valve    | Ctrl        | -    | Steuerausgang<br>(DETERGENT\FHC.V1_Ctrl)                                    |
| Valve    | AutAct      | -    | Automatikbetrieb ist aktiv<br>(DETERGENT\FHC.V1_AutAct)                     |
| Valve    | FbkOpenOut  | _    | Rückmeldung "Ventil offen"<br>(DETERGENT\FHC.V1_FbkOpenOut)                 |
| Valve    | FbkCloseOut | -    | Rückmeldung "Ventil geschlossen"<br>(DETERGENT\FHC.V1_FbkCloseOut)          |

# NS\_DetCon

Die Motor-Messstelle "NS\_DetCon" dient zur Dosierung der Waschmittelzugabe. Der Motor wird pulsförmig von der Messstelle "PUPA\_Det" angesteuert. Die Motor-Messstelle "NS\_DetCon" ist eine Instanz des Messstellentyps "MotorLean".

Die folgende Tabelle zeigt die Projektierung der Instanz aus "MotorLean": Tabelle 4-22

| Baustein | Anschluss | Wert | Verwendung                                                                 |
|----------|-----------|------|----------------------------------------------------------------------------|
| Motor    | StartAut  |      | Starten des Motors im Automatikbetrieb<br>(NS_DetCon\2.Out)                |
| Motor    | StopAut   |      | Stoppen des Motors im<br>Automatikbetrieb (NS_DetCon\3.Out)                |
| Motor    | ModLiOP   |      | Umschaltung zwischen<br>Bediener/Verschaltung<br>(DETERGENT\FHC.M2_ModLiOP |
| Motor    | Start     |      | Ansteuerung des Motors "Starten"<br>(DETERGENT\FHC.M2_Start)               |
| Motor    | FbkRunOut |      | Rückmeldung für "Starten"<br>(DETERGENT\FHC.M2_FbkRunOut"                  |
| Or04     |           |      | Hinzugefügt als "2" zum Starten des<br>Motors                              |
| 2        | In01      |      | Pulsförmiges Starten des Motors<br>(PUPA_Det\STRENGT.ActGrp01)             |
| 2        | In02      |      | Starten des Motors<br>(DETERGENT\FHC.M2_StartAut)                          |
| Or04     |           |      | Hinzugefügt als "3" zum Stoppen des<br>Motors                              |
|          |           |      | Pulsförmiges Starten des Motors,<br>invertiert                             |
| 3        | In01      |      | (PUPA_Det\STRENGT.ActGrp01)                                                |
| 3        | In02      |      | (DETERGENT\FHC.M2_StopAut)                                                 |

### NS\_DetHeat

Die Motor-Messstelle "NS\_DetHeat" dient zur Ansteuerung der Pumpe für den Heizkreislauf. Die Messstelle erhält den Befehl zum Starten und Stoppen des Motors von der Instanz des SFC-Typs "FILL\_HEAT\_CONC". Die Motor-Messstelle ist eine Instanz des Messstellentyps "MotorLean".

Die folgende Tabelle zeigt die Projektierung der Instanz aus "MotorLean": Tabelle 4-23

| Baustein | Anschluss | Wert | Verwendung                                                                  |
|----------|-----------|------|-----------------------------------------------------------------------------|
| Motor    | StartAut  |      | Starten des Motors im Automatikbetrieb<br>(DETERGENT\FHC.M1_StartAut)       |
| Motor    | AutModLi  |      | Automatikbetrieb über Verschaltung<br>(DETERGENT\FHC.M1_AutModLi)           |
| Motor    | ManModLi  |      | Handbetrieb über Verschaltung<br>invertiert<br>(DETERGENT\FHC.M1_AutModLi)  |
| Motor    | ModLiOP   |      | Umschaltung zwischen<br>Bediener/Verschaltung<br>(DETERGENT\FHC.M1_ModLiOP) |
| Motor    | Start     |      | Ansteuerung des Motors "Starten"<br>(DETERGENT\FHC.M1_Start)                |
| Motor    | FbkRunOut |      | Rückmeldung für "Starten"<br>(DETERGENT\FHC.M1_FbkRunOut"                   |
| Protect  | In01      |      | Invertiert                                                                  |
| Protect  | In02      | 1    |                                                                             |

### TIC\_DetHeat

In der Messstelle "TIC\_DetHeat" wird die Flüssigkeitstemperatur erfasst. Die Sollwertvorgabe erfolgt über die Instanz des SFC-Typs "FILL\_HEAT\_CONC". Die Messstelle übergibt den Stellwert an die Ventil-Messstelle "YC\_DetHeat". Die Messstelle ist eine Instanz des Messstellentyps "PIDControlLean".

Die folgende Tabelle zeigt die Projektierung der Instanz aus "PIDControlLean": Tabelle 4-24

| Baustein | Anschluss  | Wert | Verwendung                                                                        |
|----------|------------|------|-----------------------------------------------------------------------------------|
| PID      | SP_LiOp    |      | Sollwertquelle Intern/Extern<br>(DETERGENT\FHC.PID1_SP_LiOP)                      |
| PID      | ModLiOp    |      | Umschaltung der Betriebsart<br>Bediener/Automatik<br>(DETERGENT\FHC.PID1_ModLiOp) |
| PID      | AutAct     |      | Automatikbetrieb "aktiv"<br>(DETERGENT\PID1_AutAct)                               |
| PID      | LoopClosed |      | Regelkreis geschlossen<br>(DETERGENT\FHC.PID1_LoopClosed)                         |
| PID      | PV_Out     |      | Ausgang des Prozesswerts<br>(DETERGENT\FHC.PID1_PV_Out)                           |
| PV       | SimOn      | 1    | Simulation eingeschaltet                                                          |
| PV       | SimPV_In   |      | Simulierter Prozesswert<br>(TIT_DetHeat\Temperature.PV_Out)                       |

# PUPA\_Det

Die Messstelle "PUPA\_Det" dient zur pulsförmigen Ansteuerung. Den Startbefehl für die Ansteuerung erhält die Messstelle von der Instanz des SFC-Typs "FILL\_HEAT\_CONC". Den pulsförmigen Steuerbefehl gibt die Messstelle "PUPA\_Det" an die Motor-Messstelle "NS\_DetCon" weiter.

Die folgende Tabelle zeigt die Projektierung der Messstelle: Tabelle 4-25

| Baustein | Anschluss | Wert | Verwendung                                                                                     |
|----------|-----------|------|------------------------------------------------------------------------------------------------|
| BIPuPa   |           |      | Eingefügt als "STRENGTH" für Puls<br>Paus Funktion                                             |
| STRENGTH | ModLiOp   |      | Umschaltung zwischen der Betriebsart<br>Bediener/Automatik<br>(DETERGENT\FHC.PUPA1_ModLiOp)    |
| STRENGTH | AutModLi  |      | Automatikbetrieb über die Verschaltung<br>DETERGENT\FHC.PUPA1_AutModLi                         |
| STRENGTH | ManModLi  |      | Handbetrieb über die Verschaltung<br>DETERGENT\FHC.PUPA1_ManModLi                              |
| STRENGTH | StartAut  |      | Startsignal im Automatikbetrieb<br>(DETERGENT\FHC.PUPA1_StartAut)                              |
| STRENGTH | IntLock   | 1    | Ventil verriegelt (1= nein)                                                                    |
| STRENGTH | GroupCnt  | 1    | Anzahl der aktivierten Gruppen                                                                 |
| STRENGTH | LoopCnt   | 8    | Wiederholungen der aktivierten<br>Gruppen                                                      |
| STRENGTH | Pulse01   | 5.0  | Pulsdauer Gruppe 1                                                                             |
| STRENGTH | AutAct    |      | Automatikbetrieb "aktiv"<br>(DETERGENT\FHC.PUPA1_AutAct)                                       |
| STRENGTH | ManAct    |      | Handbetrieb "aktiv"<br>(DETERGENT\FHC.PUPA1_ManAct)                                            |
| STRENGTH | StartOut  |      | Status des Signals<br>(DETERGENT\FHC.PUPA1_StartOut)                                           |
| STRENGTH | ActiveOut |      | Status der Wiederholung<br>(DETERGENT\FHC.PUPA1_ActiveOut)                                     |
| STRENGTH | ActGrp01  |      | aktivierte Gerätegruppe<br>(DETERGENT\FHC.PUPA1_ActGrp01,<br>NS_DetCon\2.In1, NS_DetCon\3.In1) |
| STRENGTH | CurLpCnt  |      | aktuelle Wiederholung<br>(DETERGENT\FHC.PUPA1_CurLpCnt)                                        |
| STRENGTH | AllLpDone |      | alle Wiederholungen erfüllt<br>(DETERGENT\FHC.PUPA1_AllLpDone,<br>DETERGENT\FHC.SIG_2)         |

# 4.2.4 Frischwassertank (POST RINSE TANK)

Im Frischwassertank wird Frischwasser für das Nachspülen gespeichert. Es wird bei der Nachspülphase entnommen. In diesen Tank wird kein Wasser über den Rücklauf geleitet. Das Wasser wird nicht aufbereitet und kann mit der Umgebungstemperatur genutzt werden. Aus dem Frischwassertank kann jeder Zeit Flüssigkeit entnommen werden, solange die Mindestfüllstand nicht unterschritten ist.

### Aufbau

Die folgende Abbildung zeigt den Aufbau des Frischwassertanks: Abbildung 4-11

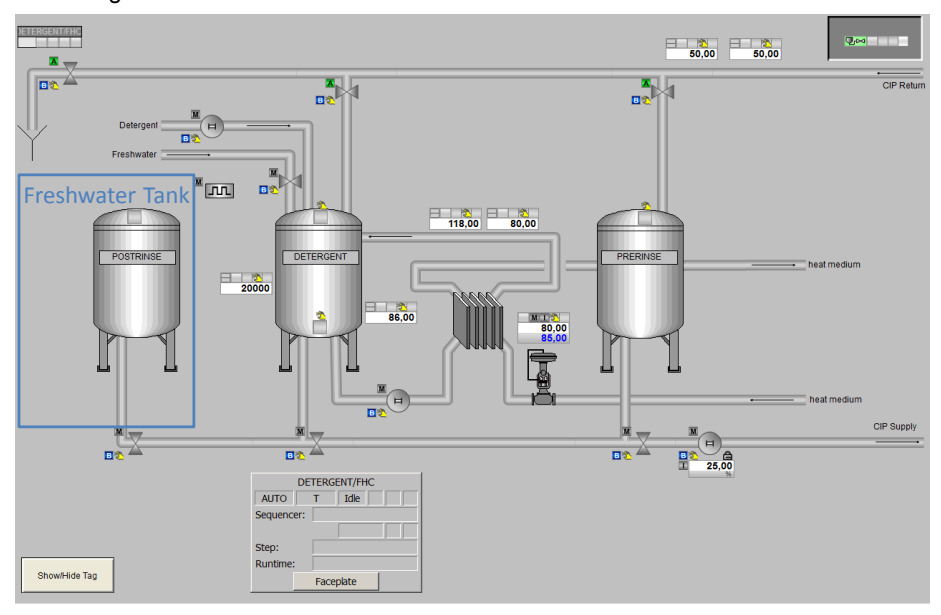

Im Applikationsbeispiel "CIP" sind die Messstellen für den Frischwassertank nur teilweise enthalten. Die enthaltenen Messstellen sind zu dem ohne Funktion und dienen zur Veranschaulichung.

Der Aufbau hängt stark von den Anforderungen des Reinigungsprozesses ab. Als Vorlage für die Projektierung kann der Waschmitteltank (Messstellen und SFC-Typ "FILL\_HEAT\_CONC") genommen werden. Die nicht benötigten Elemente können entfernt werden. Im Applikationsbeispiel ist nur die Messstelle

"LSH\_PostRinse" enthalten. Die Messstelle "LSH\_PostRinse" ist eine Instanz des Messstellentyps "DigitalMonitoring".

# 4.2.5 Vorspültank (PRE RINSE TANK)

Im Vorspültank wird die Flüssigkeit zum Vorspülen gespeichert und aufbereitet. Es wird bei der Vorspülphase entnommen. In den Tank kann die Flüssigkeit über den Rücklauf geleitet werden. Die Zuleitung von Frischwasser ist ebenfalls möglich.

#### Aufbau

Die folgende Abbildung zeigt den Aufbau des Vorspültanks: Abbildung 4-12

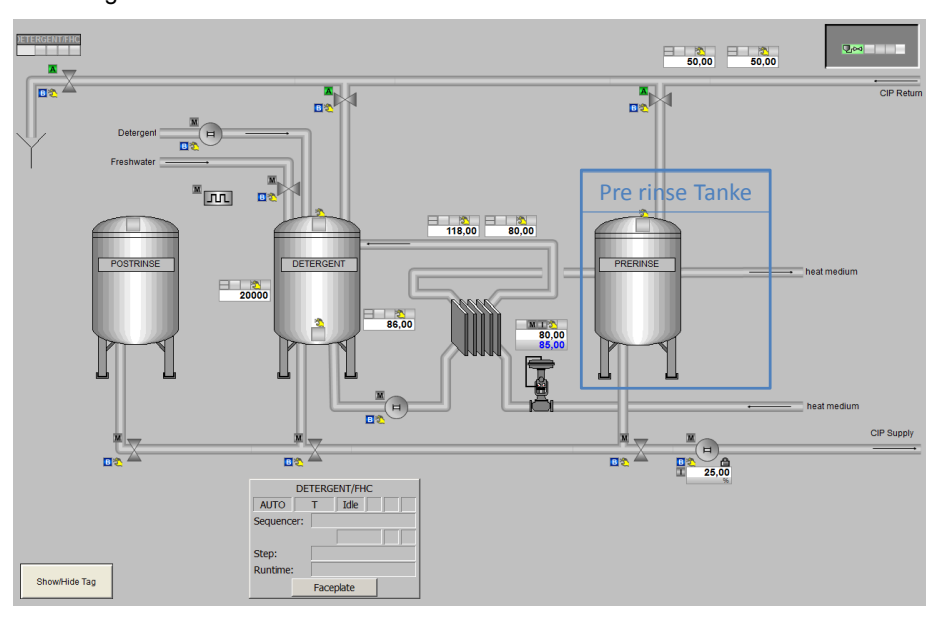

Im Applikationsbeispiel "CIP" sind die Messstellen für den Vorspültank nur teilweise enthalten. Die Aufbereitung der Flüssigkeit (z. B. Temperatur) wird nicht berücksichtigt.

Der Aufbau des Vorspültanks hängt stark von den Anforderungen des Reinigungsprozesses ab. Als Vorlage für die Projektierung kann der Waschmitteltank (Messstellen und SFC-Typ "FILL\_HEAT\_CONC") genommen werden. Die nicht benötigten Elemente können entfernt werden. Im Applikationsbeispiel ist die Messstelle "LSH\_PreRinse" enthalten. Die Messstelle "LSH\_PreRinse" ist eine Instanz des Messstellentyps "DigitalMonitoring".

# Parametrierung

Im Folgenden wird die Parametrierung der einzelnen Messstellen beschrieben.

### LSH\_PreRinse

In der Messstelle "LSH\_PreRinse" wird der Höchstfüllstand des Vorspültanks überwacht. Der Wert wird an die Instanz des SFC-Typs "CIP RETURN" weitergeben. Dieser dient zur Regulierung des Füllstandes im Vorspültank. Die Messstelle "LSH\_PreRinse" ist eine Instanz des Messstellentyps "DigitalMonitoring".

Die folgende Tabelle zeigt die Projektierung der Instanz aus "DigitalMonitoring": Tabelle 4-26

| Baustein | Anschluss | Wert | Verwendung                                                |
|----------|-----------|------|-----------------------------------------------------------|
| LSH03    | In        | -    | Digitaler Eingangswert<br>(CIP_Return\CIP RETURN.LS2_In)  |
| LSH03    | Out       | -    | Digitaler Ausgangswert<br>(CIP_Return\CIP RETURN.LS2_Out) |

### 4.2.6 Mixer

Der Mixer ist der zu reinigende Anlagenteil im Applikationsbeispiel "CIP" und dient zur Veranschaulichung des Prozesses. Für den Mixer sind im Applikationsbeispiel keine Messstellen projektiert.

#### Aufbau

Die folgende Abbildung zeigt den Aufbau des Mixers.

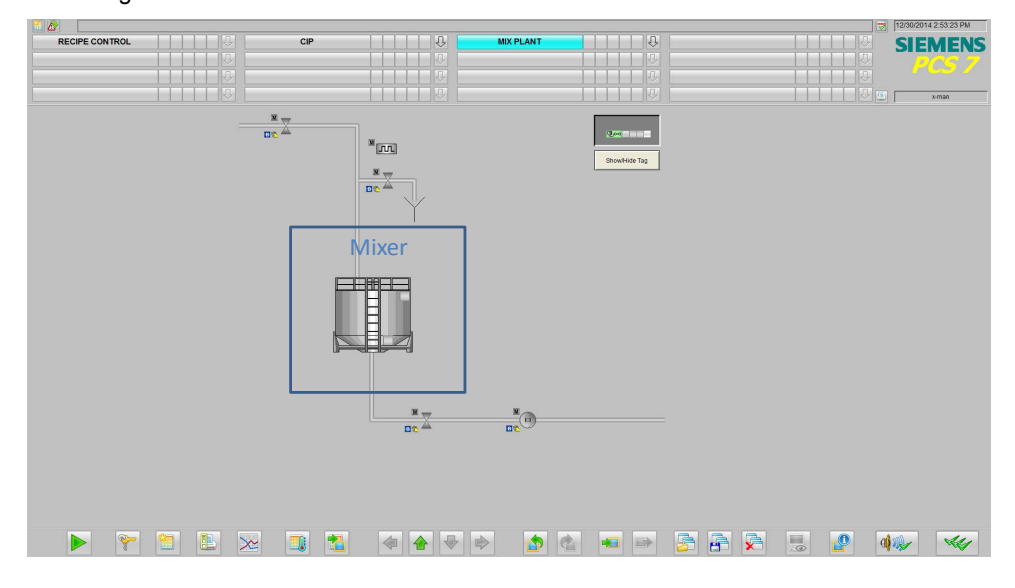

# 4.2.7 Zulauf Mixer (TANK\_IN)

Über den Zulauf wird die Reinigungsflüssigkeit aus der CIP-Anlage in den Mixer geleitet. Zusätzlich wird noch ein weiteres Ventil gereinigt. Die Ansteuerung des zusätzlichen Ventils erfolgt durch eine Instanz des BIPuPa-Bausteins.

#### Aufbau

Folgende Abbildung zeigt den Aufbau des Mixer Zulaufs:

Abbildung 4-14

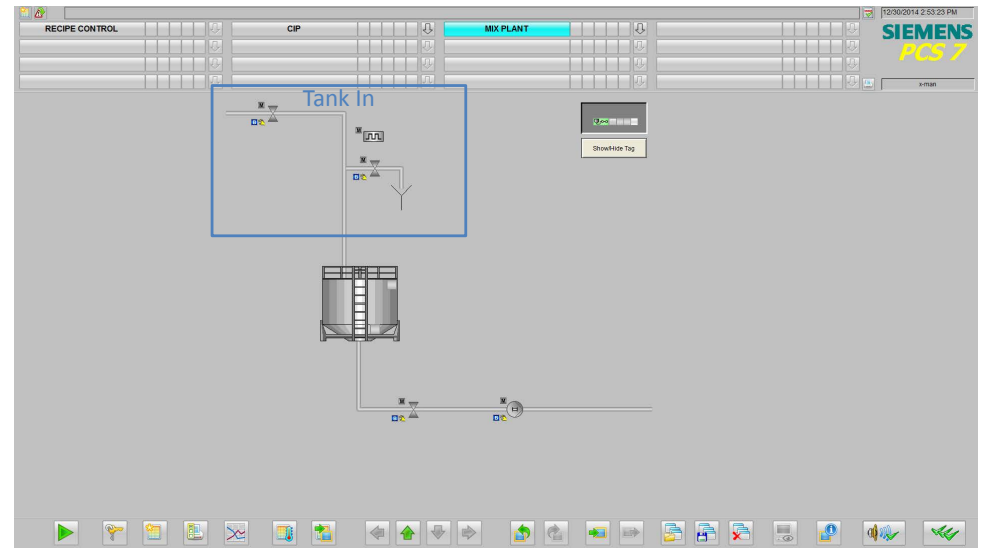

Die Ansteuerung der Ventile erfolgt über eine Instanz des SFC-Typs "TANK\_IN". In der folgenden Tabelle erhalten Sie eine Übersicht der Bestandteile und der verwendeten Messstellentypen:

| Tabelle 4 | -27 |
|-----------|-----|
|-----------|-----|

| Bezeichnung    | Messstellentyp                             | Beschreibung                                     |
|----------------|--------------------------------------------|--------------------------------------------------|
| TANK_IN        | Instanz SFC-Typ<br>"TANK_IN"               | Steuerung der Ventile im Zulauf des Mixers       |
| PUPA_Mixer     | Instanz des<br>Funktionsbaustein<br>BIPuPa | Pulsförmige Ansteuerung des zusätzlichen Ventils |
| YS_TankInMix   | "ValveLean"                                | Ventil für den Zulauf des Mixer                  |
| YS_TankInDrain | "ValveLean"                                | Zusätzliches Ventil                              |
| LSH_Mixer      | "DiagtalMonitoring"                        | Messstelle für max. Füllstand erreicht           |

### Parametrierung

Im Folgenden wird die Parametrierung der einzelnen Messstellen beschrieben. Eine detaillierte Beschreibung des SFC-Typs finden Sie im Kapitel "4.3 Schrittketten".

# PuPa\_Mixer

Die Messstelle "PUPA\_Mixer" dient zur pulsförmigen Ansteuerung. Den Startbefehl für die Ansteuerung erhält die Messstelle von der Instanz des SFC-Typs "TANK\_IN". Den pulsförmigen Steuerbefehl gibt die Messstelle "PUPA\_Mixer" an die Ventil-Messstelle "YS\_TankInMix" weiter.

Die folgende Tabelle zeigt die Projektierung der Messstelle: Tabelle 4-28

| Baustein | Anschluss    | Wert | Verwendung                                                                             |
|----------|--------------|------|----------------------------------------------------------------------------------------|
| BIPuPa   | -            | -    | Eingefügt als "BIPuPa" für Puls Pause<br>Funktion                                      |
| BIPuPa   | ModLiOp      | -    | Umschaltung der Betriebsart<br>Bediener/Automatik<br>(TANK_IN\MX_TANK_IN.PUPA_ModLiOp) |
| BIPuPa   | AutModLi     | -    | Automatikbetrieb über die Verschaltung<br>TANK_IN\MX_TANK_IN.PUPA_AutModLi             |
| BIPuPa   | ManModLi     | -    | Handbetrieb über die Verschaltung<br>TANK_IN\MX_TANK_IN.PUPA_ManModLi                  |
| BIPuPa   | StartAut     | -    | Startsignal im Automatikbetrieb<br>(TANK_IN\MX_TANK_IN.PUPA_StartAut)                  |
| BIPuPa   | IntLock      | 1    | Ventil verriegelt (1= nein)                                                            |
| BIPuPa   | GroupCnt     | 1    | Anzahl der aktivierten Gruppen                                                         |
| BIPuPa   | LoopCnt      | 8    | Wiederholungen der aktivierten Gruppen<br>(TANK_IN\MX_TANK_IN.PUPA_LoopCnt)            |
| BIPuPa   | Pulse01      | 5.0  | Pulsdauer Gruppe 1                                                                     |
| BIPuPa   | AutAct       | -    | Automatikbetrieb "aktiv"<br>(TANK_IN\MX_TANK_IN.PUPA_AutAct)                           |
| BIPuPa   | ManAct       | -    | Handbetrieb "aktiv"<br>(TANK_IN\MX_TANK_IN.PUPA_ManAct)                                |
| BIPuPa   | StartOut     | -    | Status des Signals<br>(TANK_IN\MX_TANK_IN.PUPA_StartOut)                               |
| BIPuPa   | ActiveOut    | -    | Status der Wiederholung<br>(TANK_IN\MX_TANK_IN.PUPA_ActiveOut)                         |
| BIPuPa   | ActGrp01     | -    | Aktivierte Gerätegruppe<br>(TANK_IN\MX_TANK_IN.PUPAActGrp01,<br>YS_TankInDrain\1.In1)  |
| BIPuPa   | CurLpCnt     | -    | Aktuelle Wiederholung<br>(TANK_IN\MX_TANK_IN.PUPA_CurLpCnt)                            |
| BIPuPa   | AllLpDone    | -    | Alle Wiederholungen erfüllt<br>(TANK_IN\MX_TANK_IN.PUPA_AllLpDone,)                    |
| BIPuPa   | OvwBatchInfo | 1    | CMData überschreibbar mit BATCH Daten                                                  |
| BIPuPa   | BatchEnLi    | -    | Belegungsfreigabe<br>TANK_IN\MX_TANK_IN.PUPA_QBA_EN                                    |
| BIPuPa   | BatchOccLi   | -    | Von Charge belegt<br>TANK_IN\MX_TANK_IN.PUPA_QOCCUPIED                                 |
| BIPuPa   | BatchldLi    | -    | Chargennummer<br>TANK_IN\MX_TANK_IN.PUPA_QBA_ID                                        |
| BIPuPa   | BatchNameLi  | _    | Chargenbezeichnung<br>TANK_IN\MX_TANK_IN.PUPA_QBA_NA                                   |
| BIPuPa   | StepNoLi     | -    | Chargen Schrittnummer<br>TANK IN\MX TANK IN.PUPA QSTEP NO                              |

### LSH\_Mixer

In der Messstelle "LSH\_Mixer" wird der Höchstfüllstand des Mixers überwacht. Die Messstelle "LSH\_MIXER" ist eine Instanz des Messstellentyps "DigitalMonitoring". Im Applikationsbeispiel "CIP" dient die Messstelle zur Veranschaulichung des Prozesses und hat keine Funktion. Änderungen am Messstellentyp wurden nicht vorgenommen.

### YS\_TankInMix

Die Ventil-Messstelle "YS\_ TankInMix" steuert den Zulauf von der CIP zum Mixer. Die Messstelle erhält den Befehl zum Öffnen oder Schließen des Ventils von der Instanz des SFC-Typs "TANK\_IN". Die Ventil-Messstelle "YS\_ TankInMix" ist eine Instanz des Messstellentyps "ValveLean".

Die folgende Tabelle zeigt die Projektierung der Instanz aus "ValveLean": Tabelle 4-29

| Baustein  | Anschluss  | Wert | Verwendung                                                                                       |
|-----------|------------|------|--------------------------------------------------------------------------------------------------|
| FbkOpen   | PV_In      | 0    | Rückmeldung "Ventil offen", Verschaltung<br>entfernt                                             |
| FbkClose  | PV_In      | 0    | Rückmeldung "Ventil geschlossen",<br>Verschaltung entfernt                                       |
| Permit    | In01       | 0    | Freigabe für Öffnen oder Schließen aus der Ruhelage, Verschaltung entfernt                       |
| Interlock | In01       | 0    | Verriegelung, Verschaltung entfernt                                                              |
| Protect   | In01       | 0    | Schutzverriegelung, Verschaltung entfernt                                                        |
| Valve     | OpenAut    | -    | Ventil öffnen im Automatikbetrieb,<br>(TANK_IN\MX_TANK_IN.V1_OpenAut)                            |
| Valve     | ModLiOp    | -    | Umschaltung der Betriebsart zwischen<br>Bediener/Verschaltung<br>(TANK_IN\MX_TANK_IN.V1_ModLiOp) |
| Valve     | RstLi      | -    | Rücksetzen über die Verschaltung<br>TANK_IN\MX_TANK_IN.V1_RstLi                                  |
| Valve     | BatchEn    | -    | Belegungsfreigabe<br>(TANK_IN\MX_TANK_IN.QBA_EN)                                                 |
| Valve     | BatchID    | -    | Chargennummer<br>(TANK_IN\MX_TANK_IN.QBA_ID)                                                     |
| Valve     | BatchName  | -    | Chargenbezeichnung<br>(TANK_IN\MX_TANK_IN.QBA_NA)                                                |
| Valve     | StepNo     | -    | Chargen Schrittnummer<br>(TANK_IN\MX_TANK_IN.QSTEP_NO)                                           |
| Valve     | Occupied   | -    | Von Charge belegt<br>(TANK_IN\MX_TANK_IN.QOCCUPIED)                                              |
| Valve     | RdyToStart | -    | Einschaltbereitschaft<br>(TANK_IN\MX_TANK_IN.V1_RdyToStart)                                      |
| Valve     | RdyToReset | -    | Rücksetzbereitschaft<br>(TANK_IN\MX_TANK_IN.V1_RdyToReset)                                       |
| Valve     | Ctrl       | -    | Steuerausgang<br>(TANK_IN\MX_TANK_IN.V1_Ctrl)                                                    |
| Valve     | AutAct     | -    | Automatikbetrieb aktiv<br>(TANK_IN\MX_TANK_IN.V1_AutAct)                                         |

| Baustein | Anschluss    | Wert | Verwendung                                                  |
|----------|--------------|------|-------------------------------------------------------------|
| Valve    | FbkOpenOut   | -    | Ventil "offen"<br>(TANK_IN\MX_TANK_IN.V1_FbkOpenOut)        |
| Valve    | FbkClosedOut | -    | Ventil "geschlossen"<br>(TANK_IN\MX_TANK_IN.V1_FbkCloseOut) |

# YS\_TankInDrain

Die Ventil-Messstelle "YS\_ TankInDrain" steuert im Zulauf von der CIP zum Mixer ein zusätzliches Ventil zum Kanal. Die Messstelle erhält den Befehl zum Öffnen oder Schließen des Ventils von der Instanz des SFC-Typs "TANK\_IN" und der Messstelle "PuPa\_Mixer". Die Ventil-Messstelle "YS\_TankInDrain" ist eine Instanz des Messstellentyps "ValveLean".

Die folgende Tabelle zeigt die Projektierung der Instanz aus "ValveLean": Tabelle 4-30

| Baustein  | Anschluss  | Wert | Verwendung                                                                                       |
|-----------|------------|------|--------------------------------------------------------------------------------------------------|
| FbkOpen   | PV_In      | 0    | Rückmeldung "Ventil offen", Verschaltung<br>entfernt                                             |
| FbkClose  | PV_In      | 0    | Rückmeldung "Ventil geschlossen",<br>Verschaltung entfernt                                       |
| Permit    | In01       | 0    | Freigabe zum Öffnen oder Schließen aus<br>der Ruhelage, Verschaltung entfernt                    |
| Interlock | In01       | 0    | Verriegelung, Verschaltung entfernt                                                              |
| Protect   | In01       | 0    | Schutzverriegelung, Verschaltung entfernt                                                        |
| Or04      | -          | -    | Eingefügt als "1" zum Öffnen des Ventils<br>über den SFC oder den PuPa                           |
| 1         | In1        | -    | Öffnen durch den PuPa<br>(PuPa_Mixer\BIPuPa.ActGrp01)                                            |
| 1         | In2        | -    | Öffnen durch den SFC<br>(TANK_IN\MX_TANK_IN.2_OpenAut)                                           |
| 1         | Out        | -    | (TANK_IN\YS_TankInDrain\Valve.OpenAut)                                                           |
| Valve     | AutModLi   | -    | Automatikbetrieb über die Verschaltung<br>TANK_IN\MX_TANK_IN.V2_AutModLi                         |
| Valve     | ModLiOp    | -    | Umschaltung der Betriebsart zwischen<br>Bediener/Verschaltung<br>(TANK_IN\MX_TANK_IN.V2_ModLiOp) |
| Valve     | RstLi      | -    | Rücksetzen über die Verschaltung<br>TANK_IN\MX_TANK_IN.V2_RstLi                                  |
| Valve     | BatchEn    | -    | Belegungsfreigabe<br>(TANK_IN\MX_TANK_IN.QBA_EN)                                                 |
| Valve     | BatchID    | -    | Chargennummer<br>(TANK_IN\MX_TANK_IN.QBA_ID)                                                     |
| Valve     | BatchName  | -    | Chargenbezeichnung<br>(TANK_IN\MX_TANK_IN.QBA_NA)                                                |
| Valve     | StepNo     | -    | Chargen Schrittnummer<br>(TANK_IN\MX_TANK_IN.QSTEP_NO)                                           |
| Valve     | Occupied   | _    | Von Charge belegt<br>(TANK_IN\MX_TANK_IN.QOCCUPIED)                                              |
| Valve     | RdyToStart | -    | Einschaltbereitschaft<br>(TANK_IN\MX_TANK_IN.V2_RdyToStart)                                      |

| Baustein | Anschluss    | Wert | Verwendung                                                  |  |
|----------|--------------|------|-------------------------------------------------------------|--|
| Valve    | RdyToReset   | -    | Rücksetzbereitschaft<br>(TANK_IN\MX_TANK_IN.V2_RdyToReset)  |  |
| Valve    | Ctrl         | -    | Steuerausgang<br>(TANK_IN\MX_TANK_IN.V2_Ctrl)               |  |
| Valve    | AutAct       | -    | Automatikbetrieb aktiv<br>(TANK_IN\MX_TANK_IN.V2_AutAct)    |  |
| Valve    | FbkOpenOut   | -    | Ventil "offen"<br>(TANK_IN\MX_TANK_IN.V2_FbkOpenOut)        |  |
| Valve    | FbkClosedOut | -    | Ventil "geschlossen"<br>(TANK_IN\MX_TANK_IN.V2_FbkCloseOut) |  |

# 4.2.8 Ablauf Mixer (TANK\_OUT)

Über den Ablauf wird die Reinigungsflüssigkeit aus dem Mixer zurück in CIP-Anlage beziehungsweise in den Kanal geleitet.

# Aufbau

Die folgende Abbildung zeigt den Aufbau des Mixer Ablaufs: Abbildung 4-15

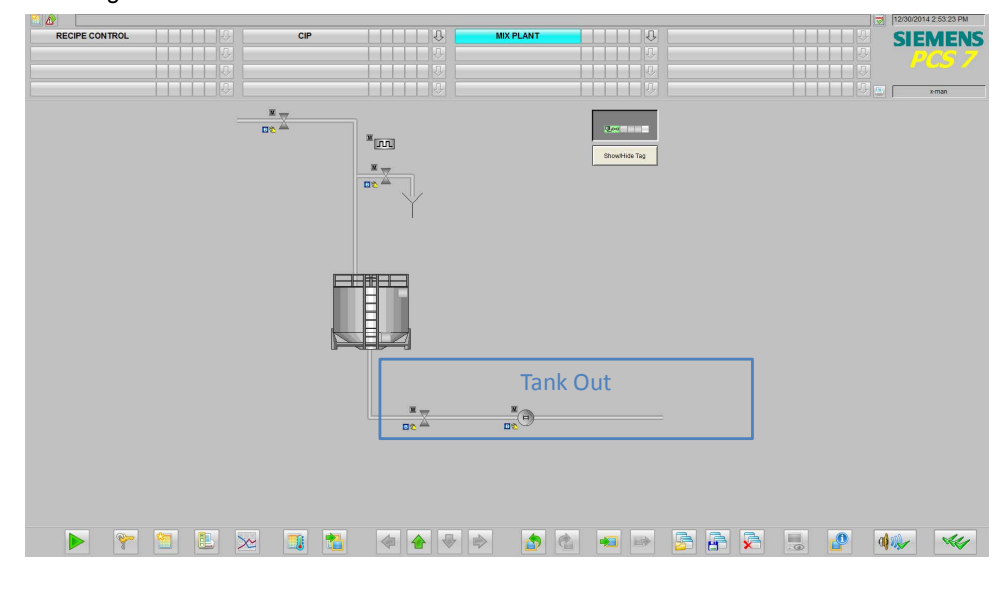

Die Ansteuerung des Ventils und der Pumpe erfolgt über eine Instanz des SFC-Typs "TANK\_OUT".

In der folgenden Tabelle erhalten Sie eine Übersicht der Bestandteile und der verwendeten Messstellentypen:

| Tabel | le 4-3' | 1 |
|-------|---------|---|
|-------|---------|---|

| Bezeichnung   | Messstellentyp               | Beschreibung                                             |
|---------------|------------------------------|----------------------------------------------------------|
| TANK_Out      | Instanz SFC-Typ<br>"TANK_IN" | Steuerung des Ventils und der Pumpe im Ablauf des Mixers |
| LSL_Mixer     | "DiagtalMonitoring"          | Messstelle für min. Füllstand erreicht                   |
| YS_TankOutMix | "ValveLean"                  | Ventil für den Ablauf des Mixers                         |
| NS_Mixer      | "MotorLean"                  | Pumpe für den Ablauf des Mixers                          |

### Parametrierung

Im Folgenden wird die Parametrierung der einzelnen Messstellen beschrieben. Eine detaillierte Beschreibung des SFC-Typs finden Sie im Kapitel "4.3.5 Schrittketten".

### LSL\_Mixer

In der Messstelle "LSL\_Mixer" wird der Füllstand des Mixers auf Erreichen des Minimalmalwertes überwacht. Die Messstelle "LSL\_MIXER" ist eine Instanz des Messstellentyps "DigitalMonitoring". Im Applikationsbeispiel "CIP" dient die Messstelle zur Veranschaulichung des Prozesses und hat keine Funktion. Änderungen am Messstellentyp wurden nicht vorgenommen.

# NS\_Mixer

Die Motor-Messstelle NS\_Mixer dient zur Entleerung des Mixers. Der Motor wird von der Instanz des SFC-Typen "TANK\_OUT" angesteuert. Die Motor-Messstelle "NS\_Mixer" ist eine Instanz des Messstellentyps "MotorLean".

Die folgende Tabelle zeigt die Projektierung der Instanz aus "MotorLean": Tabelle 4-32

| Baustein  | Anschluss | Wert | Verwendung                                                                                              |  |
|-----------|-----------|------|----------------------------------------------------------------------------------------------------|--|
| Permit    | In01      | -    | Verschaltung entfernt                                                                                   |  |
| Interlock | In01      | -    | Verschaltung entfernt                                                                                   |  |
| Protect   | In01      | -    | Verschaltung entfernt                                                                                   |  |
| Motor     | StartAut  | -    | Starten des Motors im Automatikbetrieb<br>(TANK_OUT\MX_TANK_OUT.M1_StartAut)                            |  |
| Motor     | ModLiOp   | -    | Umschaltung der Betriebsart zwischen<br>Bediener oder Verschaltung<br>(TANK_OUT\MX_TANK_OUT.M1_ModLiOp) |  |
| Motor     | AutModLi  | -    | Automatikbetrieb über die Verschaltung<br>TANK_OUT\MX_TANK_OUT.M1_AutModLi                              |  |
| Motor     | BatchEn   | -    | Belegungsfreigabe<br>(TANK_OUT\MX_TANK_OUT.QBA_EN)                                                      |  |
| Motor     | Batchld   | -    | Chargennummer<br>(TANK_OUT\MX_TANK_OUT.QBA_ID)                                                          |  |
| Motor     | BatchName | -    | Chargenbezeichnung<br>(TANK_OUT\MX_TANK_OUT.QBA_NA)                                                     |  |
| Motor     | StepNo    | -    | Chargen Schrittnummer<br>(TANK_OUT\MX_TANK_OUT.QSTEP_NO)                                                |  |
| Motor     | Occupied  | -    | Von Charge belegt<br>(TANK_OUT\MX_TANK_OUT.QOCCUPIED)                                                   |  |
| Motor     | Start     | -    | Ansteuerung Motor "Starten"<br>(TANK_OUT\MX_TANK_OUT.M1_Start)                                          |  |
| Motor     | FbkRunOut | -    | Rückmeldung für "Starten"<br>(TANK_OUT\MX_TANK_OUT.M1_FbkRunOut)                                        |  |

# YS\_TankOutMix

Die Ventil-Messstelle YS\_TankOutMix steuert den Ablauf der Reinigungsflüssigkeit aus dem Mixer zurück in die CIP-Anlage. Die Messstelle erhält den Befehl zum Öffnen oder Schließen des Ventils von der Instanz des SFC-Typs "TANK\_OUT". Die Ventil-Messstelle "YS\_TankOutMix" ist eine Instanz des Messstellentyps "ValveLean".

Die folgend Tabelle zeigt die Projektierung der Instanz aus "ValveLean".

Tabelle 4-33

| Baustein | Anschluss   | Wert | Verwendung                                                                                             |  |
|----------|-------------|------|----------------------------------------------------------------------------------------------------|--|
| Valve    | OpenAut     | -    | "Ventil offen" im Automatikbetrieb<br>(TAN_OUT\MX_TANK_OUT.V1_OpenAut)                                 |  |
| Valve    | CloseAut    | -    | "Ventil geschlossen" im Automatikbetrieb<br>(TAN_OUT\MX_TANK_OUT.V1_CloseOut)                          |  |
| Valve    | ModLiOp     | -    | Umschaltung der Betriebsart zwischen<br>Bediener oder Verschaltung<br>(TAN_OUT\MX_TANK_OUT.V1_ModLiOP) |  |
| Valve    | AutModLi    | -    | Automatikbetrieb über die Verschaltung<br>TAN_OUT\MX_TANK_OUT.V1AutModLi                               |  |
| Valve    | Ctrl        | -    | Steuerausgang<br>(TAN_OUT\MX_TANK_OUT.V1_Ctrl)                                                         |  |
| Valve    | FbkOpenOut  | -    | Rückmeldung "Ventil offen"<br>(TAN_OUT\MX_TANK_OUT.V1_FbkOpenOut)                                      |  |
| Valve    | FbkCloseOut | -    | Rückmeldung "Ventil geschlossen"<br>(TAN_OUT\MX_TANK_OUT.V1_FbkCloseOut                                |  |
| Valve    | GrpErr      | -    | Sammelfehler ist "aktiv"<br>(TAN_OUT\MX_TANK_OUT.V1_GrpErr)                                            |  |
| Valve    | BatchEn     | -    | Belegungsfreigabe<br>(TAN_OUT\MX_TANK_OUT.QBA_EN)                                                      |  |
| Valve    | Batchld     | -    | Chargennummer<br>(TAN_OUT\MX_TANK_OUT.QBA_ID)                                                          |  |
| Valve    | BatchName   | -    | Chargenbezeichnung<br>(TAN_OUT\MX_TANK_OUT.QBA_NA)                                                     |  |
| Valve    | StepNo      | -    | Chargen Schrittnummer<br>(TAN_OUT\MX_TANK_OUT.QSTEP_NO)                                                |  |
| Valve    | Occupied    | _    | Von Charge belegt<br>(TAN_OUT\MX_TANK_OUT.QOCCUPIED)                                                   |  |

# 4.3 Schrittketten (SFC-Typ-Instanzen)

Die CIP-Anlage ist für einen Batch-Betrieb ausgelegt. Innerhalb der Anlage gibt es verschiedene SFC-Typ-Instanzen mit verschiedenen Aufgaben. Nach ISA 88 beschreibt die SFC-Typ-Instanz die Technische Einrichtung. Diese werden in den folgenden Punkten beschrieben.

In der folgenden Tabelle sind SFC-Typen der Beispielapplikation "CIP" zusammengefasst:

Tabelle 4-34

| SFC-Typ Name   | Kommentar                                                             |  |
|----------------|-----------------------------------------------------------------------|--|
| CIP RETURN     | Der Rücklauf der CIP-Anlage                                           |  |
| CIP SUPPLY     | Der Vorlauf der CIP-Anlage                                            |  |
| FILL_HEAT_CONC | Die Aufbereitung der Flüssigkeit (keine SIMATIC BATCH Funktionalität) |  |

# 4.3.1 CIP RETURN

Die SFC-Typ-Instanz wird von SIMATIC BATCH in den Reinigungsrezepten gestartet und öffnet bzw. schließt die Ventile zu den Tanks und dem Kanal im Rücklauf der CIP-Anlage. Dies geschieht in Abhängigkeit von der gewählten Fahrweise (wird im Rezept definiert) und der Qualität der Flüssigkeit.

#### Fahrweisen

In der folgenden Tabelle sind die Fahrweisen des SFC-Typen "CIP RETURN" zusammengefasst:

| Fahrweisenname | Kommentar                   |
|----------------|-----------------------------|
| PRE RINSE      | Fahrweise für Vorspülphase  |
| DETERGENT      | Fahrweise für Waschphase    |
| POST RINSE     | Fahrweise für Nachspülphase |

# Sollwerte

In der folgenden Tabelle sind die Sollwerte des SFC-Typen "CIP RETURN" zusammengefasst:

Tabelle 4-36

| Sollwertname    | Datentyp | Anschlussname | Einheit | Kommentar                                             |
|-----------------|----------|---------------|---------|-------------------------------------------------------|
| TEMP_RINSE      | REAL     | PRE_TEP       | °C      | Temperatur<br>Vorspülflüssigkeit                      |
| TEMP_DETERGENT  | REAL     | DET_TEMP      | °C      | Temperatur<br>Waschflüssigkeit                        |
| HYSTERESIS_TEMP | REAL     | T_HYS         | °C      | Temperatur<br>Hysterese                               |
| PRE_CONC        | REAL     | PRE_CONC      | mS      | Waschmittelkonzen-<br>tration Vorspül-<br>flüssigkeit |
| DET_CONC        | REAL     | DET_CONC      | mS      | Waschmittelkonzen-<br>tration Wasch-<br>flüssigkeit   |
| HYSTERESIS      | REAL     | C_HYS         | mS      | Konzentration<br>Hysterese                            |

# Prozesswerte

In der folgenden Tabelle sind die Prozesswerte des SFC-Typen "CIP RETURN" zusammengefasst:

Tabelle 4-37

| Prozesswertname | Datentyp | Anschlussname | Kommentar                                        |
|-----------------|----------|---------------|--------------------------------------------------|
| TEMP_PRE_SUB    | REAL     | TEMP_PRE_SUB  | Temperatur Vorspülflüssigkeit                    |
| TEMP_DET_SUB    | REAL     | TEMP_DET_SUB  | Temperatur Waschflüssigkeit                      |
| CONC_PRE_SUB    | REAL     | CONC_PRE_SUB  | Waschmittelkonzentration Vor-<br>spülflüssigkeit |
| CONC_DET_SUB    | REAL     | CONC_DET_SUB  | Waschmittelkonzentration Wasch-<br>flüssigkeit   |

# Bausteinkontakte

In der folgenden Tabelle sind die Bausteinkontakte des SFC-Typen "CIP RETURN" zusammengefasst:

| Name | Baustein | Anschlussname | Kommentar                               |
|------|----------|---------------|-----------------------------------------|
| V1   | VIvL     | V1            | Ventil zu Vorspültank                   |
| V2   | VIvL     | V2            | Ventil zu Wasch-<br>mitteltank          |
| V3   | VIvL     | V3            | Ventil zum Kanal                        |
| LS1  | MonDiL   | LS1           | Füllstandüberwachung<br>Vorspültank     |
| LS2  | MonDiL   | LS2           | Füllstandüberwachung<br>Waschmitteltank |

#### Schrittketten

Folgende Schrittketten sind im SFC-Typ "CIP RETURN" projektiert:

- PRE RINSE: Schaltet alle Ventile in den Automatikmodus, schließt die Ventile zu den Tanks, öffnet Ventil zum Kanal.
- DETERGENT: Schaltet alle Ventile in den Automatikmodus, öffnet Ventile zu den entsprechenden Tanks und schließt Ventil zum Kanal, öffnet Ventil zum Kanal, wenn die Tanks voll sind oder die Flüssigkeit nicht ok ist.
- POST RINSE: siehe DETERGENT
- COMPLETING\_ABORT: Schließt alle Ventile und gibt diese wieder für den Handbetrieb frei.

### COMPLETING\_ABORT

Die Kette "COMPLETING\_ABORT" schließt alle Ventile und gibt diese für die Handbedienung frei und setzt den SFC in den Zustand "IDLE".

In der folgenden Tabelle sind die Startbedingungen der Kette "COMPLETING\_ABORT" zusammengefasst:

Tabelle 4-39

| SFC-Status | = | Wert     | Logik |
|------------|---|----------|-------|
| ABORTING   | = | Aborting | OP    |
| COMPLETING | = | Completi | UK    |

In der folgenden Abbildung ist der Aufbau der Kette "COMPLETING\_ABORT" zusammengefasst.

Abbildung 4-16

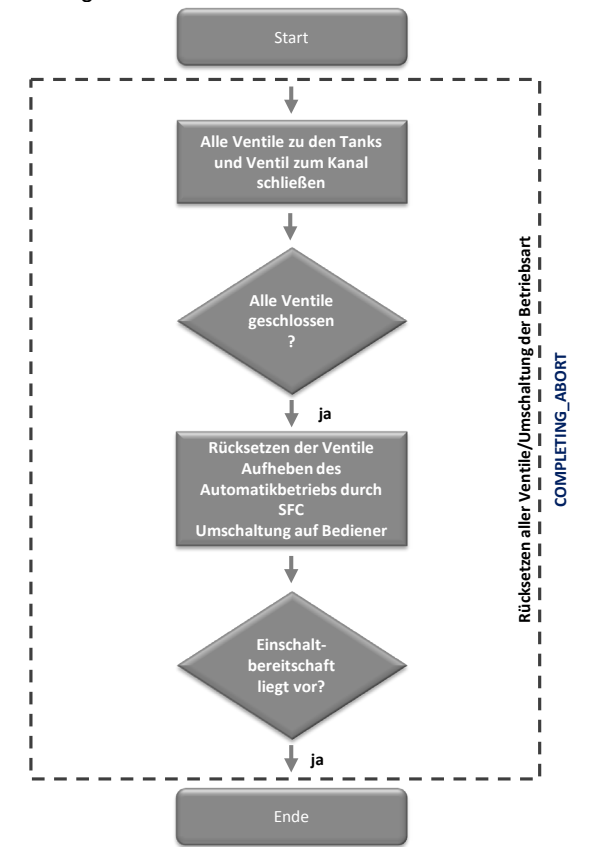

CIP – Cleaning in Place V2.0, Beitrags-ID: 78463886

# PRERINSE

Die Kette "PRERINSE" führt in der Vorspülphase folgende Aktionen aus:

- Setzt Ventile im Rücklauf in den Automatikbetrieb
- Schlie
  ßt alle Ventile zu den Tanks
- Öffnet Ventil zum Kanal

• Setzt SFC am Ende der Bearbeitung in den Zustand "Ready to Complete" In der folgenden Tabelle sind die Startbedingungen der Kette "PRERINSE" zusammengefasst:

Tabelle 4-40

| SFC-Status | = | Wert | Logik |
|------------|---|------|-------|
| Run        | = | Run  |       |
| QCS        | = | 1    | AND   |
| READY_TC   | = | 0    |       |

Der Kette bleibt solange aktiv, bis diese von der überlagerten Steuerung (SIMATIC BATCH) beendet wird.

In der folgenden Abbildung ist der Aufbau der Kette "PRERINSE" zusammengefasst:

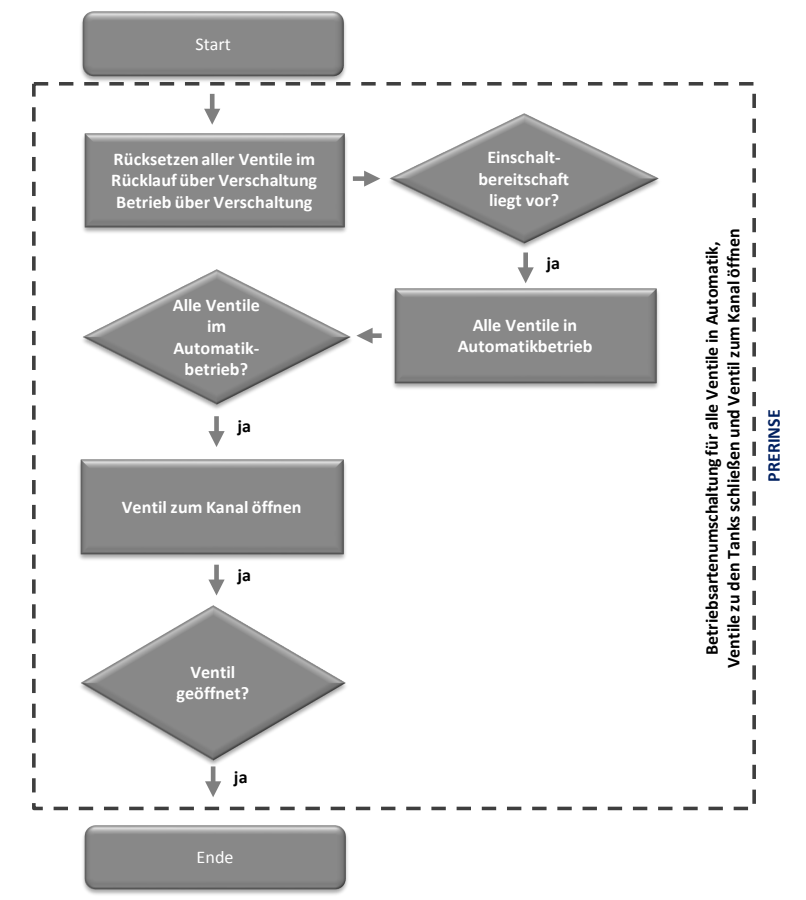

# DETERGENT

Die Kette "DETERGENT" führt in der Waschphase folgende Aktionen aus:

- Setzt Ventile im Rücklauf in den Automatikbetrieb
- Öffnet bzw. schließt die Ventile in abhängig von Füllständen der Tanks und Qualität der Flüssigkeit
- Setzt den SFC in den Zustand "Ready to Complete" (in jedem "Ventilschritt")

Für jedes Ventil, das geöffnet bzw. geschlossen wird, gibt es einen separaten Schritt ("Ventilschritt"). In diesem Schritt wird das entsprechende Ventil geöffnet und alle anderen Ventile geschlossen. In der anschließenden Transition wird geprüft, ob sich die Bedingungen geändert haben. Bei geänderten Bedingungen, wird entsprechend in einen anderen Ventilschritt gesprungen.

In der folgenden Tabelle sind die Startbedingungen der Kette "DETERGENT" zusammengefasst:

Tabelle 4-41

| SFC-Status | = | Wert | Logik |
|------------|---|------|-------|
| RUN        | = | Run  |       |
| QCS        | = | 2    | AND   |
| READY_TC   | = | 0    |       |

Die Kette bleibt solange, bis sie von der überlagerten Steuerung (SIMATIC BATCH) beendet wird.

In folgende Abbildung ist der Aufbau der Kette "DETERGENT" zusammengefasst: Abbildung 4-18

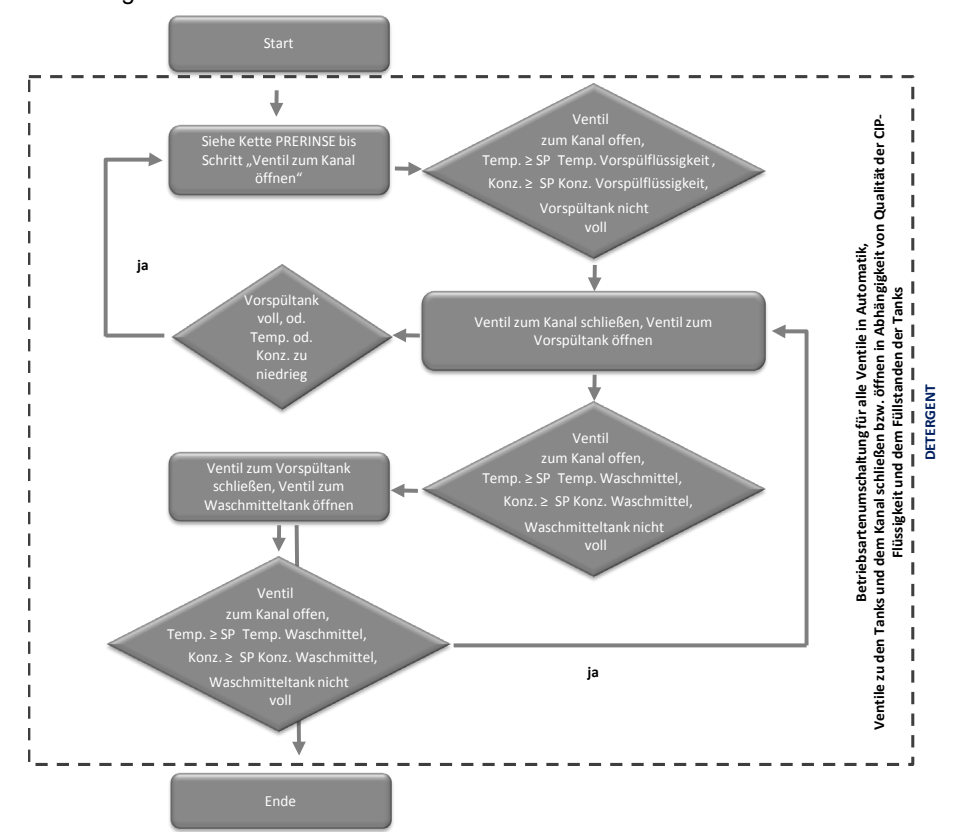

# POSTRINSE

Die Kette "POSTRINSE" führt in der Nachspülphase folgende Aktionen aus:

- Setzt Ventile im Rücklauf in den Automatikbetrieb
- Öffnet bzw. schließt die Ventile in abhängig von Füllständen der Tanks und Qualität der Flüssigkeit
- Setzt den SFC in den Zustand "Ready to Complete" (in jedem "Ventilschritt")

Für jedes Ventil, das geöffnet bzw. geschlossen wird, gibt es einen separaten Schritt ("Ventilschritt"). In diesem Schritt wird das entsprechende Ventil geöffnet und alle anderen Ventile geschlossen. In der anschließenden Transition wird geprüft, ob sich die Bedingungen geändert haben. Bei geänderten Bedingungen, wird entsprechend in einen anderen Ventilschritt gesprungen.

In der folgenden Tabelle sind die Startbedingungen der Kette "POSTRINSE" zusammengefasst:

Tabelle 4-42

| SFC-Status | = | Wert | Logik |
|------------|---|------|-------|
| RUN        | = | Run  |       |
| QCS        | = | 3    | AND   |
| READY_TC   | = | 0    |       |

Der Kette bleibt solange aktiv, bis sie von der überlagerten Steuerung (SIMATIC BATCH) beendet wird.

Der Aufbau der Kette "POSTRINSE" ist identisch mit der Kette "DETERGENT".

# 4.3.2 CIP SUPPLY

Die SFC-Typ-Instanz wird von SIMATIC BATCH in den Reinigungsrezepten gestartet und öffnet bzw. schließt die Ventile von den Tanks der CIP-Anlage zum Vorlauf. Dies geschieht in Abhängigkeit der gewählten Fahrweise (wird im Rezept definiert). Zusätzlich wird eine Pumpe gestartet, die die Flüssigkeit von den Tanks in die zu reinigenden Teilanlagen pumpt. Bevor die Flüssigkeit den Tanks entnommen wird, wird geprüft, ob die entsprechenden Bedingungen erfüllt sind.

### Fahrweisen

In der folgenden Tabelle sind die Fahrweisen des SFC-Typen "CIP SUPPLY" zusammengefasst:

Tabelle 4-43

| Fahrweisenname | Kommentar                   |
|----------------|-----------------------------|
| PRERINSE       | Fahrweise für Vorspülphase  |
| DETERGENT      | Fahrweise für Waschphase    |
| POSTRINSE      | Fahrweise für Nachspülphase |

#### Sollwerte

In der folgenden Tabelle sind die Fahrweisen des SFC-Typen "CIP SUPPLY" zusammengefasst:

Tabelle 4-44

| Sollwertname | Datentyp | Anschlussname | Einheit | Kommentar           |
|--------------|----------|---------------|---------|---------------------|
| RINSE_TIME   | REAL     | RINSE_TIME    | s       | Spüldauer der Phase |
| RINSE_FLOW   | REAL     | RINSE_FLOW    | m³/h    | Durchflussmenge     |

#### Prozesswerte

In der folgenden Tabelle sind die Prozesswerte des SFC-Typen "CIP SUPPLY" zusammengefasst:

| Prozesswertname | Datentyp | Anschlussname   | Kommentar              |
|-----------------|----------|-----------------|------------------------|
| PRERINSE_READY  | BOOL     | PRERINSE_READY  | Vorspülflüssigkeit OK  |
| DETERGENT_READY | BOOL     | DETERGENT_READY | Waschflüssigkeit OK    |
| POSTRINSE_READY | BOOL     | POSTRINSE_READY | Nachspülflüssigkeit OK |

# Bausteinkontakte

In der folgenden Tabelle sind die Bausteinkontakte des SFC-Typen "CIP RETURN" zusammengefasst:

Tabelle 4-46

| Name   | Baustein | Anschlussname | Kommentar                      |
|--------|----------|---------------|--------------------------------|
| V1     | VIvL     | V1            | Ventil zu Vorspültank          |
| V2     | VIvL     | V2            | Ventil zu Wasch-<br>mitteltank |
| V3     | VIvL     | V3            | Ventil zu Nachspül-<br>tank    |
| M1     | MotSpdCL | M1            | Pumpe Vorlauf                  |
| TIMER1 | BITimer  | TIMER1        | Timer Vorlauf                  |

### Schrittketten

Folgende Schrittketten sind im SFC-Typ CIP-SUPPLY projektiert:

- PRERINSE: Setzt alle Ventile und die Pumpe in den Automatikbetrieb, öffnet Ablaufventil vom Vorspültank, schließt Ablaufventile von Waschmitteltank und Nachspültank, startet die Pumpe
- DETERGENT: Setzt alle Ventile und die Pumpe in den Automatikbetrieb, öffnet Ablaufventil vom Waschmitteltank, schließt Ablaufventile von Vorspültank und Nachspültank, startet die Pumpe
- POSTRINSE: Setzt alle Ventile und die Pumpe in den Automatikbetrieb, öffnet Ablaufventil vom Nachspültank, schließt Ablaufventile von Waschmitteltank und Vorspültank, startet die Pumpe
- Resuming: Startet die Pumpe, nachdem eine der "Run-Ketten" angehalten wurde
- Holding: Hält die Pumpe an, wenn eine der "Waschketten" angehalten wird
- Completing\_Abort: Schließt alle Ventile und stoppt die Pumpe und gibt diese f
  ür den Handbetrieb frei

Die Instanz des SFC-Typen "CIP SUPPLY" ist mit dem Baustein "RINSETIMER" verschaltet. Damit wird sichergestellt, dass die vorgegebene Verweildauer der Reinigungsflüssigkeit im zu Reinigenden Anlagenteil verbleibt. Der Baustein "RINSETIMER" ist eine Instanz des Funktionsbaustein "BITimer" aus der BRAUMAT Library.

# PRERINSE

Die Kette "PRERINSE" führt in der Vorspülphase folgende Aktionen aus:

- Setzt die Ventile im Vorlauf und die Pumpe in den Automatikbetrieb
- Prüft, ob die Vorspülflüssigkeit den Qualitätsanforderungen entspricht und ausreichend vorhanden ist.
- Schließt die Ventile von Waschmittel-.und Nachspültank
- Öffnet das Ventil vom Vorspültank
- Startet den Timer

In der folgenden Tabelle sind die Startbedingungen der Kette "PRERINSE" zusammengefasst:

Tabelle 4-47

| SFC-Status | = | Wert | Logik |
|------------|---|------|-------|
| RUN        | = | Run  |       |
| QCS        |   | 1    | AND   |

Die Kette "PRERINSE" bleibt solange aktiv, bis die am Timer vorgegebene Zeit abgelaufen ist.

In der folgenden Abbildung ist der Aufbau der Kette "PRERINSE" zusammengefasst:

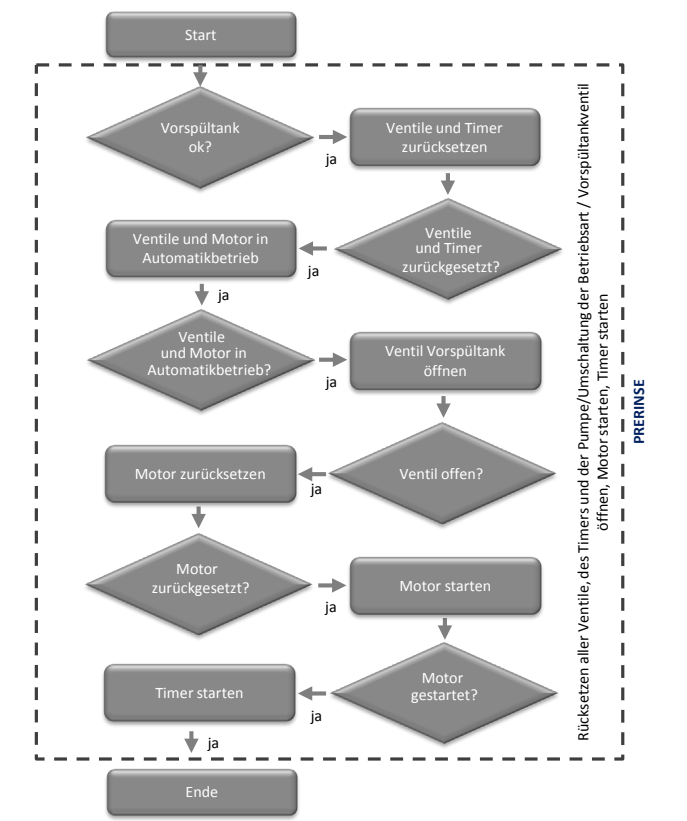

# DETERGENT

Die Kette "DETERGENT" führt in der Waschphase folgende Aktionen aus:

- Setzt die Ventile im Vorlauf und die Pumpe in den Automatikbetrieb.
- Prüft, ob die Waschmittelflüssigkeit den Qualitätsanforderungen entspricht und ausreichend vorhanden ist.
- Schließt die Ventile von Vor- und Nachspültank.
- Öffnet das Ventil vom Waschmitteltank.
- Startet den Timer.

In der folgenden Tabelle sind die Startbedingungen der Kette "DETERGENT" zusammengefasst:

Tabelle 4-48

| SFC-Status | = | Wert | Logik |
|------------|---|------|-------|
| RUN        | = | Run  |       |
| QCS        | = | 2    | AND   |

Die Kette "DETERGENT" bleibt aktiv, bis die am Timer vorgegebene Zeit abgelaufen ist.

Der Aufbau der Kette "DETERGENT" entspricht dem Aufbau der Kette "PRERINSE" mit folgenden Unterschieden:

- Ventil zum Nachspültank wird anstelle des Ventils zum Vorspültank geöffnet
- Andere Sollwerte für den Timer

# POSTRINSE

Die Kette "POSTRINSE" führt in der Nachspülphase folgende Aktionen aus:

- Setzt die Ventile im Vorlauf und die Pumpe in den Automatikbetrieb.
- Prüft, ob die Nachspülflüssigkeit den Qualitätsanforderungen entspricht und ausreichend vorhanden ist.
- Schließt die Ventile von Vorspül- und Waschmitteltank.
- Öffnet das Ventil vom Nachspültank.
- Startet den Timer

In der folgenden Tabelle sind die Startbedingungen der Kette "PRERINSE" zusammengefasst:

### Tabelle 4-49

| SFC-Status | = | Wert | Logik |
|------------|---|------|-------|
| RUN        | = | Run  |       |
| QCS        | = | 3    | AND   |

Die Kette "POSTRINSE" bleibt solange aktiv, bis die am Timer vorgegebene Zeit abgelaufen ist.

Der Aufbau der Kette "POSTRINSE" entspricht dem Aufbau der Kette "PRERINSE" mit folgenden Unterschieden:

- Ventil zum Nachspültank wird anstelle des Ventils zum Vorspültank geöffnet
- Andere Sollwerte für den Timer

# Completing\_Abort

Die Kette "Completing\_Abort" schließt alle Ventile, gibt diese für die Handbedienung frei und setzt den SFC in den Zustand "IDLE".

In der folgenden Tabellesind die Startbedingungen der Kette "Completing\_Abort" zusammengefasst:

Tabelle 4-50

| SFC-Status | = | Wert     | Logik |
|------------|---|----------|-------|
| ABORTING   | = | Aborting | OP    |
| COMPLETING | = | Completi | UK    |

In folgender Abbildung ist der Aufbau der Kette "Completing\_Abort" zusammengefasst:

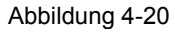

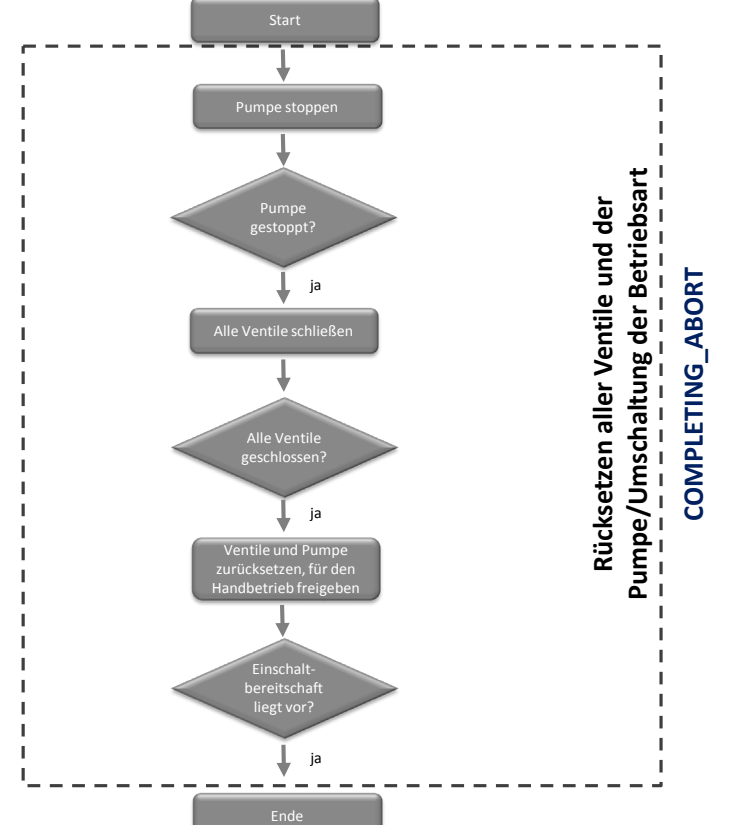

# Holding

Die Kette "Holding" stoppt die Pumpe im Vorlauf, wenn eine der Run-Ketten angehalten wird. Die Pumpe wird gestoppt, damit keine weitere Flüssigkeit entnommen wird. Der Timer wird angehalten.

In der folgenden Tabelle sind die Startbedingungen der Kette "Holding" zusammengefasst:

Tabelle 4-51

| SFC-Status | = | Wert    | Logik |
|------------|---|---------|-------|
| HOLDING    | = | Holding | OR    |

In folgender Abbildung ist der Aufbau der Kette "Holding" zusammengefasst: Abbildung 4-21

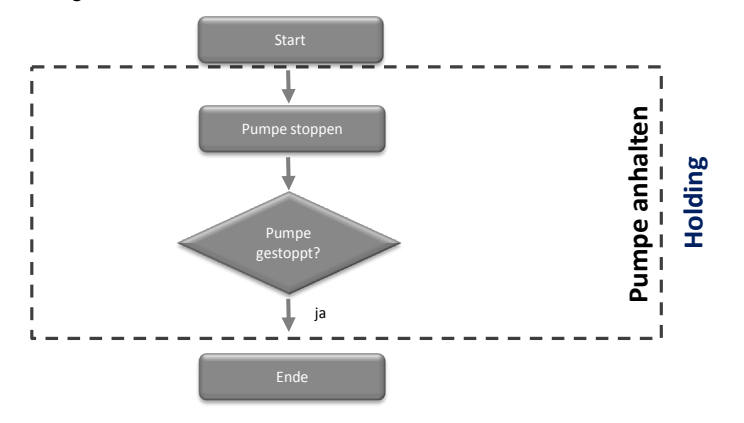

#### Resuming

Die Kette "Resuming" startet die Pumpe im Vorlauf, wenn eine Run-Kette wieder gestartet wird. Der Timer wird fortgesetzt.

In der folgenden Tabelle sind die Startbedingungen der Kette "Resuming" zusammengefasst:

| SFCStatus | = | Wert     | Logik |
|-----------|---|----------|-------|
| RESUMING  | = | Resuming | OR    |

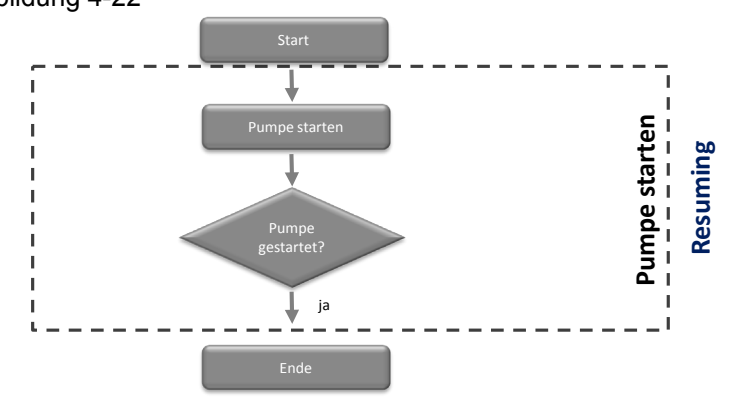

In folgender Abbildung ist der Aufbau der "Resuming" zusammengefasst: Abbildung 4-22

# 4.3.3 FILL\_HEAT\_CONC

Die SFC-Typ-Instanz "FHC" wird vom Bediener gestartet. Sie muss permanent aktiv sein, damit die Reinigungsflüssigkeit immer ausreichend in vorgeschriebener Qualität vorhanden ist.

Über die SFC-Typ-Instanz "FHC" vom SFC-Typen "FILL\_HEAT\_CONC" werden der Füllstand, die Temperatur und die Waschmittelkonzentration der Flüssigkeit erfasst und gegebenenfalls angepasst.

Im Applikationsbeispiel "CIP" werden die Flüssigkeiten des Vor- und Nachspültanks nicht aufbereitet. Die Aufbereitung dieser Flüssigkeiten kann mit dem SFC-Typen "FILL\_HEAT\_CONC" durchgeführt werden.

#### Fahrweisen

In der folgenden Tabelle sind die Fahrweisen des SFC-Typen "FILL\_HEAT\_CONC" zusammengefasst:

| Fahrweisenname | Kommentar                    |
|----------------|------------------------------|
| PREPARE        | Aufbereitung der Flüssigkeit |

### Sollwerte

In der folgenden Tabelle sind die Sollwerte des SFC-Typen "FILL\_HEAT\_CONC" zusammengefasst:

Tabelle 4-54

| Sollwertname     | Datentyp | Anschlussname | Einheit | Kommentar                     |
|------------------|----------|---------------|---------|-------------------------------|
| LEVEL            | REAL     | LEVEL         | L       | Füllstand Tank                |
| HYSTERESIS_LEVEL | REAL     | L_HYS         | L       | Füllstand Hysterese           |
| TEMPERATURE      | REAL     | TEMP          | °C      | Temperatur Flüssig-<br>keit   |
| HYSTERESIS_Temp  | REAL     | T_HYS         | °C      | Temperatur<br>Hysterese       |
| CONCENTRATION    | REAL     | CONC          | mS      | Waschmittel-<br>konzentration |
| HYSTERESIS_Conc  | REAL     | C_HYS         | mS      | Waschmittel<br>Hysterese      |

### Parameter

In der folgenden Tabelle sind die Parameter des SFC-Typen "FILL\_HEAT\_CONC" zusammengefasst:

Tabelle 4-55

| Parametername | Datentyp | Anschlussname | Kommentar |
|---------------|----------|---------------|-----------|
| LEVEL_SP_HYS  | REAL     | LEVEL_SP_HYS  |           |
| TEMP_SP_HYS   | REAL     | TEMP_SP_HYS   |           |
| CONC_SP_HYS   | REAL     | CONC_SP_HYS   |           |
| LEVEL_CECK    | BOOL     | LEVEL_CECK    |           |

### Hinweistexte

In der folgenden Tabelle sind die Hinweistexte des SFC-Typen "FILL\_HEAT\_CONC" zusammengefasst:

| Name      | Nummer | Anzeigetext |
|-----------|--------|-------------|
| CIP_Ready | 1      | CIP ready?  |

# Bausteinkontakte

In der folgenden Tabelle sind die Bausteinkontakte des SFC-Typen "FILL\_HEAT\_CONC" zusammengefasst: Tabelle 4-57

| Name  | Baustein | Anschlussname | Kommentar                       |
|-------|----------|---------------|---------------------------------|
| V1    | VIvL     | V1            | Ventil Frischwasser             |
| V2    | VIvL     | V2            |                                 |
| M1    | MotL     | M1            | Motor<br>Zirkulationspumpe      |
| M2    | MotL     | M2            | Motor Dosierpumpe               |
| LS1   | MonDiL   | LS1           | Füllstandüberwachung hoch       |
| LS2   | MonDiL   | LS2           | Füllstandüberwachung<br>niedrig |
| PID1  | PIDConL  | PID1          | Temperaturregler                |
| PUPA1 | BIPuPa   | PUPA1         | Puls-Pause für<br>Dosierung     |
| ANA1  | MonAnL   | ANA1          |                                 |

### Schrittketten

Folgende Schrittketten sind im SFC "FILL\_HEAT\_CONC" projektiert:

- PREPARE: Stellt Füllstand, Temperatur und Waschmittelkonzentration ein
- ABORTING: Schließt die Ventile und stoppt die Pumpen

# PREPARE

Die Kette "PREPARE" ist die Run-Kette der SFC-Typ-Instanz und ist permanent aktiv.

Die Kette "PREPARE" führt folgende Aktionen aus:

- Setzt die Ventile und Pumpen in den Automatikbetrieb
- Misst den Füllstand und füllt die Flüssigkeit nach
- Misst die Temperatur der Flüssigkeit und regelt diese
- Misst Konzentration des Waschmittel und regelt diese

Die Kette wird durch den Bediener gestartet.

In der folgenden Tabelle sind die Startbedingungen der Kette "PREPARE" zusammengefasst:

Tabelle 4-58

| SFC-Status | = | Wert | Logik |  |
|------------|---|------|-------|--|
| RUN        | = | Run  |       |  |
| QCS        | = | 1    | AND   |  |

Die Kette bleibt solange aktiv, bis sie durch den Bediener gestoppt wird. In der Kette wird zuerst geprüft, ob der Füllstand ausreichend ist und gegebenenfalls nachgeregelt werden muss. Ist der Füllstand ausreichend, wird geprüft, ob die Temperatur hoch genug ist und gegebenenfalls nachgeregelt werden muss. Sind der Füllstand und die Temperatur eingestellt, wird die Konzentration des Waschmittels geprüft und gegebenenfalls nachgeregelt. Die Dosierung des Waschmittels erfolgt mit Hilfe des mit der SFC-Typ-Instanz verschalteten BIPuPa-Bausteins (BRAUMAT Library). Über diesen wird die Dosierpumpe pulsförmig über einen festgelegten Zyklus angesteuert.

Der Aufbau der Kette "PREPARE" ist in den folgenden vier Abbildungen beschrieben.

Der Ablauf der folgenden Aktionen wird in der Abbildung 4-23 dargestellt:

- Die Ventile und die Pumpen in Automatikbetrieb setzen
- Die Zirkulationspumpe starten
- Den Füllstand prüfen
- Den Füllstand anpassen oder in die Schritte f
  ür die Temperatur- bzw. die Konzentrationspr
  üfung springen

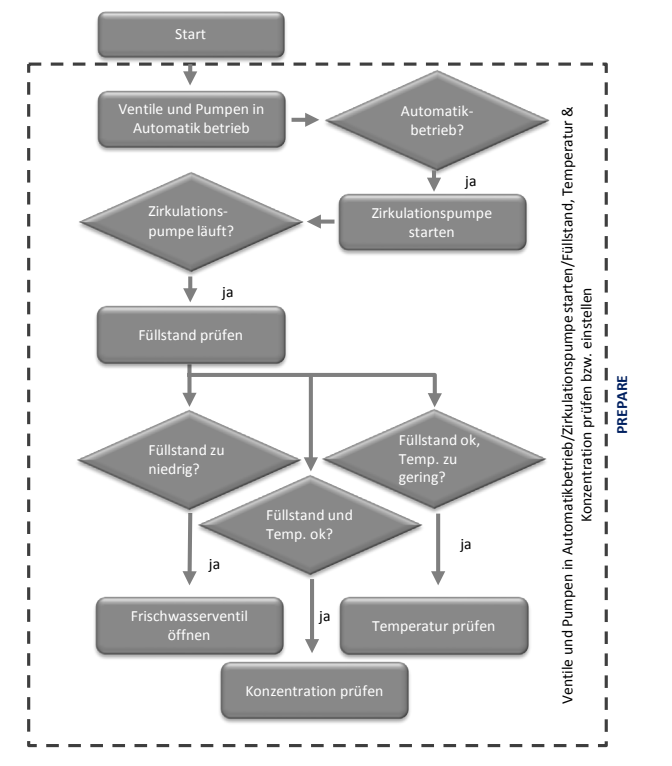

Der Ablauf der folgenden Aktionen wird in der Abbildung 4-24 dargestellt:

- Den Füllstand einstellen (Frischwasserventil öffnen/schließen)
- Die Temperatur prüfen
- Die Temperatur anpassen oder in Schritte f
  ür die F
  üllstands- bzw. die Konzentrationspr
  üfung springen

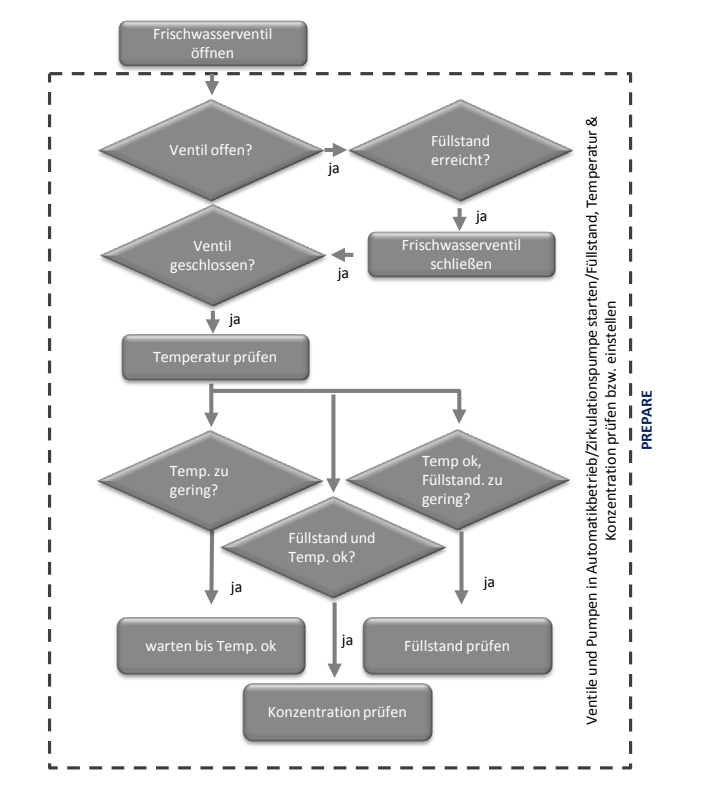

Der Ablauf der folgenden Aktionen wird in der Abbildung 4-25 dargestellt:

- Die Temperatur einstellen (Flüssigkeit zirkulieren lassen)
- Die Konzentration prüfen
- Die Konzentration anpassen oder in den Schritt für die Füllstandprüfung springen

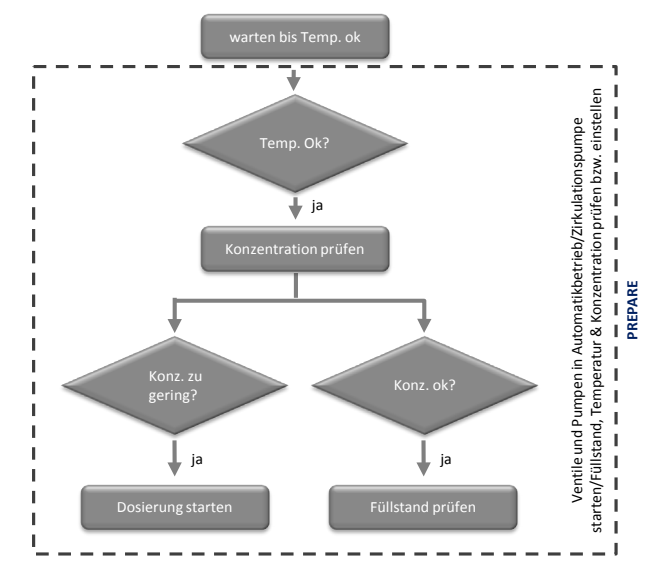

Der Ablauf der folgenden Aktionen wird in der Abbildung 4-26 dargestellt:

- Konzentration einstellen (Puls-Pause-Ansteuerung der Dosierpumpe starten)
- Konzentration prüfen
- Dosierung erneut starten oder in Schritt für Füllstandprüfung springen Abbildung 4-26

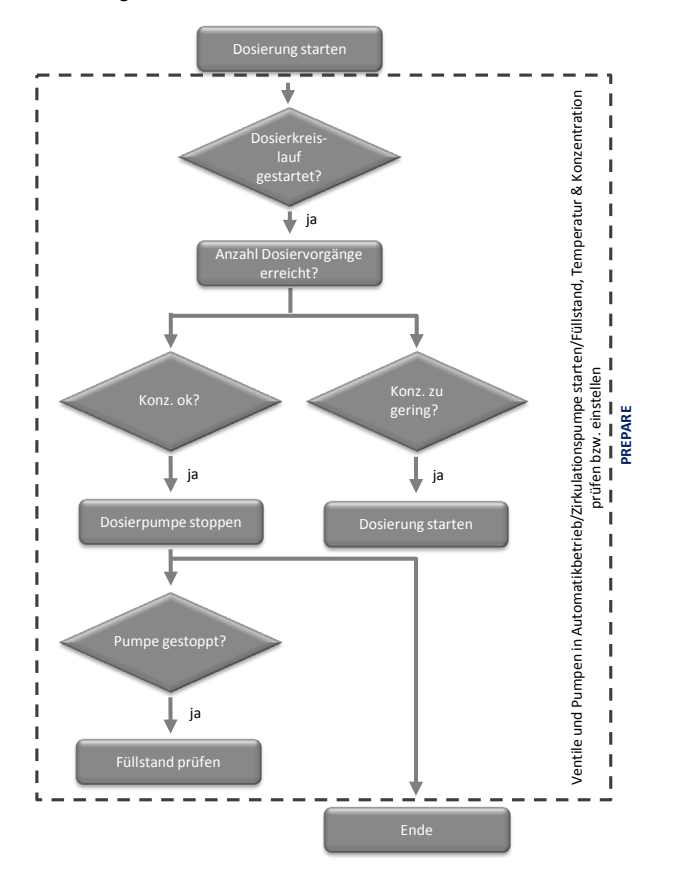

# ABORTING

Die Kette "ABORTING" wird ausgeführt, wenn die Run-Kette "PREPARE" abgebrochen wird.

Die Kette "ABORTING" führt folgende Aktionen aus:

- Schließt alle Ventile
- Stoppt alle Pumpen

In der folgenden Tabelle sind die Startbedingungen der Kette "ABORTING" zusammengefasst:

| SFC-Status | = | Wert     | Logik |
|------------|---|----------|-------|
| ABORTING   | = | Aborting | OR    |

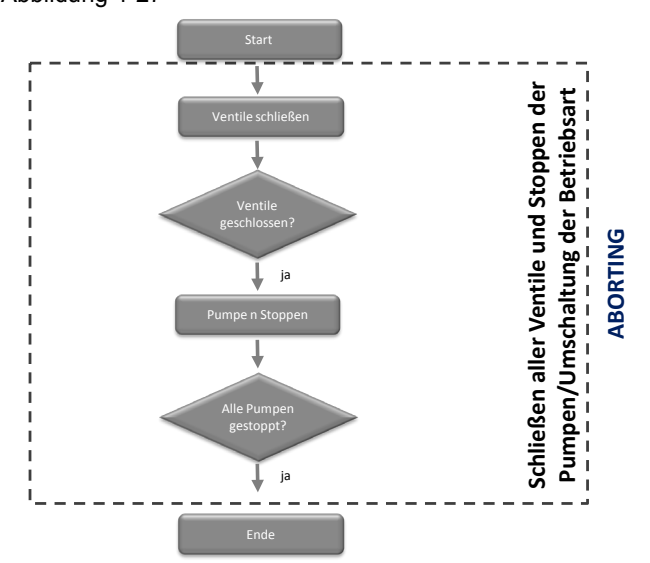

In folgender Abbildung ist der Aufbau der Kette "ABORTING" zusammengefasst: Abbildung 4-27

# 4.3.4 TANK\_IN

Die SFC-Typ-Instanz wird von SIMATIC BATCH in den Reinigungsrezepten gestartet und öffnet bzw. schließt das Ventil zum Mixer und steuert den BIPuPa-Baustein für das Ventil zum Kanal an.

# Fahrweisen

In der folgenden Tabelle sind die Fahrweisen des SFC-Typen "TANK\_IN" zusammengefasst:

Tabelle 4-60

| Fahrweisenname | Kommentar                |  |
|----------------|--------------------------|--|
| PRODUCTION     | für Produktionsphase     |  |
| CIP            | für Reinigung des Mixers |  |

# Bausteinkontakte

In der folgenden Tabelle sind die Bausteinkontakte des SFC-Typen "TANK\_IN" zusammengefasst:

| Name | Baustein | Anschlussname | Kommentar                             |
|------|----------|---------------|---------------------------------------|
| V1   | VlvL     | V1            | Ventil Mixer                          |
| V2   | VlvL     | V2            | Ventil Kanal                          |
| PUPA | BIPuPa   | PUPA          | Anschluss für Puls-<br>Pause-Baustein |

# Schrittketten

Folgende Schrittketten sind im SFC "TANK\_IN" projektiert:

- PRODUCTION: Öffnet und schließt die Ventile
- CIP: Öffnet und schließt die Ventile, startet den Puls-Pause-Baustein
- COMPLETING\_ABORT: schließt die Ventile, rücksetzen des Puls-Pause-Bausteins

### PRODUCTION

Die Kette "PRODUCTION" führt während der Produktion folgende Aktionen aus:

- Setzt die Ventile zurück
- Setzt die Ventile in den Automatikbetrieb
- Öffnet die Ventile

In der folgenden Tabelle sind die Startbedingungen der Kette "PRODUCTION" zusammengefasst:

Tabelle 4-62

| SFC-Status | = | Wert | Logik |
|------------|---|------|-------|
| RUN        | = | Run  |       |
| QCS        | = | 1    | AND   |

In der folgenden Abbildung ist der Aufbau der Kette "PRODUCTION" zusammengefasst:

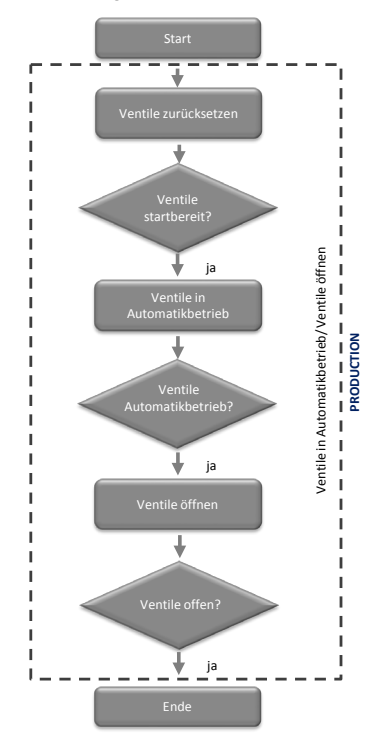
## CIP

Die Kette "CIP" führt während der Reinigungsphase folgende Aktionen aus:

- Setzt die Ventile und den Puls-Paus-Baustein zurück
- Setzt die Ventile und den Puls-Paus-Baustein in den Automatikbetrieb
- Öffnet das Ventil zum Mixer und startet den Puls-Paus-Baustein

In der folgenden Tabelle sind die Startbedingungen der Kette "CIP" zusammengefasst:

## Tabelle 4-63

| SFC-Stauts | = | Wert | Logik |
|------------|---|------|-------|
| RUN        | = | Run  |       |
| QCS        | = | 2    | AND   |

In der folgenden Abbildung ist der Aufbau der Kette "CIP" zusammengefasst: Abbildung 4-29

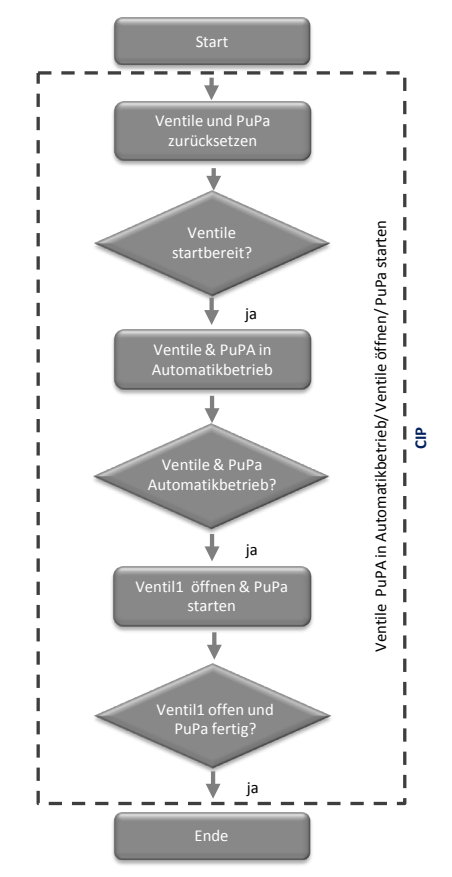

## COMPLETING\_ABORT

Die Kette "COMPLETING\_ABORT" wird ausgeführt, wenn eine Run-Kette beendet oder abgebrochen wurde. Die Kette "COMPLETING\_ABORT" führt folgende Aktionen aus:

- Schließt alle Ventile und gibt sie für den Handbetrieb frei
- Setzt den PuPa zurück und gibt diesen für den Handbetrieb frei
- Setzt den SFC in den Zustand "IDLE"

In der folgenden Tabelle sind die Startbedungen der Kette "COMPLETING\_ABORT" zusammen gefasst:

Tabelle 4-64

| SFC-Status | = | Wert     | Logik |
|------------|---|----------|-------|
| ABORTING   | = | Aborting |       |
| COMPLETING | = | Completi | UK    |

In der folgenden Abbildung ist der Aufbau der Kette "CIP" zusammengefasst: Abbildung 4-30

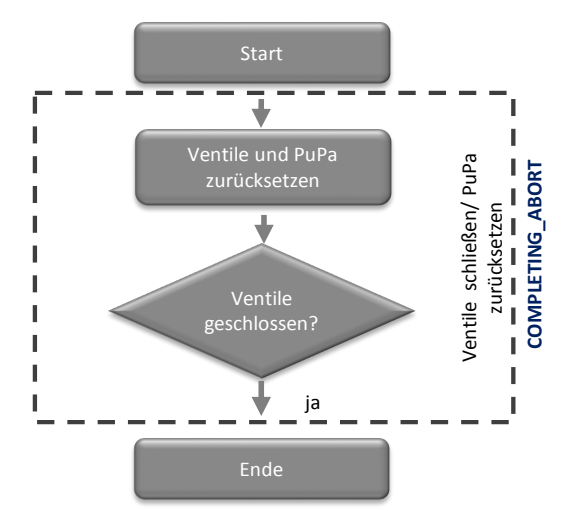

## 4.3.5 TANK\_OUT

Die SFC-Typ-Instanz wird von SIMATIC BATCH in den Reinigungsrezepten gestartet und öffnet bzw. schließt das Ablassventil vom Mixer und startet bzw. stoppt die Pumpe zum Abpumpen des Mixers.

### Fahrweisen

In der folgenden Tabelle sind die Fahrweisen des SFC-Typen "TANK\_OUT" zusammengefasst.

Tabelle 4-65

| Fahrweisenname | Kommentar                |
|----------------|--------------------------|
| PRODUCTION     | für Produktionsphase     |
| CIP            | für Reinigung des Mixers |

#### Bausteinkontakte

In der folgenden Tabelle sind die Bausteinkontakte des SFC-Typen "TANK\_OUT" zusammengefasst:

Tabelle 4-66

| Name | Baustein | Anschlussname | Kommentar             |
|------|----------|---------------|-----------------------|
| V1   | VIvL     | V1            | Ventil Mixer          |
| V2   | VIvL     | V2            | Ventil frei verfügbar |
| M1   | MotL     | M1            | Motor für Pumpe       |

### Schrittketten

Folgende Schrittketten sind im SFC projektiert:

- PRODUCTION: Öffnet und schließt das Ventil, startet und stoppt den Motor
- CIP: Öffnet und schließt das Ventil, startet und stoppt den Motor
- COMPLETING\_ABORT: Schließt das Ventil und setzt es zurück, stoppt den Motor und setzt ihn zurück
- RESUMING: Startet den Motor
- HOLDING: Hält den Motor an

## PRODUCTION

Die Kette "PRODUCTION" führt während der Produktion folgende Aktionen aus:

- Setzt das Ventil und den Motor zurück
- Setzt das Ventil und den Motor in den Automatikbetrieb
- Öffnet das Ventil
- Startet den Motor

In der folgenden Tabelle sind die Startbedingungen der Kette "PRODUCTION" zusammengefasst:

Tabelle 4-67

| SFC-Status | = | Wert | Logik |
|------------|---|------|-------|
| RUN        | = | Run  |       |
| QCS        | = | 1    | AND   |

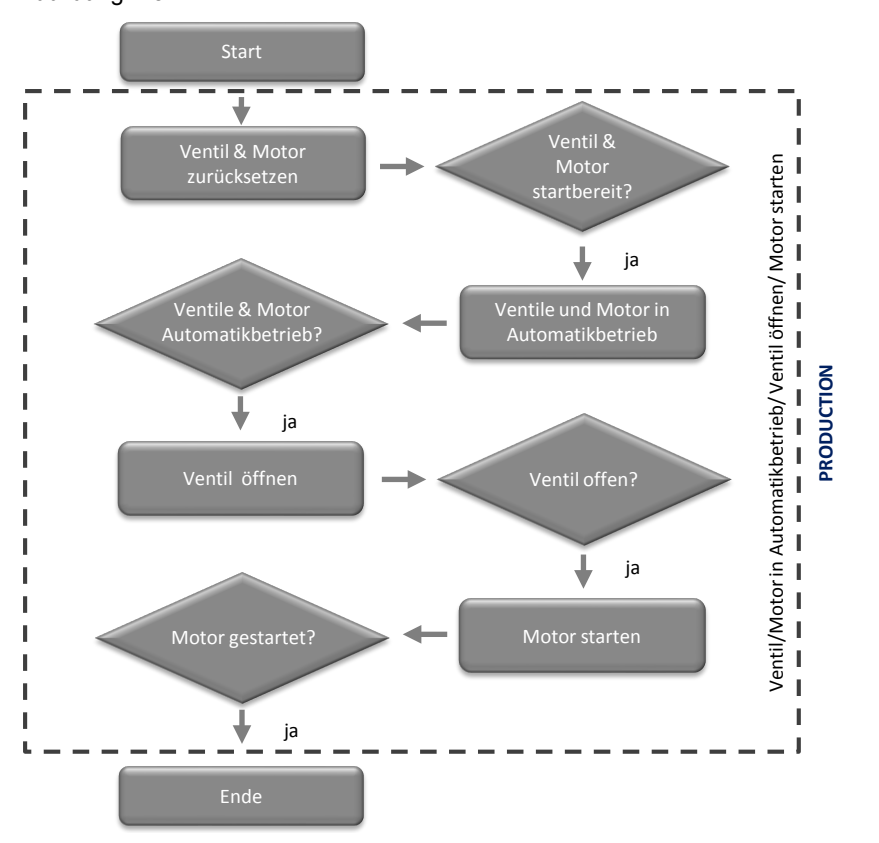

In der folgenden Abbildung ist der Aufbau der Kette "CIP" zusammengefasst: Abbildung 4-31

CIP

Die Kette "CIP" führt während der Reinigungsphase folgende Aktionen aus:

- Setzt das Ventil und den Motor zurück
- Setzt das Ventil und den Motor in den Automatikbetrieb
- Öffnet das Ventil
- Startet den Motor

In der folgenden Tabelle sind die Startbedingungen der Kette "CIP" zusammengefasst:

## Tabelle 4-68

| SFC-Status | = | Wert | Logik |
|------------|---|------|-------|
| RUN        | = | Run  |       |
| QCS        | = | 2    | AND   |

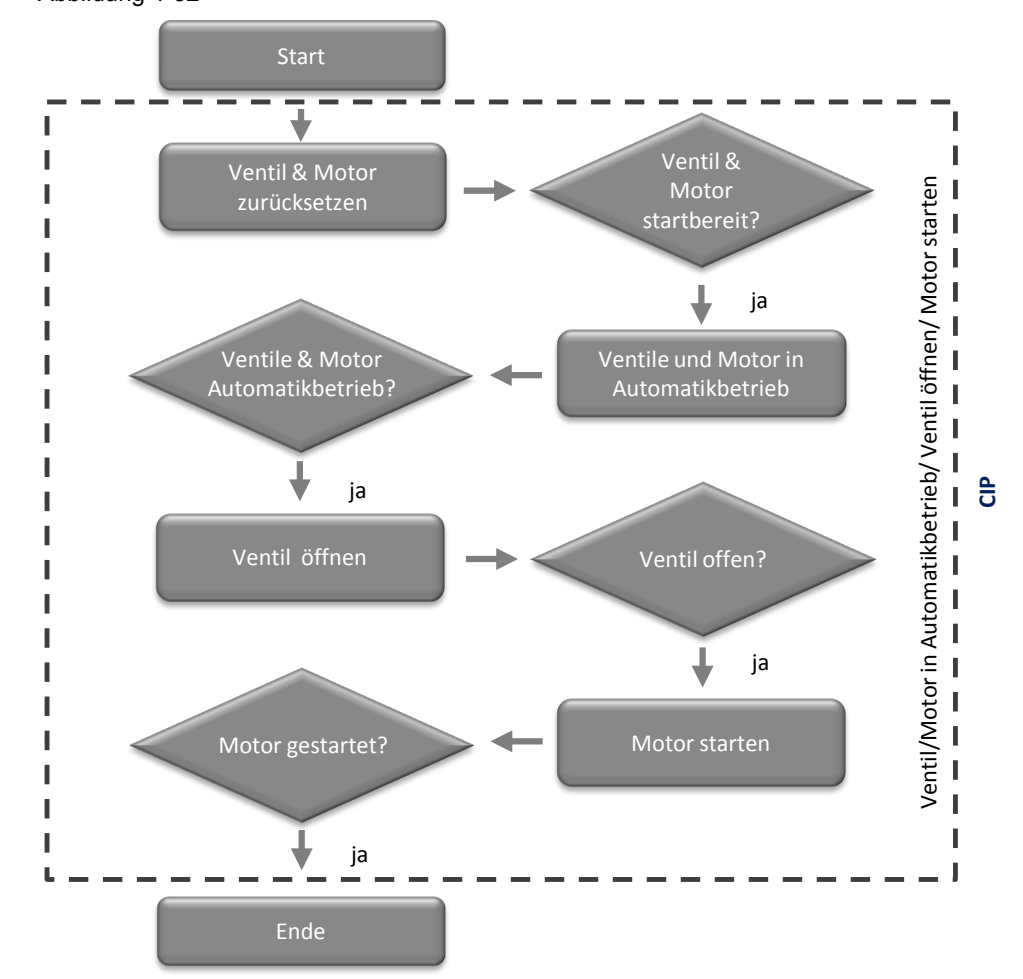

In der folgenden Abbildung ist der Aufbau der Kette "CIP" zusammengefasst: Abbildung 4-32

## COMPLETING\_ABORT

Die Kette "COMPLETING\_ABORT" wird ausgeführt, wenn eine Run-Kette beendet oder abgebrochen wurde. Die Kette "COMPLETING\_ABORT" führt folgende Aktionen aus:

- Stoppt den Motor und gibt diesen für den Handbetrieb frei
- Schließt das Ventil und gibt dieses für den Handbetrieb frei
- Setzt das Ventil und den Motor zurück
- Setzt den SFC in den Zustand "IDLE"

In der folgenden Tabelle sind die Startbedingungen der Kette "COMPLETING\_ABORT" zusammen gefasst:

#### Tabelle 4-69

| SFC-Status | = | Wert     | Logik |
|------------|---|----------|-------|
| ABORTING   | = | Aborting | OP    |
| COMPLETING | = | Completi | UK    |

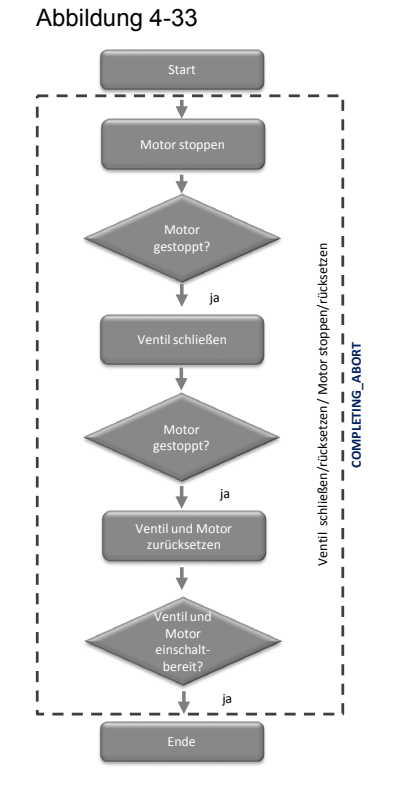

In der folgenden Abbildung ist der Aufbau der Kette "COMPLETING\_ABORT" zusammengefasst:

### HOLDING

Die Kette "HOLDING" wird ausgeführt, wenn eine Run-Kette angehalten wurde. Die Kette "HOLDING" führt folgende Aktionen aus:

• Stoppt den Motor

In der folgenden Tabelle sind die Startbedingungen der Kette "HOLDING" zusammen gefasst:

Tabelle 4-70

| SFC-Status | = | Wert    | Logik |
|------------|---|---------|-------|
| HOLDING    | = | Holding | AND   |

In der folgenden Abbildung ist der Aufbau der Kette "HOLDING" zusammengefasst:

Abbildung 4-34

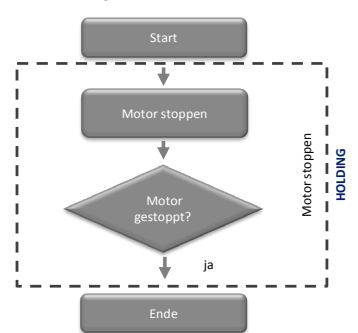

#### RESUMING

Die Kette "RESUNING" wird ausgeführt, wenn eine angehaltene Run-Kette wieder gestartet wird. Die Kette "RESUMING" führt folgende Aktionen aus:

• Startet den Motor

In der folgenden Tabelle sind die Startbedingungen der Kette "RESUMING" zusammengefasst.

Tabelle 4-71

| SFC-Status | = | Wert     | Logik |
|------------|---|----------|-------|
| RESUMING   | = | Resuming | AND   |

In der folgenden Abbildung ist der Aufbau der Kette "RESUMING" zusammengefasst:

Abbildung 4-35

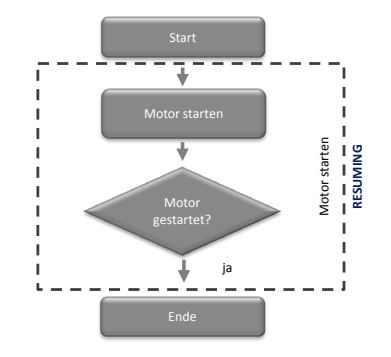

## 4.4 SIMATIC BATCH

SIMATIC BATCH dient zur diskontinuierlichen Produktion. Mit Hilfe von SIMATIC BATCH lassen sich verschiedene Produkte auf einer Anlage produzieren. Die Herstellung erfolgt über Rezepte. In den Rezepten ist das Know-how, welches für die Produktion benötigt wird enthalten. Die Rezepte können von dem Bedienpersonal geändert werden. Der komplette Rezeptablauf mit Meldungen und Messwerten, sowie die Bedienereingriffe werden protokolliert.

Neben den Rezepten zur Herstellung des Produktes gibt es auch Rezepte, die zur Reinigung der Anlagenteile dienen.

## 4.4.1 Reinigungsrezepte

Reinigungsrezepte dienen zur Reinigung der für die Produktion notwendigen Anlagenteile.

#### Im Rezept enthaltene Informationen

Im Reinigungsrezept können folgende Informationen enthalten sein:

- Zu reinigender Anlagenteil
- Die Reinigungsdauer (Sollwerte für die Verweildauer der Flüssigkeiten im Anlagenteil)
- Die Temperatur der Reinigungsflüssigkeit
- Die Waschmittelkonzentration der Reinigungsflüssigkeit
- Die Menge an Reinigungsflüssigkeit (Durchfluss)

Für einen Anlagenteil können verschiedene Reinigungsrezepte erstellt werden. Diese unterscheiden sich in den oben genannten Punkten. Die Unterschiede hängen z. B. vom Verschmutzungsgrad der Anlage oder vom Produkt, das zuvor in der Anlage enthalten war.

#### Aufbau Beispielrezept

Das Beispielreinigungsrezept "CIP MIXER" im Applikationsbeispiel "CIP" ist für die Reinigung des Anlagenteils "Mixer". Es besteht aus den Teilrezeptprozeduren (TRP) "TRP MIXER" und "TRP CIP".

In der folgenden Tabelle werden die TRPs und Teilanlagen zusammengefasst: Tabelle 4-72

| TRP        | Belegte Teilanlage |  |
|------------|--------------------|--|
| TRP MIXERr | MIXER              |  |
| TRP CIP    | CIP                |  |

Zu jeder TRP existieren die drei Rezeptoperationen (ROP) "PRERINSE", "DETERGENT" und "POSTRINSE". Die Namen der Rezeptoperationen entsprechen der aktuellen Reinigungsphase. Innerhalb der ROPs werden die Rezeptfunktionen (RFs) aufgerufen. Pro ROP sind zwei RFs enthalten, welche parallel laufen.

In der folgenden Tabelle werden die RFs zusammengefasst:

| TRP   | ROP       | RF         | Fahrweise |
|-------|-----------|------------|-----------|
| MIXER | PRERINSE  | TANK_IN    | CIP       |
|       |           | TANK_OUT   | CIP       |
|       | DETERGENT | TANK_IN    | CIP       |
|       |           | TANK_OUT   | CIP       |
|       | POSTRINSE | TANK_IN    | CIP       |
|       |           | TANK_OUT   | CIP       |
| CIP   | PRERINSE  | CIP_SUPPLY | PRERINSE  |
|       |           | CIP_RETURN | PRERINSE  |
|       | DETERGENT | CIP_SUPPLY | DETERGENT |
|       |           | CIP_RETURN | DETERGENT |
|       | POSTRINSE | CIP_SUPPLY | POSTRINSE |
|       |           | CIP_RETURN | POSTRINSE |

Tabelle 4-73

Zwischen den ROPs sind Synchronisationslinien, damit der Ablauf in den TRPs synchron verläuft. Am Ende des Rezeptes ist ein NOP-Schritt. Dieser ist notwendig, damit auch die letzten beiden ROPs synchron zu einander laufen.

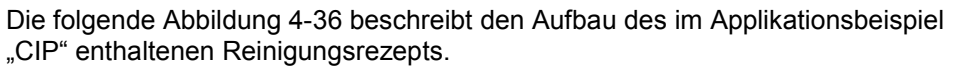

Abbildung 4-36

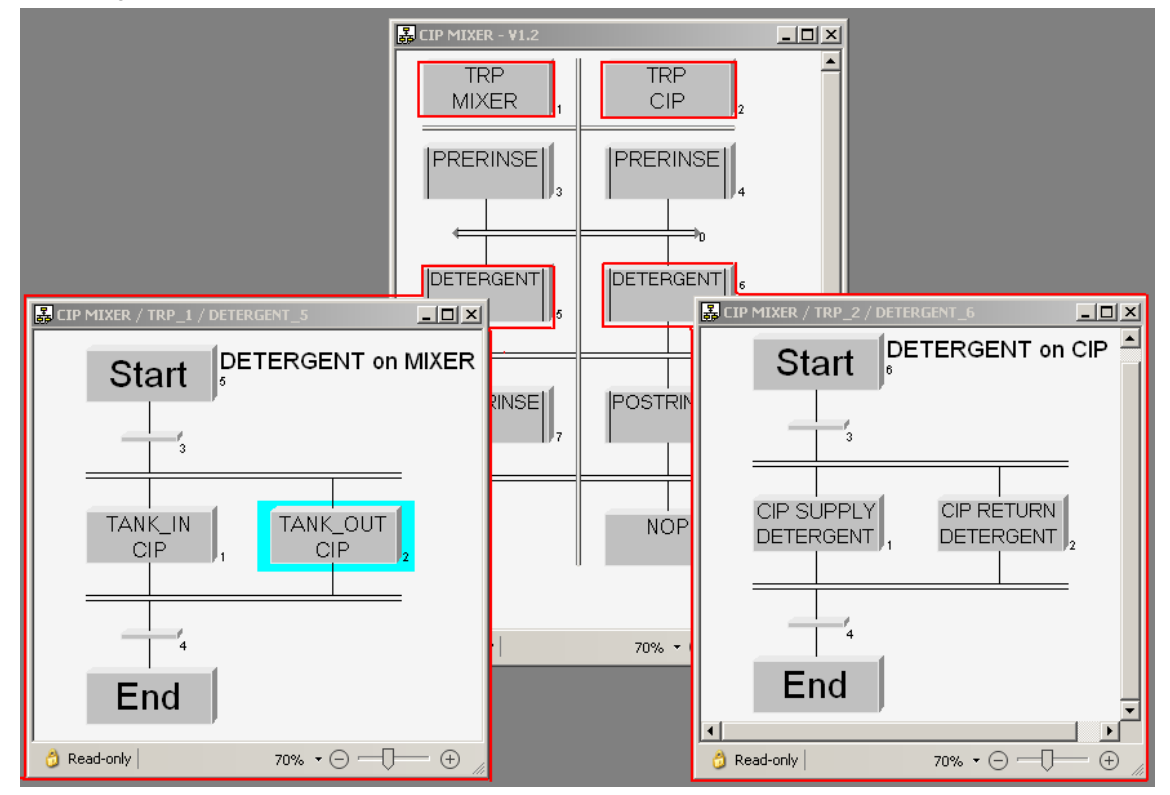

## 4.4.2 Reinigungschargen

Die Reinigungschargen werden als Auftrag in SIMATIC BATCH angelegt. Beim Anlegen der Charge wird das Rezept für die Reinigung festgelegt.

Es ist möglich, die Reinigungscharge direkt nach Ablauf einer Produktionscharge automatisch zu starten. So ist sichergestellt, dass nach der Produktion eines Produktes die Anlage wieder sauber ist und für die weitere Produktion genutzt werden kann.

# 5 Starten des Applikationsbeispiels

## 5.1 Vorbereitung

Die folgende Anleitung beschreibt die Inbetriebnahme des Applikationsbeispiels, in dem die Steuerung mit dem Programm "S7-PLCSIM" simuliert wird. Liegt eine reale Steuerung vor, müssen Sie in der HW-Konfig die vorliegenden Hardware-Komponenten projektieren.

## Vorbereitung in Windows

Die folgende Anleitung beschreibt die Schritte, die in Windows durchzuführen sind.

Tabelle 5-1

| Nr. | Aktion                                                                                                    |
|-----|----------------------------------------------------------------------------------------------------|
| 1.  | Klicken Sie auf "Start".                                                                                                    |
| 2.  | Rechtsklicken Sie auf "Computer" und öffnen Sie den Menüpunkt "Verwalten". Die Computerverwaltung wird geöffnet.                                                                                                    |
| 3.  | Rechtsklicken Sie auf der linken Seite des Fensters auf den Menüpunkt "Lokale Benutzer und Gruppen > Gruppen". Wählen Sie den Menübefehl "Neue Gruppe". Es öffnet sich das Fenster "Neue Gruppe".                                                                                                    |
| 4.  | Tragen Sie im Feld "Namen" den "CIPDemoUser" ein.                                                                                                    |
| 5.  | Fügen Sie den Benutzer, mit dem Sie aktuell an Windows angemeldet sind, zu dieser Gruppe hinzu.                                                                                                    |
| 6.  | Klicken Sie auf erstellen.                                                                                                    |
| 7.  | Markieren Sie auf der linken Seite des Fensters den Punkt "Lokale Benutzer und Gruppen" > Benutzer". Rechtsklicken Sie auf der rechten Seite den Benutzer, mit dem Sie aktuell angemeldet sind. Wählen Sie den Menüpunkt "Eigenschaften". Das Fenster "Eigenschaften" öffnet sich.                                                                                                    |
| 8.  | Wechseln Sie in das Register "Mitglied von" und prüfen Sie, ob der Benutzer in folgenden Gruppen Mitglied ist.         Image: State of the state of the stat |
|     | Ist der Benutzer nicht in allen Gruppen enthalten, fügen Sie diesen in die Fehlenden hinzu.                                                                                                    |

## Vorbereitung des Projektes

| Nr. | Aktion                                                                                                    |
|-----|----------------------------------------------------------------------------------------------------|
| 1.  | Kopieren Sie die Dateien "78463886_CIP_PCS7V81.zip" und<br>"78463886_CIP_PCS7V8SP1_BATCH_BACKUP.sbb" in einen beliebigen Ordner auf den<br>Projektierungsrechner und öffnen Sie anschließend den SIMATIC Manager.                                                                                                    |
| 2.  | Klicken Sie in der Menüleiste auf "Datei > Dearchivieren" und wählen Sie die Datei<br>"78463886_CIP_PCS7V81.zip" aus. Bestätigen Sie anschließend mit "Öffnen".                                                                                                    |
| 3.  | Wählen Sie den Ordner aus, in dem das Projekt gespeichert wird, und bestätigen Sie mit der Schaltfläche "OK".<br>Das Projekt wird extrahiert.                                                                                                    |
| 4.  | Klicken Sie im Dialog "Dearchivieren" auf die Schaltfläche "OK" und klicken Sie anschließend im Dialog auf "Ja", um das Projekt zu öffnen.                                                                                                    |
| 5.  | Rechtsklicken Sie auf "CIP_OS > ESV81" und klicken Sie auf den Menübefehl<br>"Objekteigenschaften".                                                                                                    |
| 6.  | Tragen Sie im Feld "Name" den Namen Ihres PCs ein und klicken Sie auf "OK".         Impertues Stitute VStation         Impertues Stitute VStation         Impertues Stitute VStation         Impertues Stitute VStation         Impertues Stitute VStation         Impertues Stitute VStation         Impertues Stitute VStation         Impertues Stitute VStation         Impertues Stitute VStation         Impertues Stitute VStation         Impertues Stitute VStation         Impertues Stitute VStation         Impertues Stitute VStation         Impertues Stitute VStation         Import VStation         Import VStation         I                                                                                                    |
| 7.  | den Menübefehl "Objekt öffnen".                                                                                                    |
| 8.  | Bestätigen Sie den Dialog "Konfigurierter Server nicht verfügbar" mit "OK"                                                                                                    |
| 9.  | Öffnen Sie im WinCC Explorer die Eigenschaften Ihres Rechners und klicken Sie im<br>geöffneten Eigenschaften-Dialog auf die Schaltfläche "Lokalen Rechnernamen übernehmen".<br>Bestätigen Sie die Meldungen "Rechnernamen ändern" mit "OK".<br>Wiele Bereite Bester<br>Genetier Branden und Bester<br>Genetier Branden Bester<br>Genetier Branden Bester<br>Genetier Bester<br>Genetier Branden Bester<br>Genetier Branden Bester<br>Genetier Bester<br>Genetier Bester<br>Geneti |
| 10. | Klicken Sie im WinCC Explorer auf "Datei > Beenden" und wählen Sie im folgenden Dialog<br>"WinCC Explorer beenden und Projekt schließen" mit "OK".                                                                                                    |
| 11. | Öffnen Sie den WinCC Explorer erneut, wie unter Schritt 7 beschrieben.                                                                                                    |
| 12. | Öffnen Sie durch doppelklicken den "OS-Projekteditor".                                                                                                    |

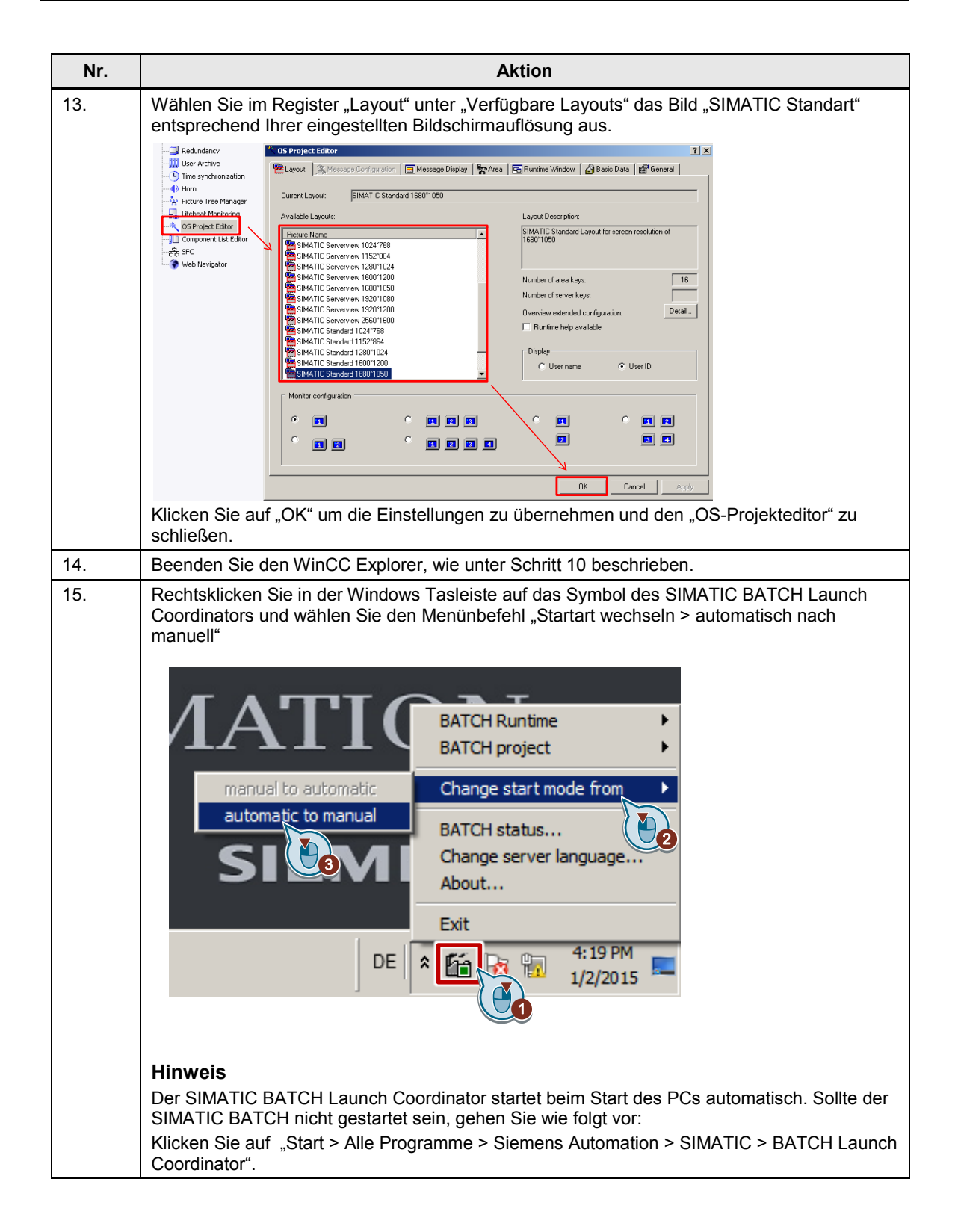

# 5.2 Arbeiten am Multiprojekt

Die folgende Anleitung beschreibt die Arbeiten, die am Multiprojekt durchzuführen sind. Es wird vorausgesetzt, dass der SIMATIC Manager bereits geöffnet und das Projekt in der Komponentensicht angewählt ist.

Tabelle 5-3

| Nr. | Aktion                                                                                                    |
|-----|----------------------------------------------------------------------------------------------------|
| 1.  | Rechtsklicken Sie auf CIP_AS > AS1 > CPU 410-5H > S7-Programm(1) > Pläne und klicken<br>Sie den Menübefehl "Übersetzen".                                                                                                    |
| 2.  | Wählen Sie im Dialog "Programm übersetzen" den Punkt "Gesamtes Programm" und deaktivieren Sie die Option "Baugruppentreiber erzeugen" und bestätigen Sie diesen Dialog mit "OK".                                                                                                    |
|     | Compile program       X         Compile Charts as Program       CPU:         CPU:       CPU 410-5H         Program name:       AS11/CPU 410-5H/S7-Programm(1)\         Scope       Cipritie program         C ganges only       Cancel         OK       Cancel                                                                                                    |
| 3.  | Schließen Sie das Übersetzungsprotokoll.                                                                                                    |
| 4.  | Rechtsklicken Sie auf CIP_OS > ESV81 (Name der PC-Station) > WinCC Appl. > OS und klicken Sie auf den Menübefehl "Übersetzen". Der Übersetzungsdialog öffnet sich.                                                                                                    |
| 5.  | Drücken Sie auf "weiter"                                                                                                    |
| 6.  | Drücken Sie auf "weiter"                                                                                                    |
| 7.  | Stellen Sie sicher, dass alle Bereiche angewählt sind und drücken Sie auf "weiter".                                                                                                    |
| 8.  | Wählen Sie folgenden Einstellungen aus und drücken Sie auf weiter.         Wirzurd Compele DS         Dag and messages         Tags and messages         Tags and messages         SEC Visualization         Compression         Settor bill         With interconnection pather (SEC option )         Compression         Settor bill         With memory reset         Changes |
| 9.  | Drücken Sie anschließend auf "Übersetzen".                                                                                                    |
| 10. | Bestätigen Sie den Dialog "OS Übersetzen" mit "OK".                                                                                                    |

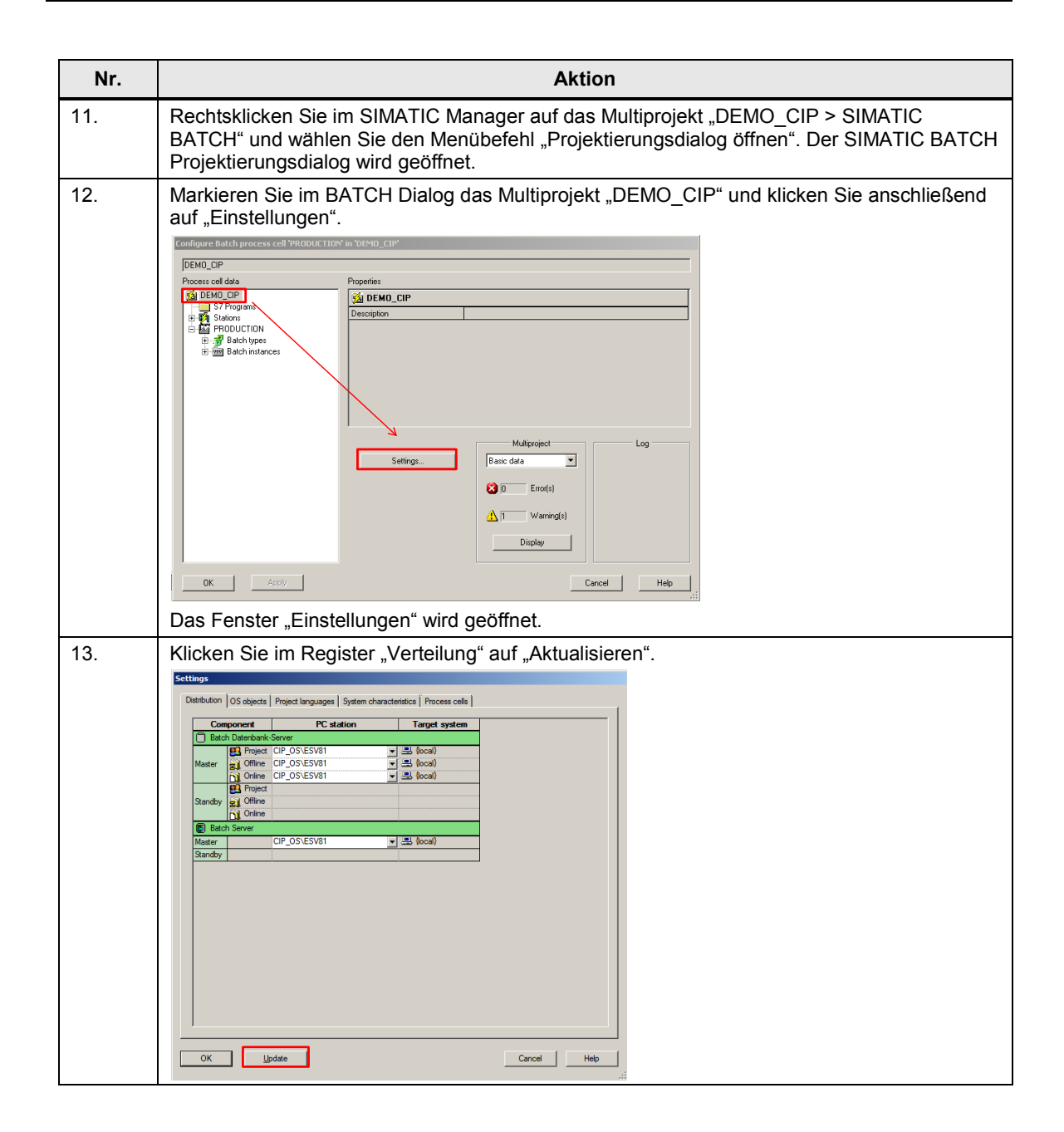

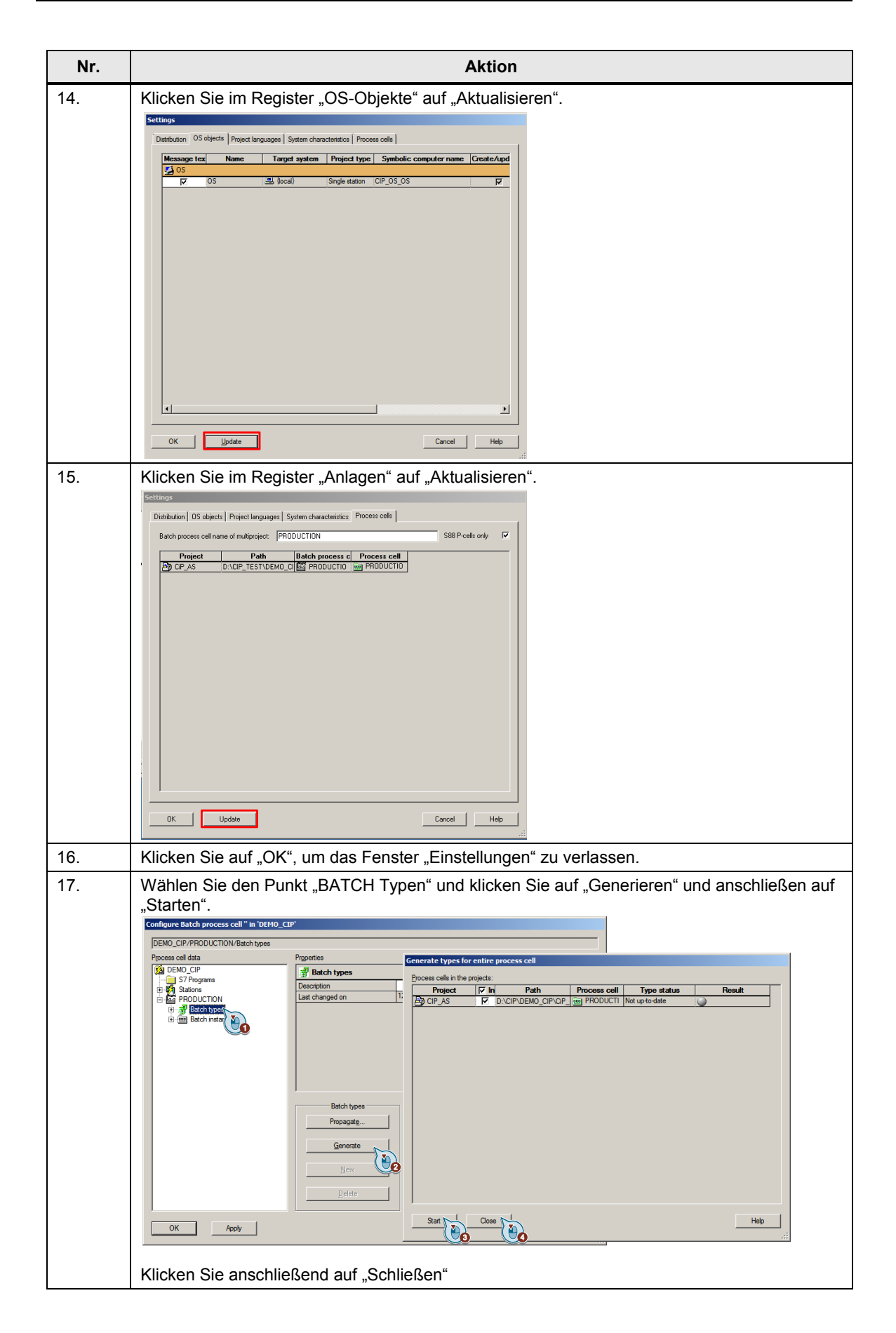

| Nr. | Aktion                                                                                                    |
|-----|----------------------------------------------------------------------------------------------------|
| 18. | Wählen Sie den Punkt "BATCH Typen" und klicken Sie auf "Propagieren" und anschließen auf<br>"Starten".<br>Klicken Sie anschließend auf "Schließen". |
| 19. | Wählen Sie den Punkt "BATCH Instanzen" und klicken Sie auf "Zusammenführen" und anschließend auf "Starten".                                         |
| 20. | Wählen Sie den Punkt "PRODUCTION" und klicken Sie auf "Meldungen übertragen".<br>Bestätigen Sie den Dialog "Meldungen zur OS übertragen mit "Ja".   |

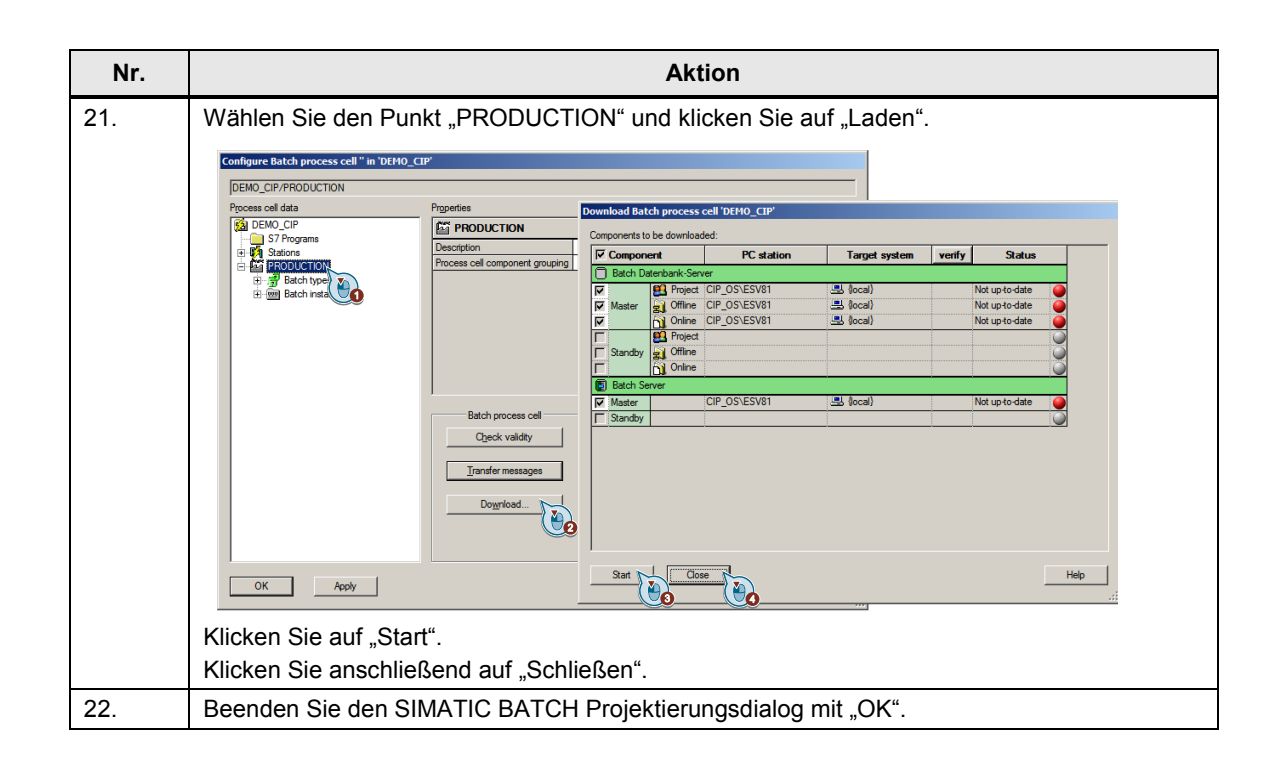

## 5.3 Inbetriebnahme

Die folgende Anleitung beschreibt, wie das Applikationsbeispiel "CIP" in den Initialisierungszustand versetzt wird.

Für die Inbetriebnahme wird vorausgesetzt, dass der SIMATIC Manager bereits geöffnet und das Projekt in der Komponentensicht angewählt ist.

### Simulation (S7-PLCSIM) starten

Gehen Sie zum Starten der Simulation nach folgender Anleitung vor:

| Tabe | lle | 5-4 |
|------|-----|-----|
|      |     |     |

| Nr. | Aktion                                                                                                    |
|-----|----------------------------------------------------------------------------------------------------|
| 1.  | Wählen Sie im Menü "Extras > Baugruppe simulieren".<br>Das Dialogfenster von "S7-PLCSIM" wird geöffnet                                                                                                    |
| 2.  | Wählen Sie im Menü "Ausführen > Position Schlüsselschalter > Run-P" aus.                                                                                                    |
| 3.  | Wechseln Sie in die Komponentensicht des SIMATIC Manager und markieren Sie "CiP_AS > AS1 > CPU 410-5H > S7-Programm > Pläne".                                                                                         |
| 4.  | Klicken Sie in der Menüleiste auf "Zielsystem > Laden" und bestätigen Sie den Dialog "Laden"<br>mit "Ja". Bestätigen Sie den Dialog "Zielbaugruppe stoppen" mit "OK" und anschließend den<br>Dialog "Laden" mit "Ja". |

## OS (WinCC Runtime) aktivieren

Gehen Sie zum Aktivieren der OS nach folgender Anleitung vor:

### Tabelle 5-5

| Nr. | Aktion                                                                                                    |  |
|-----|----------------------------------------------------------------------------------------------------|--|
| 1.  | Rechtsklicken Sie auf "CIP_OS > ESV81 >WinCC Appl. > OS" und klicken Sie auf den<br>Menübefehl "Objekt öffnen". |  |
| 2.  | Zum Aktivieren der OS (WinCC Runtime) wählen Sie im WinCC Explorer Menü "Datei > Aktivieren".                   |  |
| 3.  | Melden Sie sich am SIMATIC Logon Dialog mit ihrem Windows Benutzer an.                                          |  |
|     | STMATIC Logon Service - Emmalanmeldung                                                                          |  |
|     | Benutzername:                                                                                                   |  |
|     | Kennvort:                                                                                                    |  |
|     | Anmelden an: ESV/81 (dieser Computer)                                                                           |  |
|     | OK Abmelden Kennwort ändern Abbrechen                                                                           |  |

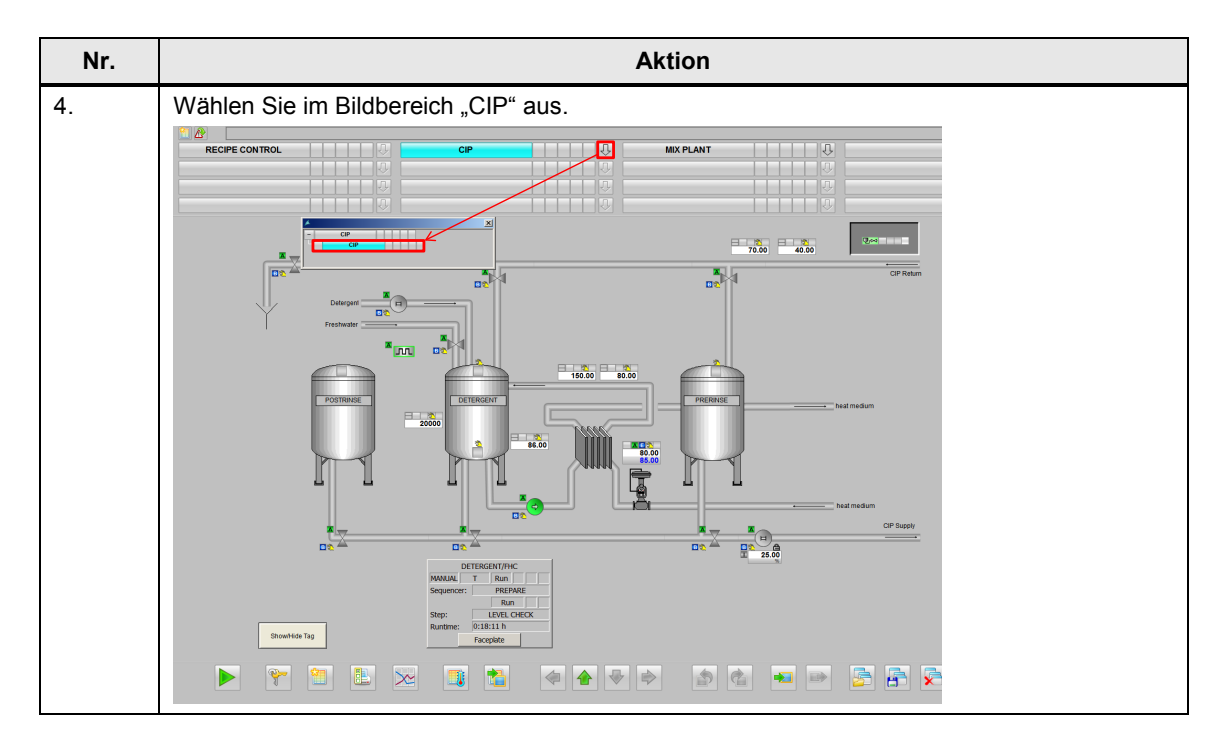

## SIMATIC BATCH aktivieren

Gehen Sie zum Aktivieren von SIMATIC BATCH nach folgender Anleitung vor:

Tabelle 5-6 Nr. Aktion 1. Klicken Sie auf die "Windows-Logo-Taste" Ihrer Tastatur, um die Windows Taskleiste einzublenden. Im Symbol des SIMATIC BATCH Launch Coordinators befindet sich ein grünes 2. "Stoppsymbol" 🋍 .Als Tool-Tip-Text wird das aktuell geladen Projekt "DEMO\_CIP" angezeigt. 3. Rechtklicken Sie auf das Symbol des SIMATIC BATCH Launch Coordinators und wählen Sie den Menübefehl "BATCH Runtime > Start" um die SIMATIC BATCH Runtime zu starten. BATCH Runtime Start BATCH project ٠ Change start mode from • BATCH status... Change server language... About... Exit DE Im Symbol des SIMATIC BATCH Launch Coordinators befindet sich eine "Sanduhr" Diese symbolisiert, dass der SIMATIC BATCH Server gerade gestartet wird. Aus der "Sanduhr" wird eine "Playsymbol" 6. Der SIMATIC BATCH Server befindet sich jetzt im Zustand "Run". 4. Klicken Sie auf "Start > Alle Programme > Siemens Automation > SIMATIC > BATCH Control Center". Das BATCH Control Center öffnet sich.

| Nr.        | Aktion                                                                                                    |
|------------|----------------------------------------------------------------------------------------------------|
| 5.         | Klicken Sie auf den Menüpunkt "Extras" und wählen Sie den Menübefehl "Restore" aus.<br>Es öffnet sich der Restore Dialog.                                                                        |
| 6.         | Navigieren Sie zum Ablageort der Datei "78463886_CIP_PCS7V81_BATCH_BACKUP" und markieren Sie diese. Klicken Sie auf "Open".                                                                      |
| 7.         | Rechtsklicken Sie im linken Fenster auf das Anlagensymbol "PRODUCTION und wählen Sie den Menübefehl "Aktualisieren der Anlage".                                                                  |
| 8.         | Bestätigen Sie den Dialog "Aktualisieren der Anlage" mit "OK".                                                                                                    |
| 9.         | Klicken Sie auf den Menüpunkt "Extras" und wählen Sie den Menübefehl "Rollenverwaltung".<br>Die "SIMATIC Logon Rollenverwaltung" wird geöffnet.                                                  |
| 10.        | Rechtsklicken Sie im Fenster "Konfigurierte Rollen und Zuweisungstypen" auf "Rollen ><br>Superuser > Gruppen und Benutzer". Wählen Sie den Menübefehl bearbeiten.                                |
| 11.        | Klicken Sie auf den Button "Auflisten".                                                                                                    |
| 10         | Es werden innen alle verfugbaren Gruppen und Benutzer auf gelistet.                                                                                                    |
| 12.<br>13. | Fugen Sie ale Gruppe "CIPDemoUser", zu "Konfigurierte Gruppen und Benutzer" hinzu.         Klicken Sie auf den Button "OK", um das Fenster "Bearbeiten von Gruppen und Benutzern" zu undersonen. |
|            |                                                                                                    |
| 14.        | Klicken Sie im Fenster "SIMATIC Logon Kollenverwaltung" auf "Datel > speichern"                                                                                                    |
| 15.        | Niicken Sie im Fenster "SiiviA I IC Logon Kollenverwaltung" aut "Datel > beenden"                                                                                                    |

# 6 Bedienung der Applikation

## 6.1 Übersicht

Die folgenden Abschnitte beschreiben die Bedienung des Applikationsbeispiels. Es werden drei verschiedene Szenarien beschrieben.

- Manuelle Bedienung der einzelnen Funktionen im WinCC Übersichtsbild
- Anlegen und Starten einer Reinigungscharge aus dem SIMATIC BATCH Control Center
- Anlegen und Starten einer Reinigungscharge mit den SIMATIC BATCH Controls direkt aus der WinCC Runtime

## 6.2 Szenario A

## Beschreibung

Im Szenario wird der Umgang mit der Anlage im "manuellen" Betrieb erläutert. In diesem haben Sie die Möglichkeit, die einzelnen Bestandteile der CIP-Anlage zu bedienen, und z.B. eine Anpassung der Waschmittelkonzentration im Waschmitteltank durchzuführen.

Die folgende Anleitung beschreibt das Starten der Aufbereitung der Waschflüssigkeit im Waschmitteltank. Folgende Punkte werden vorausgesetzt:

- Die WinCC Runtime ist aktiv
- Das S7-Programm in "S7-PLCSIM" geladen und Schlüsselschalter auf Run(-P)

#### 6 Bedienung der Applikation

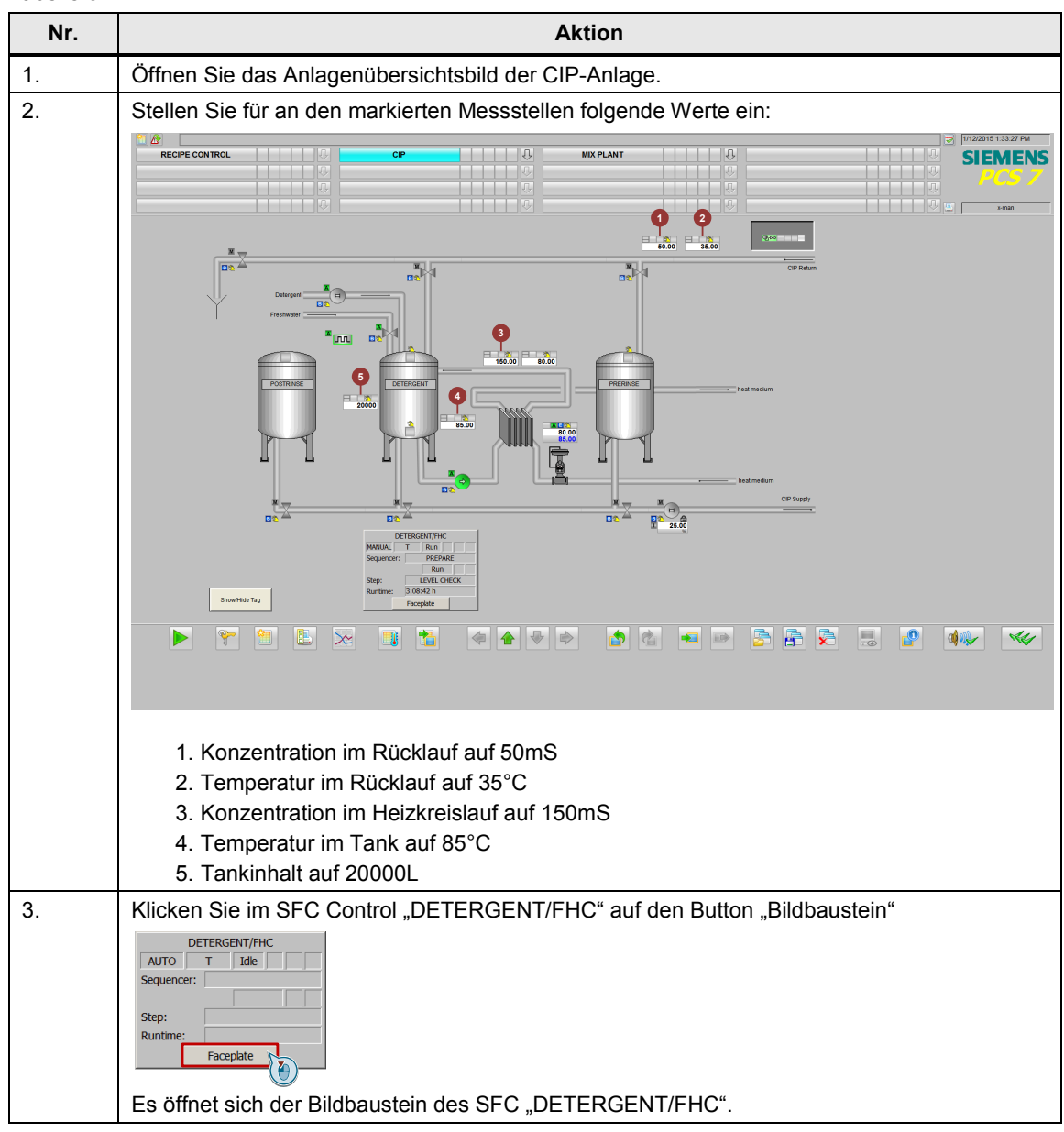

| Nr. | Aktion                                                                                                    |
|-----|----------------------------------------------------------------------------------------------------|
| 4.  | Klicken Sie auf "HAND", um den SFC vom Automatikbetrieb in den Handbetrieb zu schalten.                                                                                                    |
| 5.  | Wählen Sie die Fahrweise "PREPARE" aus.                                                                                                    |
|     | Image: Set of the set of the set of |
| 6.  | Starten Sie den SFC durch Klicken auf den "Start" Button im Bildbaustein des SFC<br>DETERGENT/FHC.<br>Bestätigen Sie den Dialog "SFC Bedienung" mit "OK".<br>Der SFC startet und bleibt im Schritt "LEVEL CHECK".                                                                                                    |
| 7.  | Ändern Sie die den Prozesswert für die aktuelle Temperatur im Tank auf 75°C (siehe Punkt 4 in Schritt 2).<br>SFC wechselt in den Schritt "TEMP CHECK".                                                                                                    |
| 8.  | Ändern Sie die wieder Temperatur auf 85°C.<br>Der SFC springt in den Schritt "LEVEL CHECK".                                                                                                    |
| 9.  | Ändern Sie den Wert für den Füllstand auf unter 17500L(siehe Punkt 5 in Schritt 2).<br>Der SFC springt in den Schritt "LEVEL REACED?" und das Frischwasserventil wird geöffnet.                                                                                                    |
| 10. | Ändern Sie den Wert für den Füllstand wieder auf 20000L.<br>Der SFC springt wieder in den Schritt "LEVEL CHECK".                                                                                                    |
| 11. | Ändern Sie den Wert für die Konzentration im Heizkreislauf auf 115mS (siehe Punkt 3 in<br>Schritt 2).<br>Der SFC springt in den Schritt "CHECK PUPA". Es wird der BIPuPa Baustein gestartet.<br>Dieser steuert die Dosierpumpe pulsförmig an.                                                                                                    |

| Nr. | Aktion                                                                                                    |
|-----|----------------------------------------------------------------------------------------------------|
| 12. | Klicken Sie auf das PUPA Bausteinsymbol um den dazugehörigen Bildbaustein zu öffnen. Sie können im Bildbaustein die Puls und Pause Zeiten erkennen.                                                                                                    |
|     | Image: Construction   Image: Construction                                                                                                    |
|     | Ist nach einer vorgegebenen Anzahl an Schleifen der Wert der Konzentration noch nicht ausreichend, wird eine Meldung abgesetzt.                                                                                                    |
| 13. | Stellen Sie die Werte für Temperatur, Konzentration und Füllstand so ein, dass der Schritt<br>"LEVEL CHECK" aktiv ist.                                                                                                    |
| 14. | Klicken Sie auf das Bausteinsymbol des UNIT_PLC Baustein "UNIT_CIP", um den UNIT_PLC Bildbaustein zu öffnen.                                                                                                    |
| 15. | Wechseln Sie in die Ansicht "Funktionen".         Image: Auge of the second second se |

| Nr. | Aktion                                                                                                    |  |
|-----|----------------------------------------------------------------------------------------------------|--|
| 16. | Klicken "CIP RETURN". Klicken Sie anschließend auf den Button "CIP RETURN". Bestätiger<br>Sie die Eingabe durch klicken auf den "OK" Button, um den Bildbaustein des SFC "CIP<br>RETURN" zu öffnen. |  |
|     | VNIT_CIP/CIP_PLC VINIT Block Phase type Status CIP RETURN Ready                                                                                                    |  |
|     | CIP SUPPLY Ready                                                                                                    |  |
|     | ▲ All functions will be reset                                                                                                    |  |
|     | CIP RETURN<br>CIP RETURN<br>Reset Batch Visualization<br>Execution<br>OK Cancel                                                                                                    |  |
| 17. | Klicken Sie auf den Button "HAND", um den SFC vom Automatikbetrieb in den Handbetrieb<br>zu schalten.<br>Bestätigen Sie den Dialog "SFC Bediendung" mit "OK".                                       |  |
| 18. | Wählen Sie die Fahrweise "PRERINSE" und starten Sie den SFC.<br>Bestätigen Sie den Dialog "SFC Bediendung" mit "OK".                                                                                |  |
| 19. | Klicken Sie auf den Button "Start", um den SFC zu starten.<br>Bestätigen Sie den Dialog "SFC Bedienung" mit "OK"<br>Das Ventil zum Kanal öffnet sich.                                               |  |

| Nr. | Aktion                                                                                                    |  |  |
|-----|----------------------------------------------------------------------------------------------------|--|--|
| 20. | Der SFC ist nicht selbstbeendend und befindet sich im Zustand "ready to complete"                                                        |  |  |
|     |                                                                                                    |  |  |
|     | VIIT_CIP/CIP_PLC                                                                                                    |  |  |
|     | UNIT Block 🥂 🥐 🔄 🔜 🔫 🔎                                                                                                    |  |  |
|     |                                                                                                    |  |  |
|     | Phase type Status                                                                                                    |  |  |
|     | CIP RETURN Ready to complete                                                                                                    |  |  |
|     | CIP SUPPLY Ready                                                                                                    |  |  |
|     |                                                                                                    |  |  |
|     |                                                                                                    |  |  |
|     |                                                                                                    |  |  |
|     |                                                                                                    |  |  |
|     |                                                                                                    |  |  |
|     |                                                                                                    |  |  |
|     |                                                                                                    |  |  |
|     |                                                                                                    |  |  |
|     |                                                                                                    |  |  |
|     | All functions will be reset                                                                                                    |  |  |
| 01  | L                                                                                                    |  |  |
| 21. | Klicken Sie im Faceplate des SFC auf den Button "Beenden", um den SFC zu beenden.<br>Bestätigen Sie den Dialog "SFC Bedienuna" mit "OK". |  |  |
| 22. | Klicken Sie auf den Button "Rücksetzen", um den SFC in den JDI F" Zustand zu setzen                                                      |  |  |
|     | Bestätigen Sie den Dialog "SFC Bedienung" mit "OK".                                                                                      |  |  |
| 23. | Wechseln Sie in die Fahrweise "DETERGENT".                                                                                               |  |  |
|     | Bestatigen Sie den Dialog "SFC Bedienung" mit "OK".<br>Starten Sie den SFC.                                                              |  |  |
|     | Bestätigen Sie den Dialog "SFC Bediendung" mit "OK".                                                                                     |  |  |
| 24. | Verändern Sie die Prozesswerte der Konzentration und Temperatur im Rücklauf der CIP-                                                     |  |  |
|     | Anlage.                                                                                                    |  |  |
| 25. | Klicken Sie dafür auf die Bausteinsymbole der anlogen Monitorbausteine "QIT_Return" und TIT_Return" (siehe Punkt 1 und 2 in Schritt 2)   |  |  |
|     |                                                                                                    |  |  |
|     | 20,00 20,00                                                                                                    |  |  |
| 26. | Ändern Sie Werte und beobachten Sie die Ventile im Rücklauf.                                                                             |  |  |
|     | In Abhängigkeit der Werte, werden die Ventile zu Tanks beziehungsweise zum Kanal                                                         |  |  |
| 27  | Schalton Sie die Füllstandüberwesbung des Verenüll oder Weschmitteltenke skriv                                                           |  |  |
| 21. | Schalten Sie die Pulistanduberwachung des Vorspui- oder Waschmitteitanks aktiv.                                                          |  |  |
|     | High Level indication                                                                                                    |  |  |
|     | Mode                                                                                                    |  |  |
|     |                                                                                                    |  |  |
|     | PRERINSE                                                                                                    |  |  |
|     |                                                                                                    |  |  |
|     | Mode Interclive                                                                                                    |  |  |
|     |                                                                                                    |  |  |
|     | Es wird nun keine Flüssigkeit mehr in den Tank geleitet, bei dem die Füllstandüberwachung                                                |  |  |
|     | aktiv ist.                                                                                                    |  |  |

| Nr. | Aktion                                                                                                    |  |  |
|-----|----------------------------------------------------------------------------------------------------|--|--|
| 28. | Klicken Sie auf den Button "Beenden", um den SFC "CIP_RETURN" zu beenden.<br>Bestätigen Sie den Dialog "SFC Bediendung" mit "OK".                                                                                                    |  |  |
| 29. | Klicken Sie auf den Button "Rücksetzen", um den SFC in den "IDLE" Zustand zu setzen.<br>Bestätigen Sie den Dialog "SFC Bedienung" mit "OK".<br>Hinweis<br>Die Fahrweise POSTRINSE" verhält sich identisch zur Fahrweise DETERGENT"                                                                                                    |  |  |
| 30. | Klicken Sie auf den Button "AUTO", um den SFC "CIP_RETURN" vom Handbetrieb in den<br>Automatikbetrieb zu schalten.<br>Bestätigen Sie den Dialog "SFC Bedienung" mit "OK".                                                                                                    |  |  |
| 31. | Klicken Sie auf das Bausteinsymbol des UNIT_PLC Baustein "UNIT_CIP", um den UNIT_PLC-Bildbaustein zu öffnen.                                                                                                    |  |  |
| 32. | Wechseln Sie in die Ansicht "Funktionen".                                                                                                    |  |  |
| 33. | Klicken Sie auf den Button "CIP SUPPLY", um den Bildbaustein des SFC "SUPPLY" zu öffnen.                                                                                                    |  |  |
| 34. | Klicken Sie auf den Button "HAND", um den SFC vom Automatikbetrieb in den Handbetrieb<br>zu schalten.<br>Bestätigen Sie den Dialog "SFC Bediendung" mit "OK".                                                                                                    |  |  |
| 35. | Wählen Sie die Fahrweise "PRERINSE".<br>Bestätigen Sie den Dialog "SFC Bediendung" mit "OK".                                                                                                    |  |  |
| 36. | Klicke Sie auf den Button "Start", um den SFC zu starten.<br>Bestätigen Sie den Dialog "SFC Bediendung" mit "OK".<br>Das Ventil vom Vorspültank öffnet sich und die Pumpe Vorlauf wird gestartet.<br>Die Kette bleibt aktiv bis die eingestellte Zeit am Timer Baustein abgelaufen ist. Wird die Kette<br>über den "Anhalten" Button angehalten, wird auch die Zeit angehalten. Beim Fortsetzen über<br>den "Fortsetzen" Button läuft die Zeit weiter.<br>Hinweis: |  |  |
| 37  | Alle drei Eahrweisen werden gestartet wenn im SEC DETERGENT" der Schritt LEVEL                                                                                                    |  |  |
| 01. | CHECK" aktiv ist.                                                                                                    |  |  |
| 38. | Wenn die Ketten durchgelaufen sind befindet sich der SFC im Zustand "Beendet".<br>Klicken Sie auf den Button "Rücksetzen", um den SFC in Zustand "IDLE" zu setzen.<br>Bestätigen Sie den Dialog "SFC Bedienung" mit "OK"                                                                                                    |  |  |
| 39. | Klicken Sie auf den Button "AUTO", um den SFC vom Handbetrieb in den Automatikbetrieb zu schalten.<br>Bestätigen Sie den Dialog "SFC Bedienung" mit "OK".                                                                                                    |  |  |

## 6.3 Szenario B

Im Szenario A haben Sie die einzelnen Funktionen der CIP-Anlage im Handbetrieb kennen gelernt. Im Folgenden wird Ihnen beschrieben, wie Sie diese Funktionen mit SIMATIC BATCH nutzen. Die Bedienung erfolgt dabei aus dem SIMATIC BATCH Control Center.

Folgende Punkte werden vorausgesetzt:

- Die WinCC Runtime ist aktiv
- Das S7-Programm in "S7-PLCSIM" geladen und Schlüsselschalter auf Run(-P)
- Der SIMATIC BATCH Server befindet sich im Zustand "Run"
- Der SFC "DETERGENT" im Zustand "Run" (aktiver Schritt "LEVEL CHECK)
- Das mitgeliefertes Backup wurde eingespielt
- Die Rollenverwaltung bereits vorgenommen

Tabelle 6-2

| Nr | Aktion                                                                                                    |  |  |
|----|----------------------------------------------------------------------------------------------------|--|--|
| 1. | Klicken Sie im Tastenbereich auf den Button "Tastensatzwechsel".                                                          |  |  |
| 2. | Klicken Sie im Tastenbereich auf den Button "BATCH Control Center".<br>E<br>Das SIMATIC BATCH Control Center öffnet sich. |  |  |
| 3. | Rechtsklicken Sie auf "Aufträge" und wählen Sie den Menübefehl "Neu".                                                     |  |  |
| 4. | Tragen Sie im Feld "Namen" einen geeigneten Namen ein (z.B. CIP) und klicken Sie auf den Button "OK".                     |  |  |
| 5. | Rechtskicken Sie auf "CIP" und wählen Sie den Menübefehl "Neu".<br>Das Fenster "Auftrag Anlegen" öffnet sich.             |  |  |
| 6. | Tragen Sie im Register "Allgemein" im Feld "Namen" einen geeigneten Namen ein (z.B. CIP MIXER).                           |  |  |
| 7. | Wechseln Sie in das Register "Chargen".                                                                                   |  |  |
| 8. | Klicken Sie auf den Button "Neu".<br>Das Fenster "Auswahl von Formula oder Grundrezept" wird geöffnet.                    |  |  |

| Nr  | Aktion                                                                                                    |  |  |
|-----|----------------------------------------------------------------------------------------------------|--|--|
| 9.  | Markieren Sie das Grundrezept "CIP MIXER V1.2" und klicken Sie anschließen auf den<br>Button "OK".<br>Feleton of formula or mater recipe<br>Feleton of formula or mater recipe<br>Feleton of formula or mater recipe<br>Feleton of formula or mater recipe<br>Feleton of formula or mater recipe<br>Feleton of formula or mater recipe<br>Feleton of formula or mater recipe<br>Feleton of formula or mater recipe<br>Feleton of formula or mater recipe<br>Feleton of formula or mater recipe<br>Feleton of formula or mater recipe<br>Feleton of formula or mater recipe<br>Feleton of formula or mater recipe<br>Feleton of formula or mater recipe |  |  |
|     | Selected element<br>Name: CIP MDER V1.2<br>Type                                                                                                    |  |  |
| 10. | Geben Sie der Charge im Fenster "Auftrag anlegen" einen geeigneten Namen.<br>Klicken Sie im Fenster "Auftrag anlegen" auf den Button "OK".<br>Sie haben nun einen neuen Auftrag mit einer Charge angelegt.                                                                                                    |  |  |
| 11. | Rechtklicken Sie auf die Charge und wählen Sie den Menübefehl "Freigeben".<br>Bestätigen Sie das sich öffnende Dialogfenster mit "Ja".                                                                                                    |  |  |
| 12. | Doppelklicken Sie auf die Charge.<br>Das Steuerrezept wird Ihnen angezeigt.                                                                                                    |  |  |
| 13. | Rechtsklicken Sie auf die Charge und wählen Sie den Menübefehl "Start".<br>Bestätigen Sie das sich öffnende Dialogfenster mit "Ja".<br>Die Charge wird gestartet. SIMATIC BATCH Belegt nun die Teilanlagen und startet die<br>Funktionen der SFCs. Es werden alle Fahrweisen nacheinander durchlaufen.                                                                                                    |  |  |
| 14. | Wechseln Sie in den WinCC Runtime und beobachten Sie, wie die Einzelnen Ventile und Pumpen angesteuert werden.                                                                                                    |  |  |
| 15. | Ändern Sie die Werte für Temperatur und Konzentration (siehe Punkt 1 und 2 in Schritt 2 in Szenario A) im Rücklauf. Es werden entsprechend der Änderung die Ventile zu den Tanks und zum Kanal geöffnet oder geschlossen.                                                                                                    |  |  |
| 16. | Wechseln Sie in das Prozessbild "Mixer".<br>Auch hier werden die Ventile und die Pumpe am Mixer an gesteuert.                                                                                                    |  |  |
| 17. | Die Charge beendet sich selbständig.<br>Die gestarteten SFCs werden durch SIMATIC BATCH beendet und in den Zustand "IDLE"<br>zurückgesetzt.                                                                                                    |  |  |

## 6.4 Szenario C

Im Szenario A haben Sie die einzelnen Funktionen der CIP-Anlage im Handbetrieb kennen gelernt. Im Folgenden wird Ihnen beschrieben, wie Sie diese Funktionen mit SIMATIC BATCH nutzen. Die Bedienung erfolgt dabei in WinCC Runtime über die SIMATIC BATCH OS Controls (BATCH OCXs).Folgende Punkte werden vorausgesetzt:

- Die WinCC Runtime ist aktiv
- Das S7-Programm in "S7-PLCSIM" geladen und Schlüsselschalter auf Run(-P)
- Der SIMATIC BATCH Server befindet sich im Zustand "Run"
- Der SFC "DETERGENT" im Zustand "Run" (aktiver Schritt "LEVEL CHECK)
- Das mitgeliefertes Backup wurde eingespielt
- Die Rollenverwaltung bereits vorgenommen
- Der Auftrag im SIMATIC BATCH Control Center angelegt

Tabelle 6-3

| Nr. | Aktion                                                                                                    |  |
|-----|----------------------------------------------------------------------------------------------------|--|
| 1.  | Öffnen Sie in der WinCC Runtime das Bild "RECIPE CONTROL".                                                                                               |  |
| 2.  | Rechtsklicken Sie im BATCH OCX "Projekte" auf das Projekt "DEMO_CIP" und wählen Sie<br>den Menübefehl "Projekt verbinden".                               |  |
| 3.  | Klicken Sie im BATCH OCX "Chargen-Erzeugung" auf den Button neben "Formula".                                                                             |  |
| 4.  | Wählen Sie im Fenster "Rezept/Formula auswählen" das Rezept "CIP MIXER V1.2" aus.<br>Klicken Sie auf "OK".                                               |  |
| 5.  | Klicken Sie im BATCH OCX "Chargen-Erzeugung" auf dem Button neben "Auftragskategorie".                                                                   |  |
| 6.  | Wählen Sie im Fenster "Auftrag auswählen" den Auftrag "CIP MIXER" (muss vorher im<br>BATCH Control Center angelegt werden) aus.<br>Klicken Sie auf "OK". |  |

| Nr. | Aktion                                                                                                    |  |
|-----|----------------------------------------------------------------------------------------------------|--|
| 7.  | Tragen Sie im BATCH OCX "Chargen-Erzeugung" im Feld "Name" einen geeigneten Namen ein.                                                       |  |
| 8.  | Passen Sie die Startzeit im BATCH OCX "Chargen-Erzeugung" an.                                                                                |  |
| 9.  | Klicken Sie im BATCH OCX "Chargen-Erzeugung" auf den Button "Charge(n) freigeben".                                                           |  |
| 10. | Klicken Sie im Dialog "Bestätigung" auf "Ja".<br>Die Charge wird angelegt und freigegeben.                                                   |  |
| 11. | Rechtsklicken Sie im BATCH OCX "Chargen-Liste" auf die Charge, die Sie zuvor anlegt<br>haben und wählen Sie den Menübefehl "Charge starten". |  |
| 12. | Klicken Sie im Dialogfeld "Bestätigung" auf "Ja"                                                                                             |  |
| 13. | Im BATCH OCX "TA-Liste" sehen Sie die durch die Charge belegten Teilanlagen.                                                                 |  |
| 14. | Doppelklicken Sie auf die belegten Teilanlagen.<br>Im BATCH OCX "ROP-Übersicht" wird Ihnen das Steuerrezept angezeigt.                       |  |

# 7 Literaturhinweise

## 7.1 Literaturangaben

Diese Liste ist keinesfalls vollständig und spiegelt nur eine Auswahl an geeigneter Literatur wieder.

| Та | bel | le | 7-1 |
|----|-----|----|-----|
|    |     |    |     |

|     | Themengebiet                                                                                   | Titel                                                                                                    |
|-----|------------------------------------------------------------------------------------------------|----------------------------------------------------------------------------------------------------|
| /1/ | Praxisbuch für Regelungen mit<br>SIMATIC S7 und SIMATIC PCS7<br>für die Prozessautomatisierung | Regeln mit SIMATC<br>Müller, Jürgen / Pfeiffer, Bernd-Markus /<br>Wieser, Roland<br>Publicis Kommunikationsag<br>ISBN 978-3895783401 |
| /2/ | Verfahrenstechnik                                                                              | TECHNOLOGIE Brauer & Mälzer<br>Kunze, Wolfgang / Manger, Hans-Jürgen<br>Publicis Kommunikationsag<br>ISBN 978-3-921690-56-7          |

## 7.2 Internet-Link-Angaben

Diese Liste ist keinesfalls vollständig und spiegelt nur eine Auswahl an geeigneten Informationen wieder.

Tabelle 7-2

|     | Themengebiet                                                                                                    | Titel                                                            |
|-----|----------------------------------------------------------------------------------------------------|------------------------------------------------------------------|
| \1\ | Siemens Industry Online Support                                                                                                 | http://support.automation.siemens.com                            |
| \2\ | Downloadseite des Beitrages                                                                                                    | http://support.automation.siemens.com/WW/<br>view/de/78463886    |
| \1\ | SIMATIC PCS 7 im Industry Online<br>Support - Übersichtsseite                                                                   | www.siemens.de/industry/onlinesupport/pcs7                       |
| \2\ | SIMATIC Prozessleitsystem PCS 7<br>Kompendium Teil C - Technische<br>Funktionen mit SFC-Typen                                   | https://support.industry.siemens.com/cs/de/d<br>e/view/109098121 |
| \3\ | SIMATIC PCS 7 Übersicht (Link-<br>Sammlung zu FAQ, Handbüchern,<br>Kompendium, Forum,<br>Applikationsbeispielen und Multimedia) | http://support.automation.siemens.com/WW/<br>view/de/63481413    |
| \4\ | SIMATIC Prozessleitsystem PCS 7<br>SIMATIC BATCH V8. 1"                                                                         | http://support.automation.siemens.com/WW/<br>view/de/106471750   |
| \5\ | PCS 7 V8. 1 Manual Collection                                                                                                   | http://support.automation.siemens.com/WW/<br>view/de/59538371    |
| \6\ | SIMATIC Process Control System<br>PCS 7 PCS 7 BRAUMAT Library V7.1                                                              | http://support.automation.siemens.com/WW/<br>view/de/60307664    |

# 8 Historie

Tabelle 8-1

| Version | Datum   | Änderung                      |
|---------|---------|-------------------------------|
| V1.0    | 10/2013 | Erste Ausgabe                 |
| V2.0    | 02/2015 | Aktualisierung auf PCS 7 V8.1 |